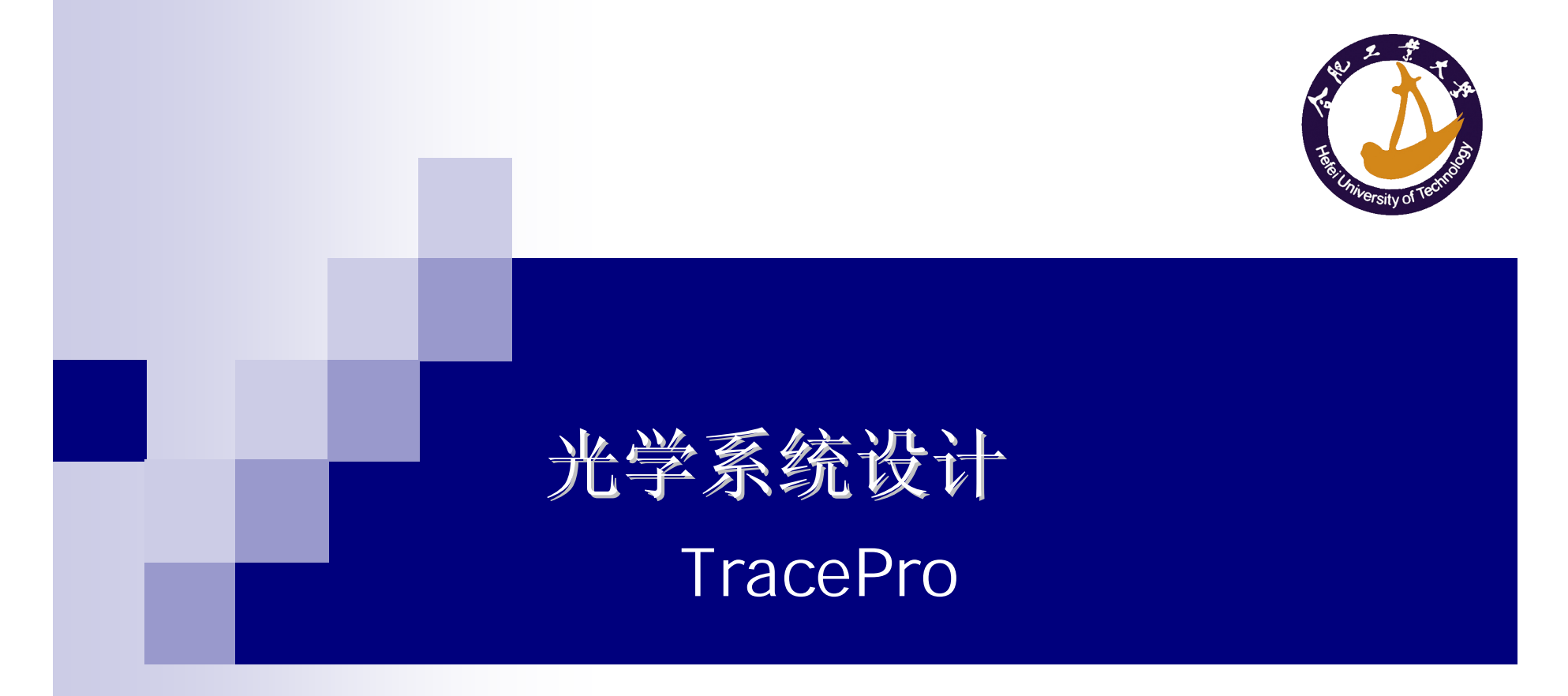

仪器学院

郎贤礼 整理

# TracePro 主要内容

- 光源的建立方法
- 各种参数的设定
- 分析功能的使用
- 档案转换
- 模拟步骤
- 准确模拟
- 分析功能
- 提高运算速度
- 应用实例

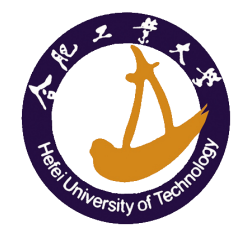

# 光学计算软件的计算方法

Ray Tracing

Sequential Ray Tracing

OSLO, Zemax, CodeV…

Non-Sequential Ray Tracing

TracePro, ASAP, LightTools...

#### BPM (Beam Propagation Method), FDTD

□ 光波导, DWDM等

□ BPM\_CAD, WDM\_Phasar...

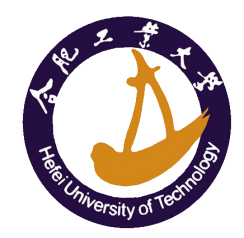

## 光学计算软件的计算方法

- Sequential Ray Tracing(序列光线追迹)
  - □ OSLO 属于序列描光
  - □ 以光学面建立模型
  - □ 单一光源或者对多光源的设置受到局限
  - □ 需要设计者指定光学面的计算顺序
  - 口各个光学表面仅计算一次(反射、折射、散射)
  - □ 计算速度快
  - 口可以进行优化和公差分析
  - □ 主要应用
    - 成像设计、透镜,镜头设计

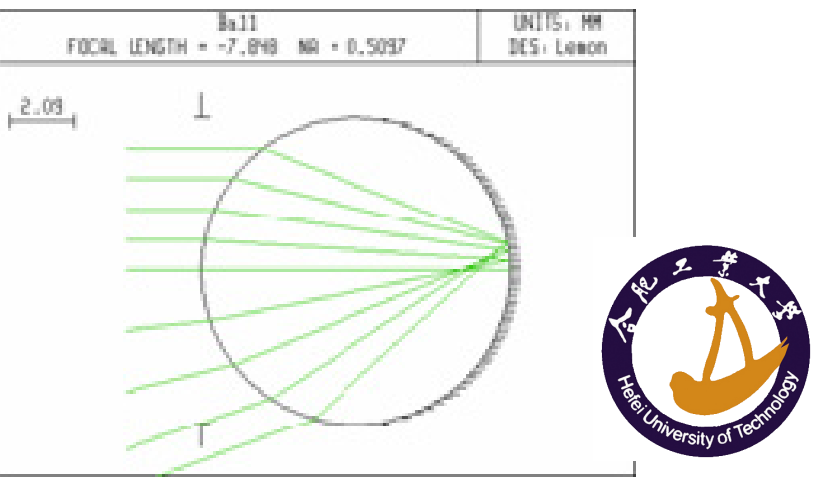

# 光学计算软件的计算方法

- Non-Sequential Ray Tracing(非序列光线追迹)
  - □ TracePro 属于非序列描光
  - □以实体对象构建光路系统
  - 口光线与实体表面的作用顺序不需设计者指定
  - 光线与实体表面的作用可以同时计算反射、折射、散射、吸收、衍射等行为
  - □ 需要足够多的光线数量以更接近真实的情况
  - □ 计算速度比较慢
  - 口不易做自动优化和公差分析
  - □ 主要应用
    - 照明设计、杂散光分析

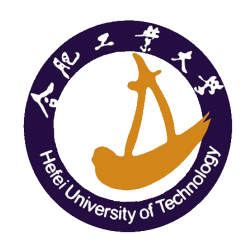

# TracePro 软件简介

- 美国Lambda Research公司产品
- 一套符合工业标准的ACIS固体模型绘图软件做发展的光机软件;
- 广泛引用于镜头杂散光分析,背光板设计,LED 照明,灯具设计,车灯,投影显示器,扫描仪,医 疗仪器等领域

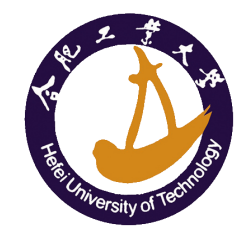

# TracePro 软件简介

### ■ 目前版本4.0

- □包含主程序以及与其它CAD软件的档案转换工具
- □ 主程序包含RC, LC, Standard, Expert四个版本
- □可以对真实场景(Photo realistic)进行计算 和显示
- □具有众多的国内外用户群

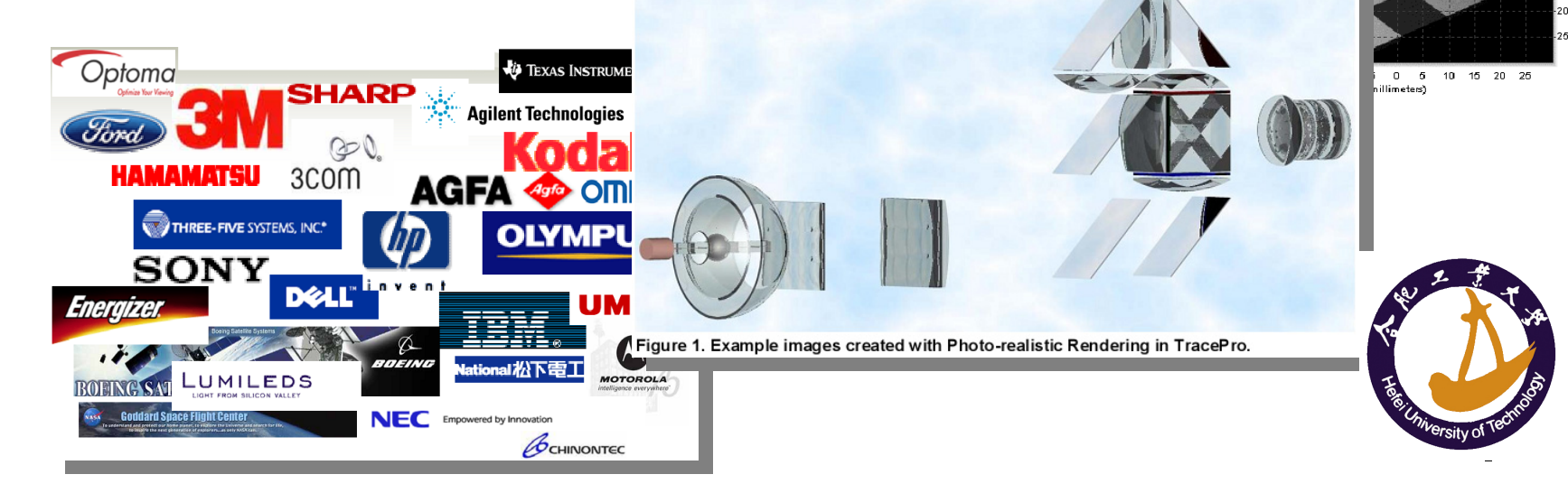

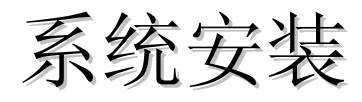

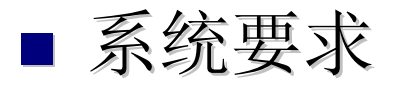

- CPU: Pentium4 2.0GHz
- □系统: Windows2000/XP/Vista
- □内存: 512MB (2GB)
- □ 虚拟内存: 2GB
- □硬盘空间: 450MB
- □显卡:分辨率1208\*1024
- □显存: 64MB以上, 支持OpenGL

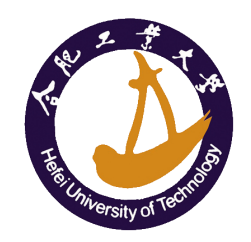

# ■ 对计算机内存、虚拟内存的要求较高

□增加物理内存和虚拟内存的数量

□在进度大量光线计算时不要运行其它软件

| 常规   ↓<br>要进行⊅ | 计算机名   硬件   盾<br>大多数改动,您必须作                                                                   | ∞∞   系统还原  目动更新<br>:为管理员登录。     | 远程  <br>                                                                                                    | <u>? ×</u>     |
|----------------|-----------------------------------------------------------------------------------------------|---------------------------------|----------------------------------------------------------------------------------------------------|----------------|
| 一性能一视觉效        | 2果,处理器计划,内存<br>1月10日 左                                                                        | 字使用,以及虚拟内存<br>                  | <ul> <li>视觉效果 高级 数据执行保护 处理器计划</li> <li>登(2) 数认错况下,计算机设置为用较多的处理器时间来运行 您的程序。</li> <li>2) √ 地球以升化性能。</li> </ul> | Ī              |
| 与您             | 驱动器 [卷标] (1) C: [1_1_SYS] D: [1_1_APP] E: [1_3_VSER] F: [2nd_3206]                            | 页面文件大小(MB)<br>1000 - 2000       | 注 日本の市日日前:<br>注 程序(2) ○ 后台服务(2)<br>百存使用<br>以情况下,计算机设置为用较多的内存来运行您的税                                           |                |
| ⊤启动<br>系       | G: [WD3000-3rd]<br>0: [VSB-HD]<br>所选驱动器的页面3<br>驱动器:<br>可用空间:                                  | C件大小<br>D: [1_1_APP]<br>5253 MB | F。<br>調整以优化性能:<br>注程序 图                                                                                      |                |
|                | <ul> <li>⑥ 自定义大小(C):</li> <li>初始大小(MB)(C):</li> <li>最大值(MB)(X):</li> <li>⑥ 系统管理的大小</li> </ul> | 1000<br>2000                    | 拟内存<br>面文件存在于硬盘上,Windows 将它作为内存来使<br>。<br>有驱动器页面文件大小的总数: 1000 MB                                             |                |
|                | <ul> <li>○ 无分页文件 (图)</li> <li>所有驱动器页面文件</li> <li>允许的最小值:</li> </ul>                           | 设:<br>大小的总数<br>2 MB             |                                                                                                    |                |
|                | 推存:<br>当前已分配:                                                                                 | 1534 MB<br>1000 MB              | <u>确定</u> 取消 <u>应用</u>                                                                                       | A ( <u>A</u> ) |

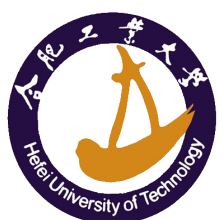

## ■ 菜单 → Help → About 查看TracePro版本

#### ACIS Version

#### □第一套使用ACIS核心的软件

#### □ 可以顺畅的与其它造型软件进行文件的相互转换

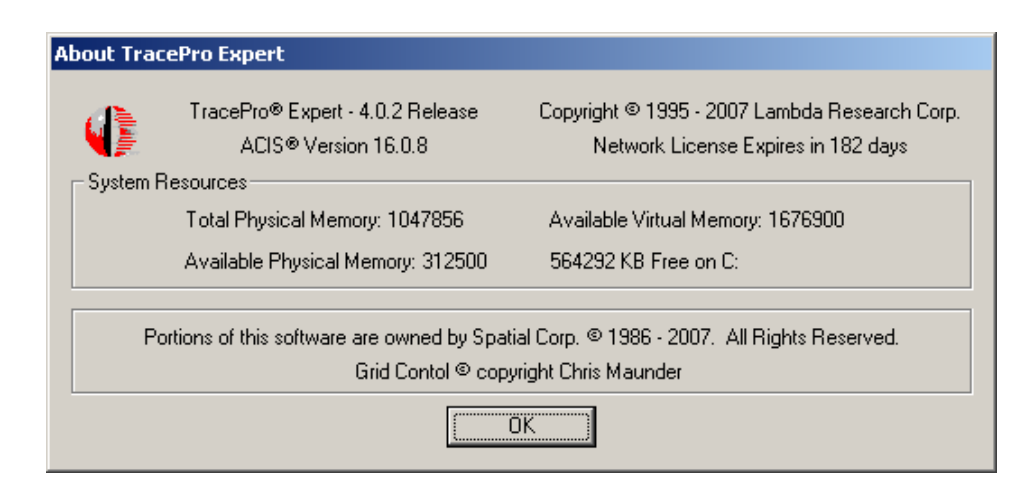

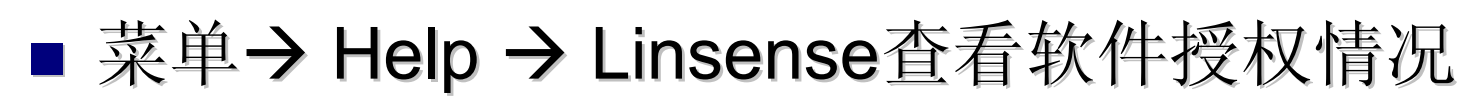

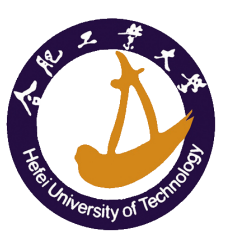

- 打开安装目录下面的EllipticalReflector.oml文件
- 在主界面中从不同角度观察模型,Zoom
- 使用各种渲染方式显示模型
  - Render
  - U Wireframe

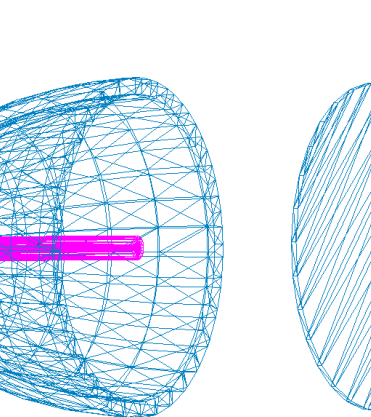

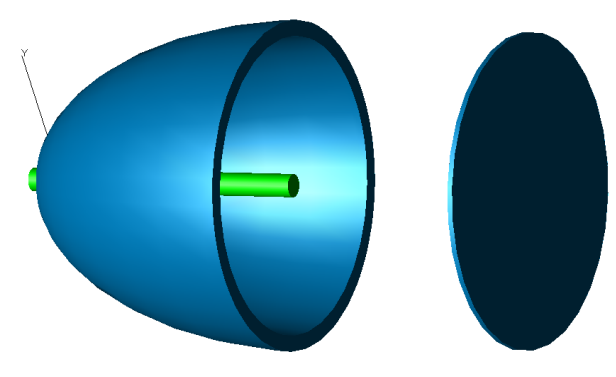

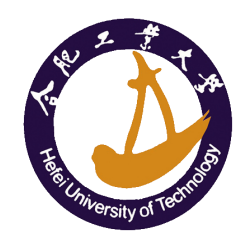

### ■ 数据库设定

- □ TracePro 中表面(镀膜、散射、网点等)、实体(材 质、偏振、荧光等)特性都被存在统一的数据库中。
- □该数据库也保存了所有用户自定义材质等信息

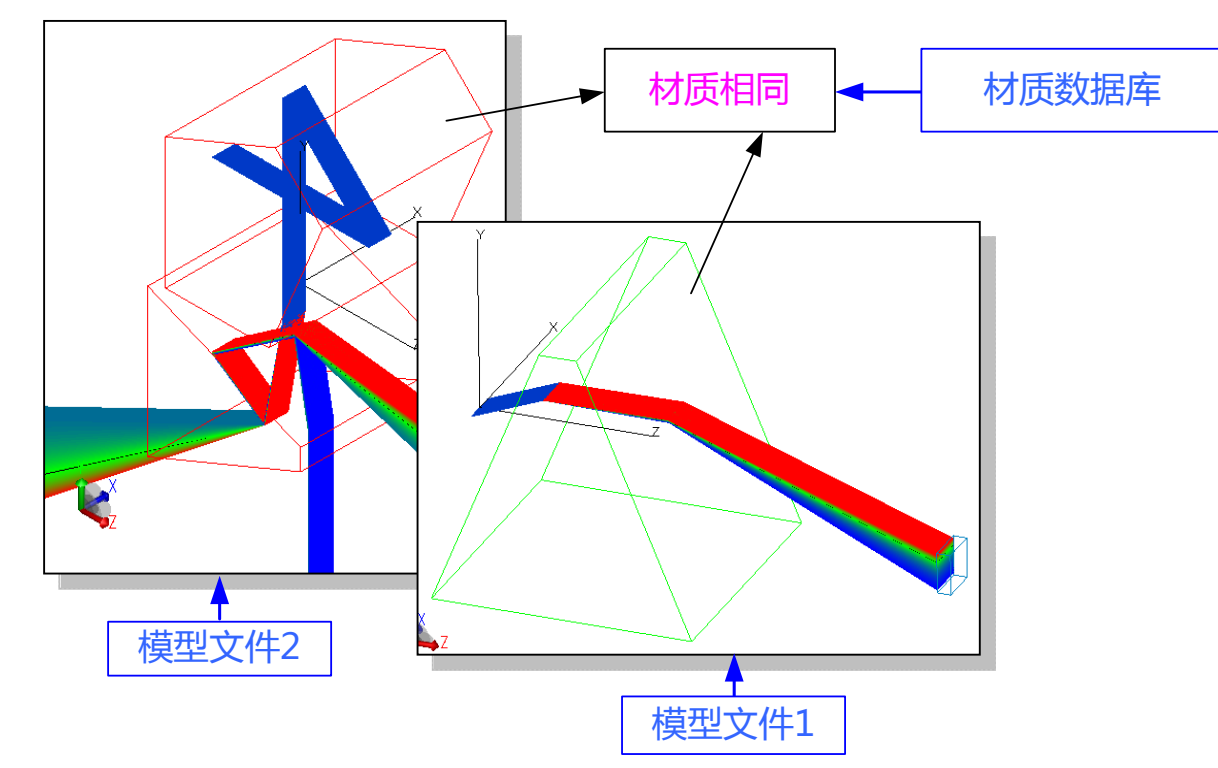

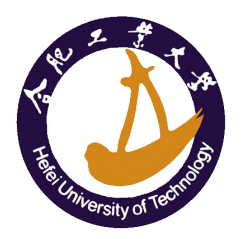

- 数据库设定
  - □ 设定TracePro数据库TracePro.mdb路径
  - View>>Customize...
  - OML文件仅包含 光路系统的部分信息, 如果共享资料需要将 材质等参数导出成文 本文件。
  - Tools → Database → Export (F12)将材 料保存成Excel格式 文件

| Data Directory:       Browse         Auto load scheme:       Browse         Place System Tree on       left side of Model Window         On starting TracePro       don't open any Model Window         On opening models       Graphic display driver         © Display all objects       © Windows GDI         © Display visible objects       © OpenGL         Background Colors       Object/Surface Colors         Model Window: Up       Down         System Tree:       Default color:         Evaluator dialog controls:       Image: Colors                                                                                                    | Data Directory: Browse   Auto load scheme: Browse   Place System Tree on left side of Model Window   On starting TracePro don't open any Model Window   On opening models Graphic display driver <ul> <li>Display all objects</li> <li>Display visible objects</li> <li>OpenGL</li> </ul> Background Colors   Model Window:   Up   Down   System Tree:   Evaluator dialog controls:     OK   Cancel                                                                                                    | Properties Database:                                                                                                    | /uXing\Work\Output\TracePro\TracePro.mdb                                                                                                    | Browse         |
|----------------------------------------------------------------------------------------------------|----------------------------------------------------------------------------------------------------|----------------------------------------------------------------------------------------------------|----------------------------------------------------------------------------------------------------|----------------|
| Auto load scheme:       Browse         Place System Tree on       left side of Model Window         On starting TracePro       don't open any Model Window         On opening models       Graphic display driver         O Display all objects       O Windows GDI         O Display visible objects       Object/Surface Colors         Model Window:       Up         Down       Default color:         System Tree:       Highlight color:                                                                                                    | Auto load scheme:       Browse         Place System Tree on       left side of Model Window         On starting TracePro       don't open any Model Window         On opening models       Graphic display driver         © Display all objects       © Windows GDI         © Display visible objects       © OpenGL         Background Colors       Model Window: Up         System Tree:       Default color:         Evaluator dialog controls:       OK         Cancel       OK                                                                                                    | Data Directory:                                                                                                    |                                                                                                    | Browse         |
| Place System Tree on       left side of Model Window         On starting TracePro       don't open any Model Window         On opening models       Graphic display driver         O bisplay all objects       O Windows GDI         O bisplay visible objects       O penGL         Background Colors       Down         System Tree:       Default color:         Evaluator dialog controls:       Highlight color:                                                                                                    | Place System Tree on       left side of Model Window         On starting TracePro       don't open any Model Window         On opening models       Graphic display driver         © Display all objects       © Windows GDI         © Display visible objects       © OpenGL         Background Colors       Object/Surface Colors         Model Window:       Up         System Tree:       Default color:         Evaluator dialog controls:       OK                                                                                                    | Auto load scheme:                                                                                                    |                                                                                                    | Browse         |
| On starting TracePro       don't open any Model Window         On opening models       Graphic display driver         O Display all objects       O Windows GDI         Display visible objects       O OpenGL         Background Colors       Object/Surface Colors         Model Window:       Up         System Tree:       Default color:         Evaluator dialog controls:       Highlight color:                                                                                                    | On starting TracePro don't open any Model Window  On opening models  Graphic display driver  Display all objects  Windows GDI  OpenGL  Background Colors  Model Window: Up Down System Tree: Evaluator dialog controls:  OK Cancel                                                                                                    | Place System Tree on                                                                                                    | left side of Model Window                                                                                                    |                |
| On opening models       Graphic display driver         Image: Display all objects       Image: Windows GDI         Image: Display visible objects       Image: Windows GDI         Image: Display visible objects       Image: Display visible objects         Image: Display visible objects       Image: Display visible objects         Image: Display visible objects       Image: Display visib | On opening models       Graphic display driver         Image: Construction of the system of the system o | On starting TracePro                                                                                                    | don't open any Model Window                                                                                                    |                |
|                                                                                                    | OK Cancel                                                                                                    | <ul> <li>On opening models</li> <li>Display all objects</li> <li>Display visible objects</li> <li>Background Colors</li> <li>Model Window: Up</li> <li>System Tree</li> </ul> | Graphic display driver       Ena         Windows GDI       DenGL         OpenGL       Object/Surface G         Down       Default color:         ee:       Highlight color: | able Spaceball |

## 软件设定

### ■ Tracepro 设定

#### □系统单位 View/Preference

- 单位:从其它CAD软件倒入时单位要一致
- Ray Colors 光线颜色设定
  - □用红、绿、蓝表示长波-短波
    - 单一波长模拟时:代表光线Flux,假设出射光线Flux为1,经过一些 表面反射、衍射后Flux会降低;
    - 多波长模拟时:代表波长的长波、短波
    - Demo/Color/SF6Prisim 示例

#### □ 用实际颜色表示光线 的真实波长(红外、紫外部 分用黑色表示)

| Preferences                                                                                                    | _            |                              |
|----------------------------------------------------------------------------------------------------|--------------|------------------------------|
| General Zoom                                                                                                    | View Option: | 5                            |
| Ray Colors                                                                                                    | Ray Display  |                              |
| -Polychromatic Raytrace-                                                                                                    |              |                              |
| O Display rays from a contract of the second second sec | ed t         |                              |
| Uong wavelength t                                                                                                    | short        |                              |
| C Display rays by co                                                                                                    | or of wave   |                              |
| (IR and UV are dis                                                                                                    | layed in     |                              |
| C Display rays in b                                                                                                    |              | R. Z. T. T.                  |
| Apply                                                                                                    |              | Test Chiversity of Technolog |

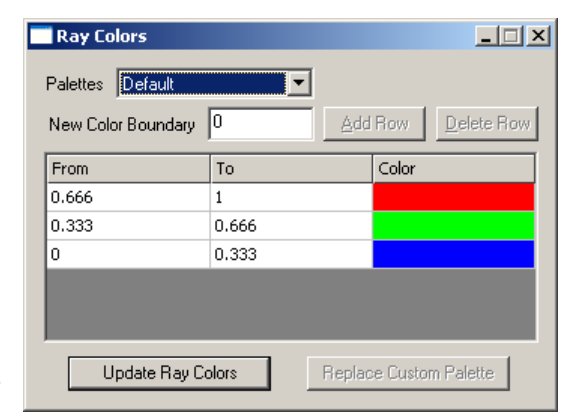

### TracePro 模拟步骤

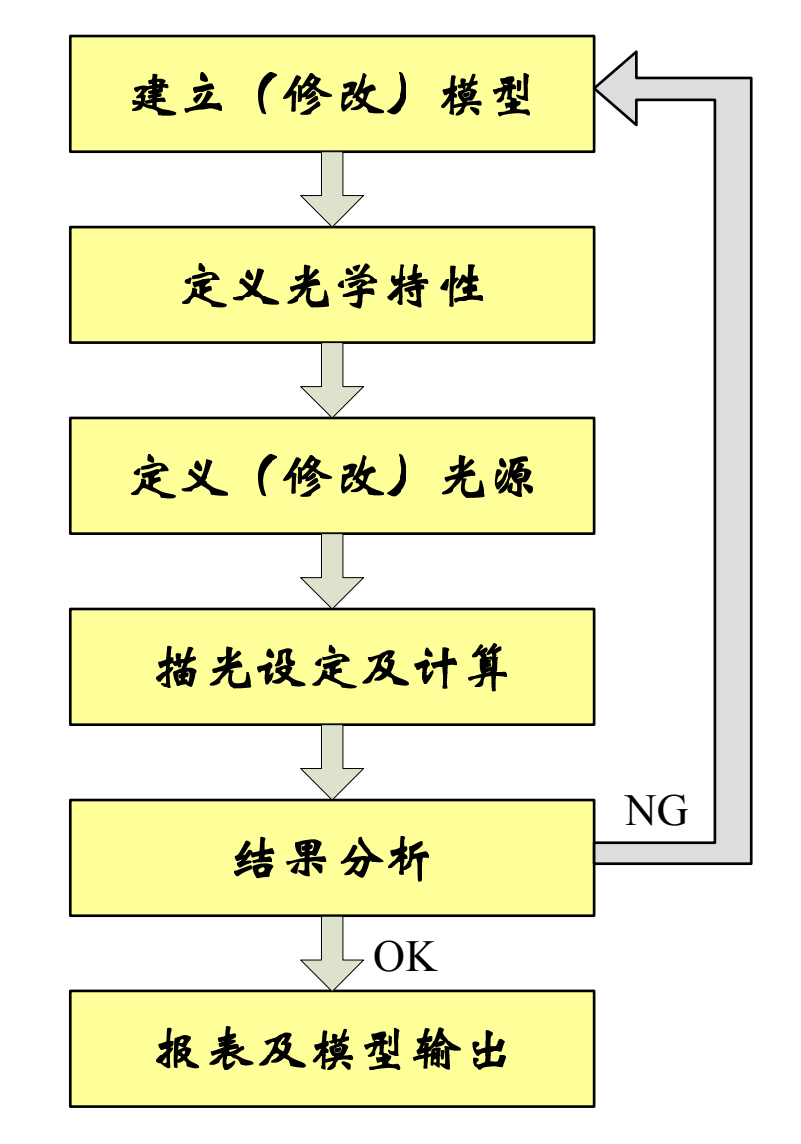

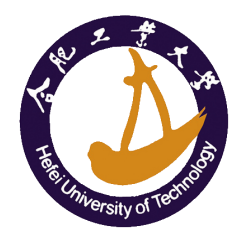

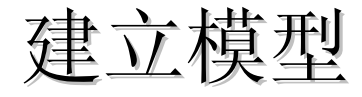

- TracePro 直接建立
- CAD文件转换或者利用Solidworks Bridge
  - TracePro 与Solidworks搭配很好,可以在Solidworks做 所有的建模、光学特性设定,只需在Solidworks中调用 TracePro的描光功能即可。
  - □利用CAD软件,如Solidworks, Pro/E, Catia, UG等建立 三维实体模型后导入TracePro
- 光学设计软件
  - □可以读取Zemax, OSLO, CodeV的镜头文件。
  - □ 导入光学部分,加入机构、光源
- 用宏语言Scheme语言进行
  - □ 最早由MIT开发,属于Lisp语言,功能强大,比较复杂

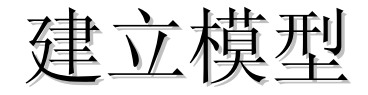

#### ■ 信息栏

- □ 鼠标在窗口移动,信息栏右侧部分显示当前位置
- □ 鼠标左键单击,信息栏中间部分显示单击位置的坐标

#### ■ Insert菜单

- □透镜
- □ 菲涅耳透镜
- □反射镜
- □ 遮光板
- □ 导光管
- □ 基本实体
- □ 文件中的部件

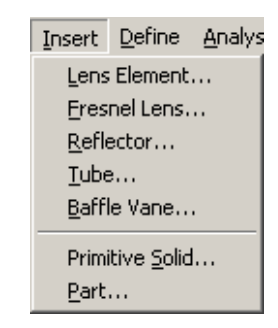

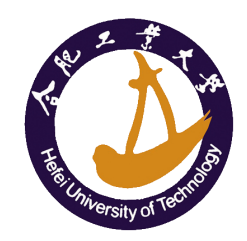

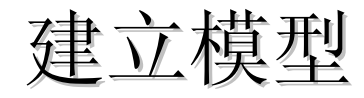

- Insert/Lens Element...
  - □插入透镜实体
  - □ Conic: 二次曲面系数 z = cv·r<sup>2</sup>/(1+√1-cv(cc+1)r<sup>2</sup>)
     cc=0: 球面 cc=-1: 抛物面

    - cc<-1 双曲面 -1<cc<0: 椭球面
  - □ Obstruction: 透镜是中间带孔
  - □ Aspheric: 非球面系数

■ 选择实体

- □ 在Object Tree选中
- □点击选择实体按钮区区后直接用鼠标选择实体
- 修改实体
  - □选中实体后, Modify

| Insert Lens Element     |                           |
|-------------------------|---------------------------|
| Lens Aperture Obstr     | ruction Position Aspheric |
| Name: Lens 1            |                           |
| Units Radius 💌          | hickness: <mark>5</mark>  |
| -Material               |                           |
| atalog: SCHOTT 💌        | Name: BK7 💌               |
| -Surface 1              | Surface 2                 |
| Cylindric               | Cylindric                 |
| Radius: <mark>50</mark> | Radius: <mark>50</mark>   |
| Conic: <mark>O</mark>   | Conic: <mark>O</mark>     |
|                         |                           |
| Insert Lens             | Modify Lens               |

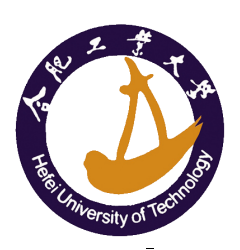

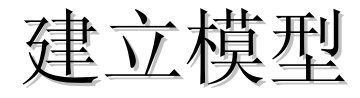

#### ■ 模型建立方式的区别

- □ TracePro内建模型计算最快
- □其它CAD文件导入模型的计算比较慢
- 例如: 球面的建模方式不同
  - □ TracePro内建的球面是通过球面半径、球心等参数建立
  - □ 其它CAD软件导入文件的球面则可能是很多点描述的球 面
  - 在计算光线与球面的反射、折射、散射等行为时不同建模方式需要的计算量区别很大。

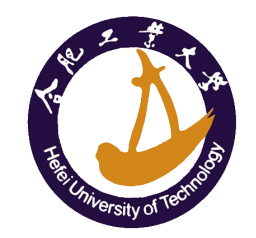

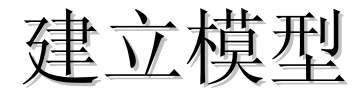

- 反光杯建模Insert/Reflector...
  - □ Conic 二次曲面型
  - □ 3D Compound 复合反射表面
  - □ Trough 水槽型(二次曲线沿垂直线Sweep得到)
  - □ Rectangular Concentrator 方形反射面
  - □ Facetted Rim Ray 多面体反射面
- ■每个参数的具体含义可以通过及时帮助 31 查询

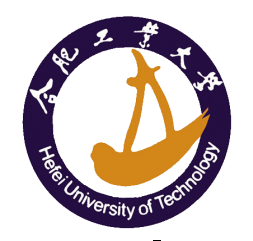

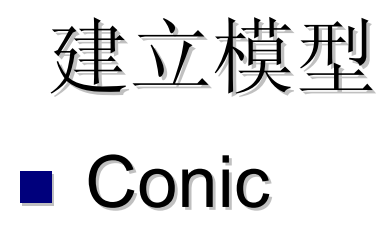

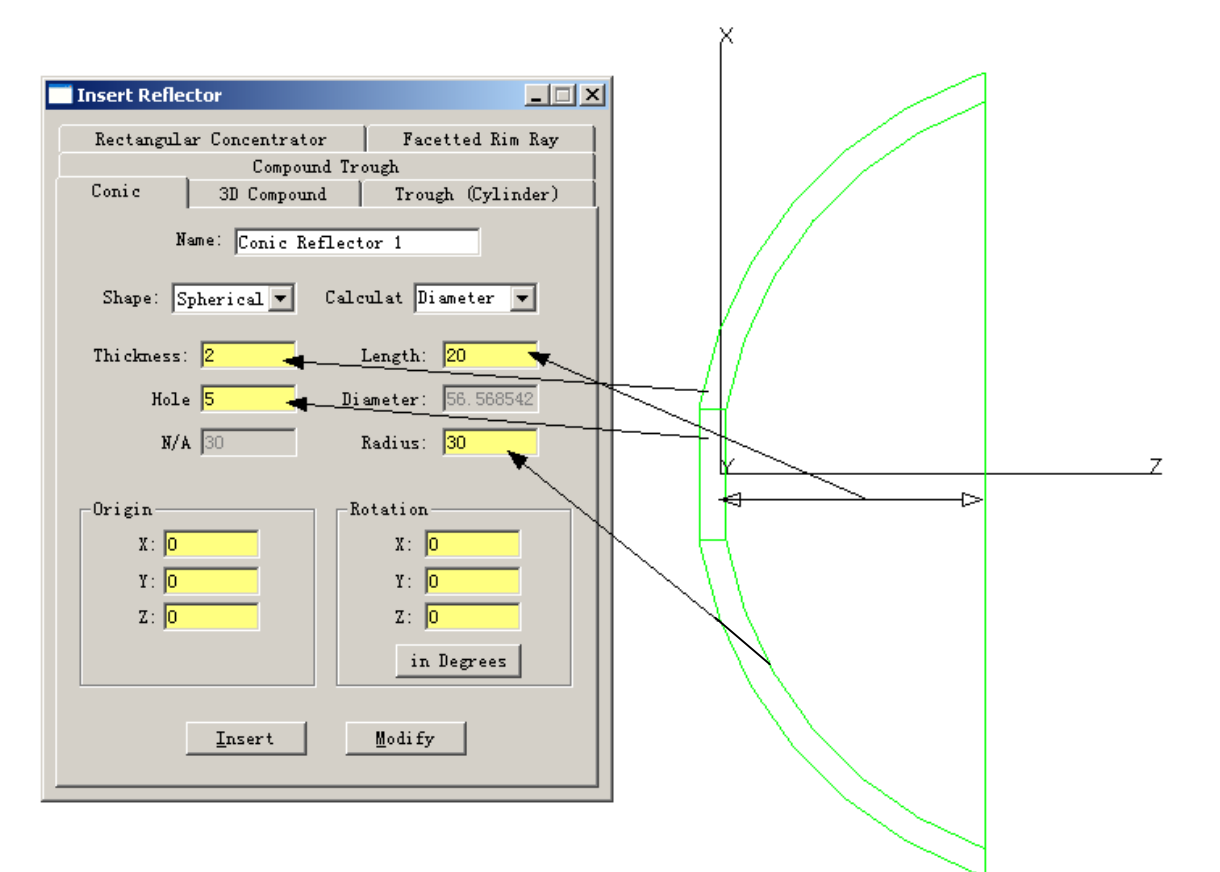

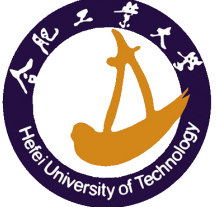

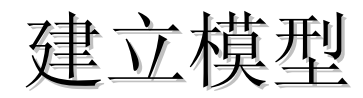

## 3D Compound

| Insert Reflector                   |                         |
|------------------------------------|-------------------------|
| Rectangular Concentrator           | Facetted Rim Ray        |
| Compound Trou<br>Conic 3D Compound | gh<br>Trough (Cylinder) |
| Name: 3D Compound Re               | flector 1               |
| Shape: Parabolic                   | <b>•</b>                |
| Front length: 30 Thio              | kness: 2                |
| Back length: <mark>5</mark> Axis   | s tilt: <mark>O</mark>  |
| Lateral focal <mark>20</mark>      |                         |
| Foci                               |                         |
| Focal 20                           | N/A 🛛                   |
| Origin Rot                         | ation                   |
| X: O                               | X: O                    |
| Y: 0                               | Y: 0                    |
| Z: <mark>O</mark>                  | Z: O                    |
|                                    | in Degrees              |
| <u>I</u> nsert !                   | lodify                  |

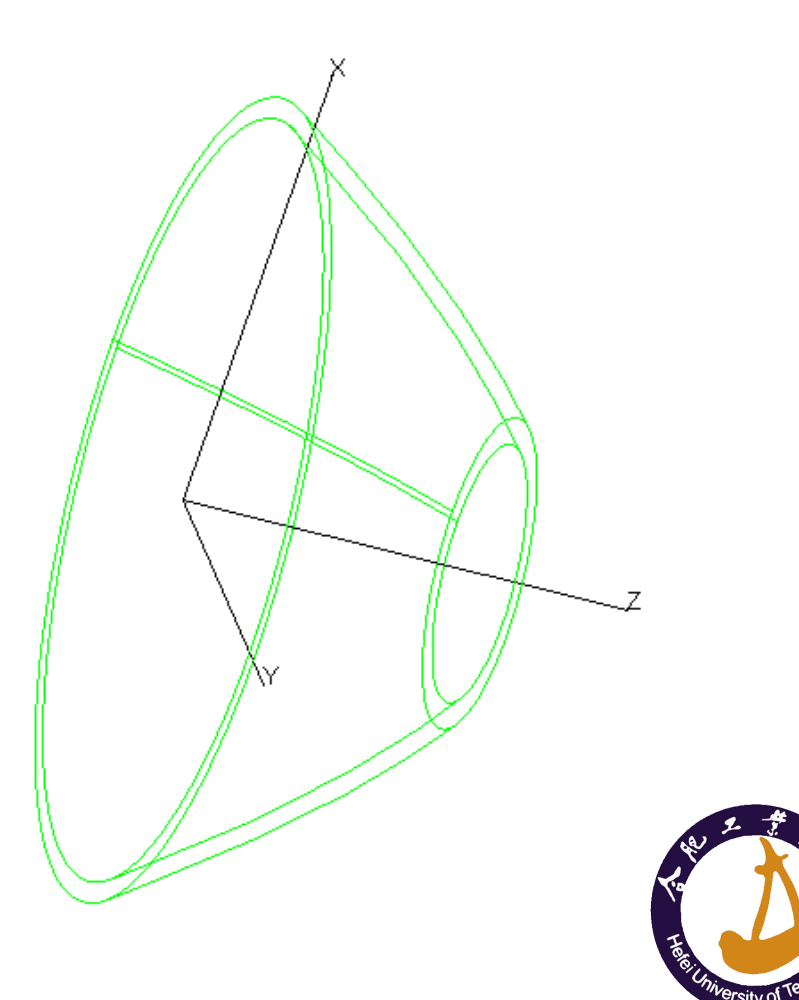

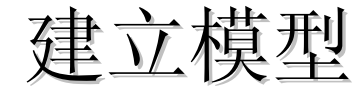

## ■ Trough(水槽型)

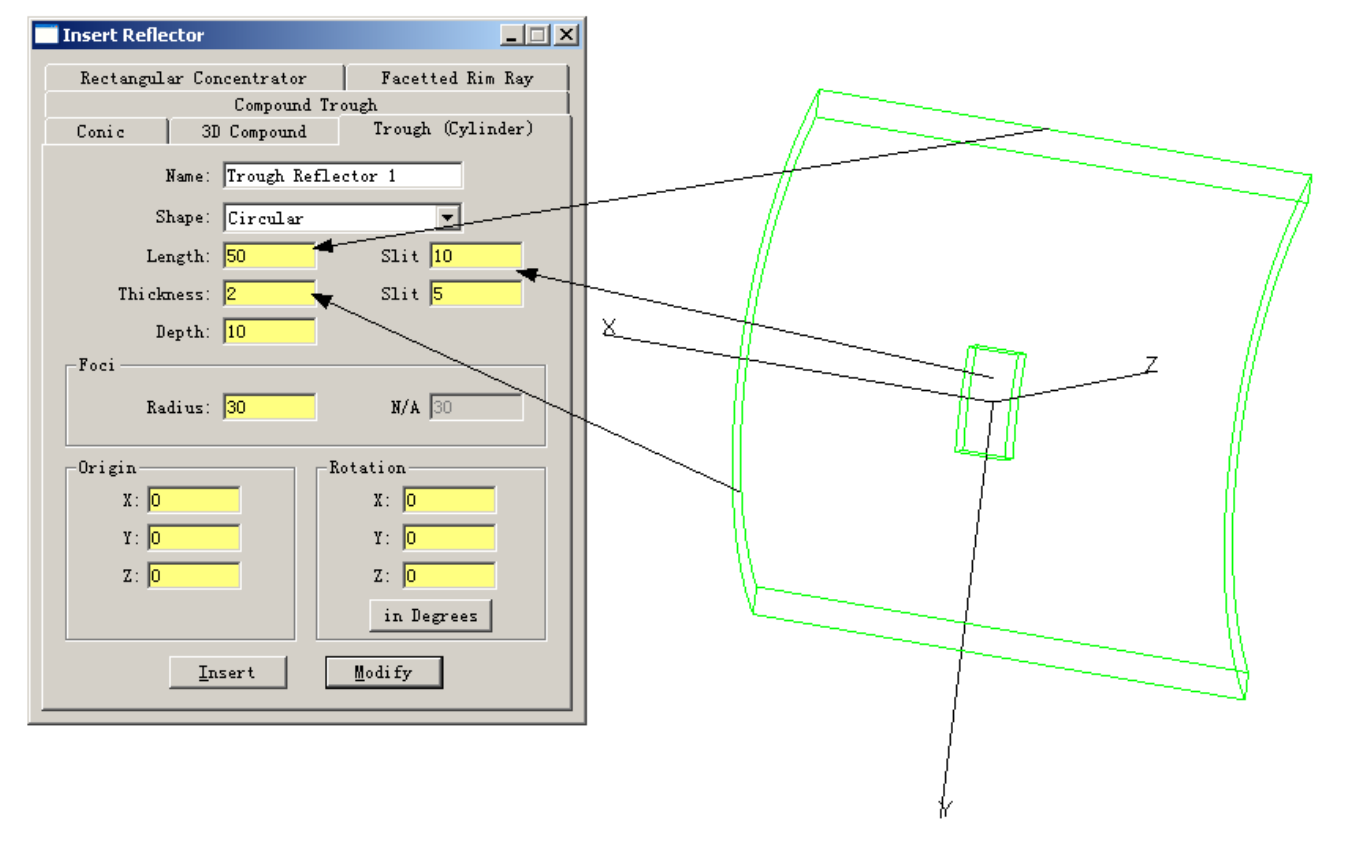

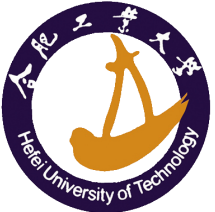

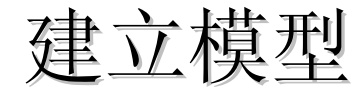

#### Facetted Rim Ray

多面体反射面:指定光源位置、大小及目标位置、 大小,可以自动生成多面体反射面

| insert Reflector                          |                                                |
|-------------------------------------------|------------------------------------------------|
| Compound                                  | Trough                                         |
| Conic 3D Compound                         | Trough (Cylinder)                              |
| Rectangular Concentrator                  | Facetted Rim Ray                               |
| Name: Rim Ray Re                          | eflector 1                                     |
| Shape: Circular 💌                         | Thickness: 1                                   |
| Location and Height<br>are from reflector | # 16<br>Length: 0                              |
| Package Data (defines sta<br>Height: 20   | rting point for outer facet                    |
| -Source and Target Data                   | ocation: 0<br>ocation: 0                       |
| -Origin<br>X: 0<br>Y: 0<br>Z: 0           | Rotation<br>X: 0<br>Y: 0<br>Z: 0<br>in Degrees |
| Insert                                    | Modify                                         |

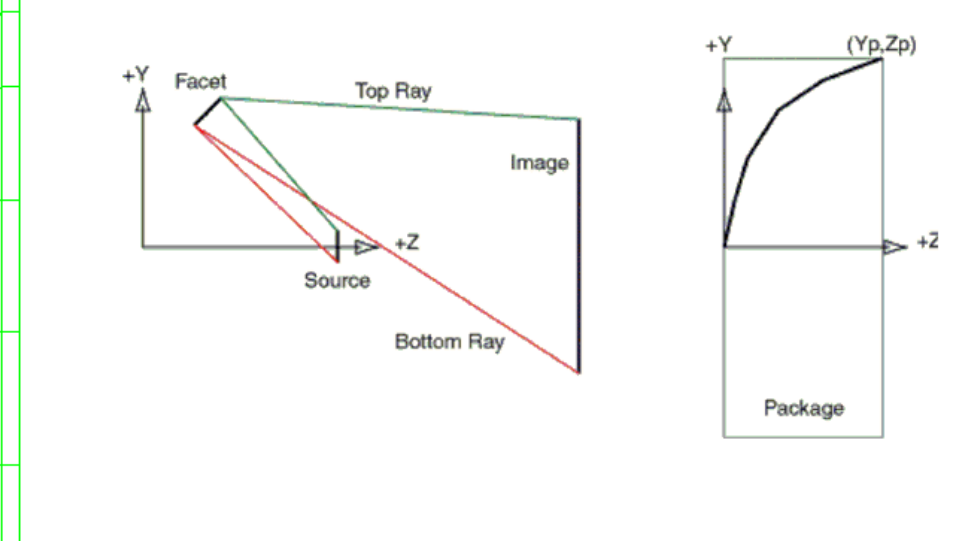

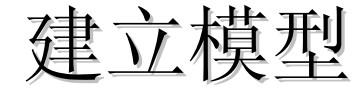

#### ■ Baffle Vane 遮光板

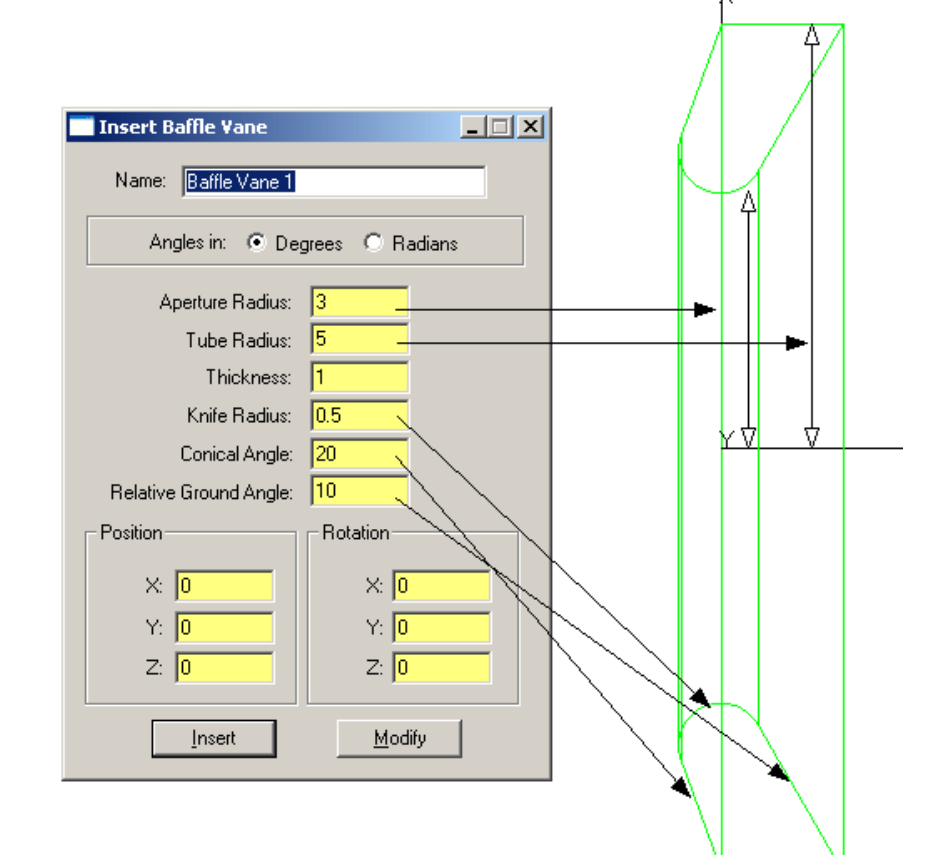

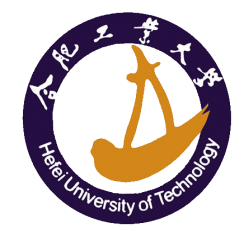

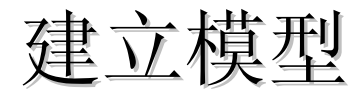

#### ■ Primitive Solid 基本形状

- Block
- Cylinder/Cone
- Torus
- Sphere
- Thin Sheet

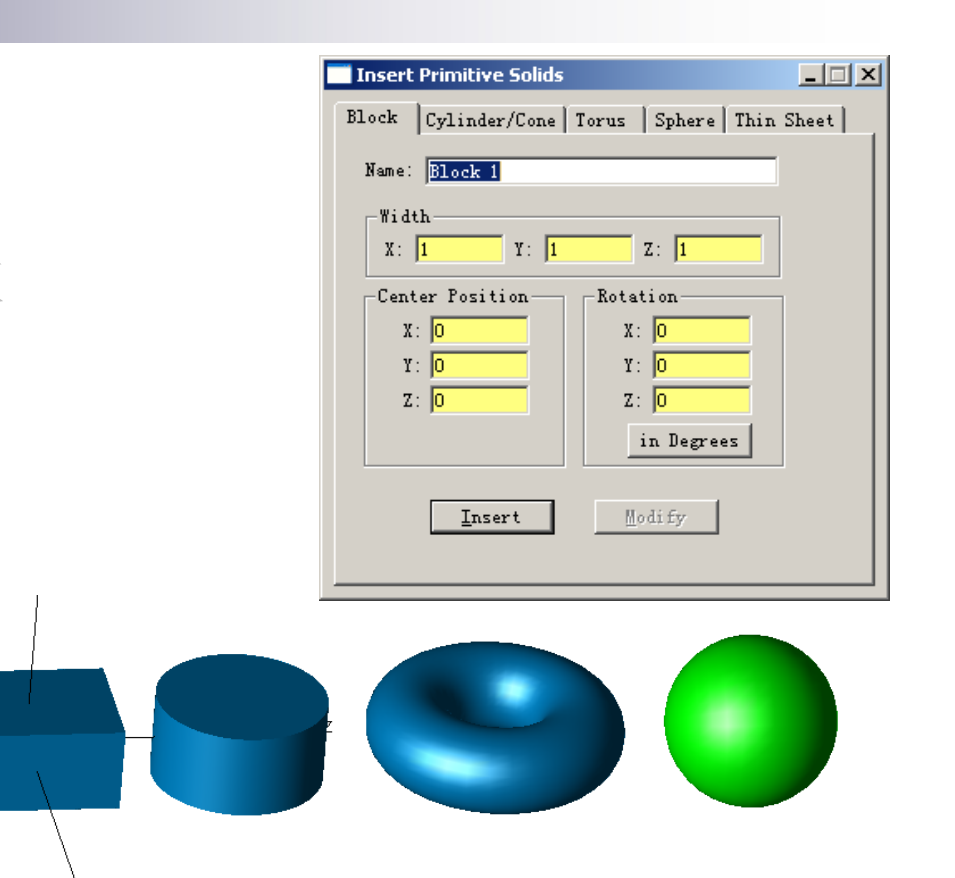

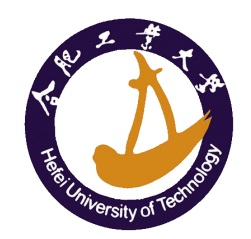

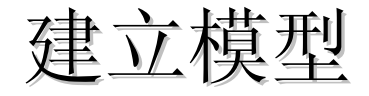

#### Thin Sheet

□用于建立截面形状较复杂的实体模型

□通过Sweep、Revolve形成实体

□ 建立时每个端点要按顺时针或逆时针顺序依次输入

| Insert Prim | nitive Solids  |                    |            | · · · · / |
|-------------|----------------|--------------------|------------|-----------|
| Block Cyl   | inder/Cone 🛛 T | orus Sphere 7      | Thin Sheet | /         |
| Name: Thi   | in Sheet 1     |                    |            | /         |
| X Point     | Y Point        | Z Point            |            |           |
| -2          | -2             | 0.0                |            | /         |
| -5          | 10             | 0                  |            |           |
| -7          | 10             | 0                  |            |           |
| -12         | -2             | 0                  |            |           |
|             |                |                    |            |           |
|             |                |                    |            |           |
|             |                |                    | <b>_</b>   |           |
| ,           |                |                    | ·          |           |
| (C)         | Insert         | <u>C</u> lear Grid |            |           |
|             |                |                    |            |           |
|             |                |                    |            | / 4       |

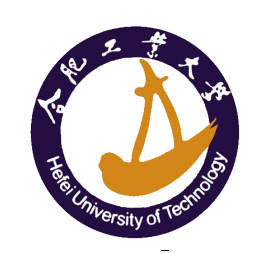

3

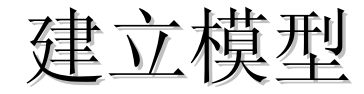

#### ■ Sweep 由Surface沿指定方向扫出实体

| Sweep Surface Selection |                                   |  |  |  |  |
|-------------------------|-----------------------------------|--|--|--|--|
| Distance 2              |                                   |  |  |  |  |
| Draft angle 30          | in Degrees                        |  |  |  |  |
| Sweep along surface     | e normal                          |  |  |  |  |
| O User sweep directio   | n                                 |  |  |  |  |
| X direction             | (Surface normal                   |  |  |  |  |
| Y direction             | and draft angle<br>are for planar |  |  |  |  |
| Z direction 0           | surfaces only)                    |  |  |  |  |
|                         |                                   |  |  |  |  |
| Apply                   |                                   |  |  |  |  |
|                         |                                   |  |  |  |  |

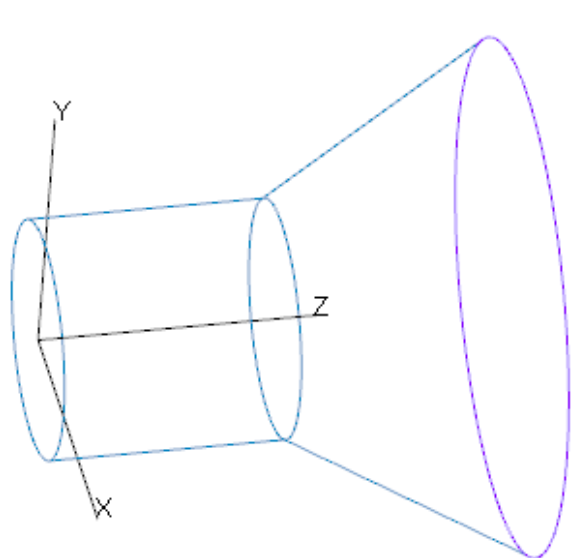

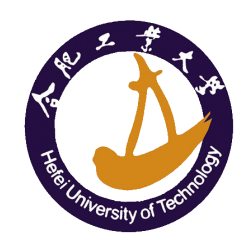

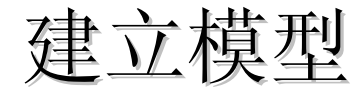

#### ■ Revolve Surface绕指定轴旋转形成模型

| Revolve Surface Selection                      |  |  |  |  |  |
|------------------------------------------------|--|--|--|--|--|
| Angle 60 (planar surfaces only)                |  |  |  |  |  |
| Draft angle -5 in Degrees                      |  |  |  |  |  |
| Radius 10                                      |  |  |  |  |  |
| Steps 0                                        |  |  |  |  |  |
| Position on axis of revolution                 |  |  |  |  |  |
| Position X 0 Axis X 1                          |  |  |  |  |  |
| Position Y -5 Axis Y 0                         |  |  |  |  |  |
| Position Z 2 Axis Z 0                          |  |  |  |  |  |
| (position must be in the Plane of the surface) |  |  |  |  |  |
| Get Position from last mouse click             |  |  |  |  |  |
| Calculate a Position using selected surface    |  |  |  |  |  |
| Revolve Surface                                |  |  |  |  |  |

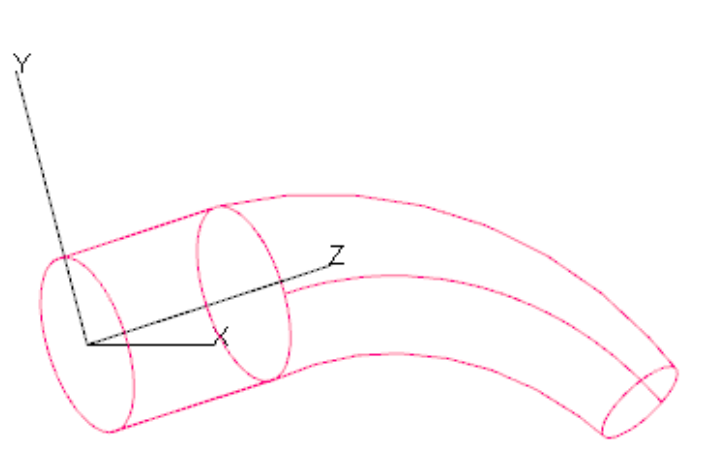

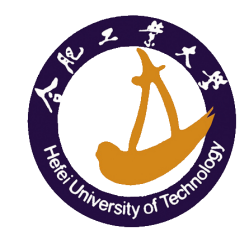

## 建立模型

#### ■ 布尔运算 🔍 🕬

- □ 只针对Object而不能用在Surface上面
- □ 首先选择一个实体,按住Ctrl同时选中另外一个
- □ Unite: 实体相加
- □ Abstract: 实体相减:选择被减实体、再选择减除实体
- □ Intersect: 实体交集

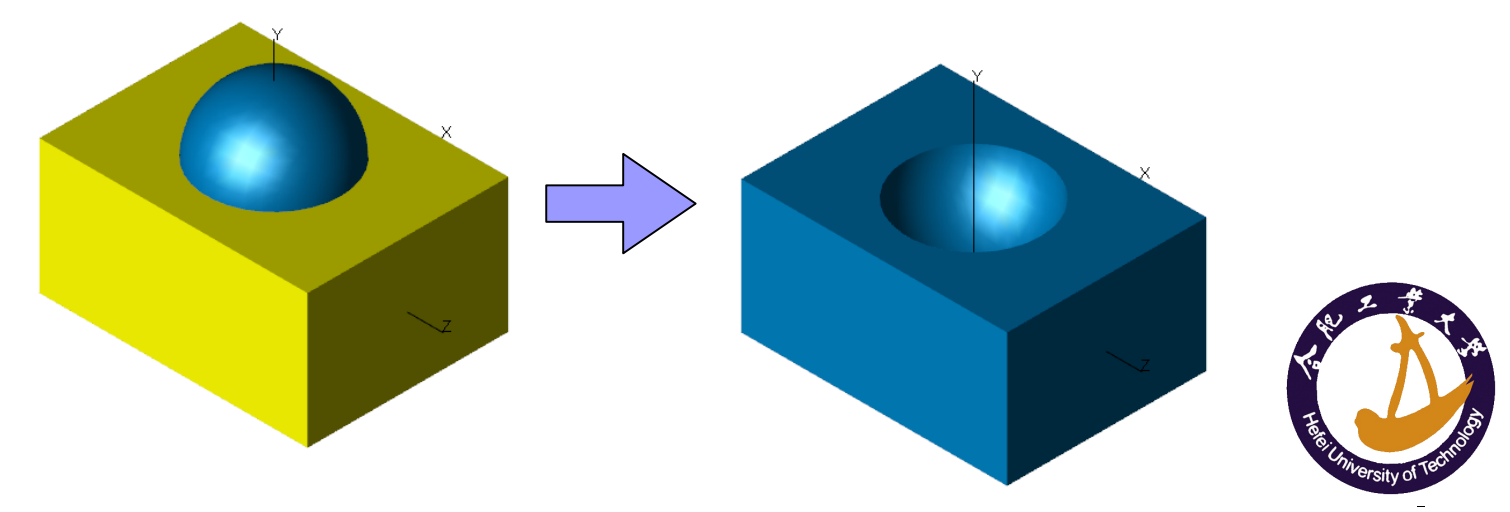

## 建立模型

- 对实体的移动和转动 菜单Edit/Object
  - □ Translate 自由拖动(不准确)
  - Move
  - Rotate
  - Scale
  - Orientation

| Move Selection                                   |   |
|--------------------------------------------------|---|
| Relative     O Absolute     O Distance     Apply | ] |
| X Center 0 Copy                                  | 1 |
| Y Center 0                                       |   |
| Z Center 0                                       |   |
|                                                  |   |
|                                                  |   |

| Rotation Angle     Apply       in Degrees     Copy       Axis:     About X       X Direction     1         | Rotate Selection                                                                                                    |                                                                                         |                                                                                                    |
|----------------------------------------------------------------------------------------------------|----------------------------------------------------------------------------------------------------|-----------------------------------------------------------------------------------------|----------------------------------------------------------------------------------------------------|
| Y Direction     0     Y Center     0     object is selected and the Axis and Origin controls are accessed. | Rotation Angle       Image: Image of the second second | Rotation Center Point<br>Origin of Object WCS<br>X Center 0<br>Y Center 0<br>Z Center 0 | Apply<br>Copy<br>The WCS data is<br>retained until a new<br>object is selected<br>and the Axis and<br>Origin controls are<br>accessed. |

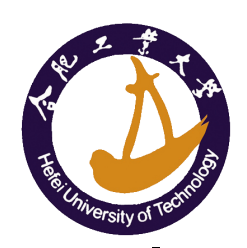

## CAD转档

#### IGES, STEP, SAT, STL, Translator

- □由于TracePro采用ACIS核心,因此对SAT文件支持最为 完善
- □可以直接读取SAT文件不需要转换。
- □ CAD软件导入TracePro时不能保存材料特性,在CAD软件中修改之后只有SAT文件可以保存材料属性信息。
- CATIA, Pro/E Reader & Writer
- Solidworks Bridge
  - □ 安装后可以在Solidworks下建立模型、定义材质特性、 建立光源等操作;调用TracePro进行描光和分析。
- Healing 利用Healing修正模型错误,破面修补

# SAT文件格式

- 在TracePro定义的模型的属性(Properties),用 其它ACIS-Based 建模软件打开档案,其属性仍然 存在;用建模软件修改模型后,再用TracePro打 开Properties不变
- 可以存储在SAT文件中的属性包括
  - Material Properties
  - Surface Properties
  - Surface Source Parameters
  - Importance Sampling Targets
  - Prescription Data
  - Object and Surface Names
  - Exit Surface for Simulation mode
- SAT不能存储Analysis菜单中定义的参数

# 导入镜头设计软件的文件

- Insert Lens Design Software data

  - Zemax
  - CodeV

  - Sigma2000
- File/Open直接打开相应文件

# TracePro空间距离的测量

#### Tools/Measure...

| Measure                                                                                                    |                                                                                         | _ 🗆 🗙    |
|----------------------------------------------------------------------------------------------------|-----------------------------------------------------------------------------------------|----------|
| Measurement type:                                                                                             | Vertex - Edge<br>Vertex - Vertex                                                        | <b>_</b> |
| Vertex Selected - in (<br>160.000000 48.555<br>Edge Selected - in m<br>Begin -160.000000<br>End -160.000000 4 | Vertex - Edge<br>Vertex - Surface<br>Edge - Edge<br>Edge - Surface<br>Surface - Surface |          |
| Please select a verte                                                                                         |                                                                                         |          |

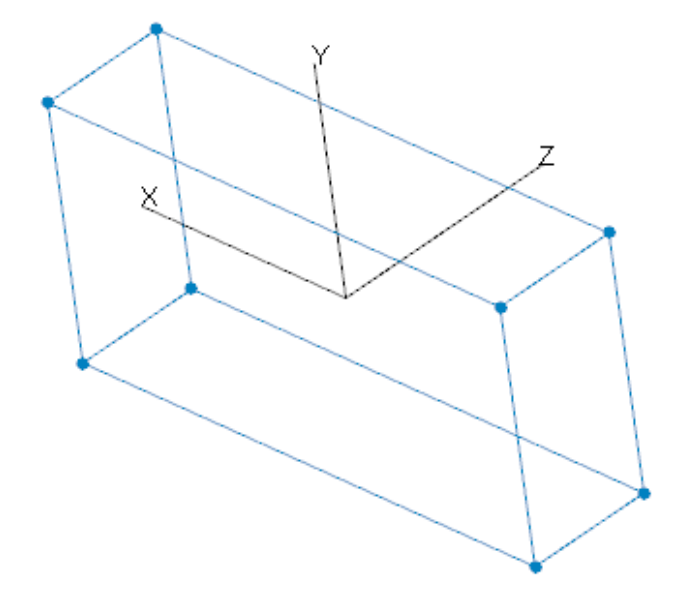

# 定义光学特性

- Apply Properties
  - Material
  - Surface properties
- 材质新增、修改、
   光学特性的编辑

| Apply Properties                                                                                                    |                    |
|----------------------------------------------------------------------------------------------------|--------------------|
| Importance Sampling   Exit Surface   Diffraction   Raytrace Flag<br>Mueller Matrix   Gradient Index   Bulk Scatter   Temperature |                    |
| Class and User Data                                                                                                    | RepTile            |
| Temperature Distribution                                                                                                    | Fluorescence       |
| Material Surface Surface Source                                                                                                  | Prescription Color |
| Catalog: SCHOTT                                                                                                    |                    |
| Name: None>                                                                                                    |                    |
| Display of index and absorptance for given wavelength                                                                            |                    |
| Wavelength: 0.5461 um                                                                                                    |                    |
| Index: 1 Absorption 0                                                                                                    |                    |
| ansmission 0 through 10 mm                                                                                                    |                    |
| The wavelengths used during the Raytrace<br>are set using the Raytrace Options dialog                                            |                    |
|                                                                                                    |                    |
|                                                                                                    |                    |
| Current Material on selected Object                                                                                              |                    |
| None> from: (None>                                                                                                    |                    |
| If (None) is displayed. Check the TracePro<br>Database                                                                           |                    |
| Apply View Data                                                                                                    |                    |
|                                                                                                    |                    |
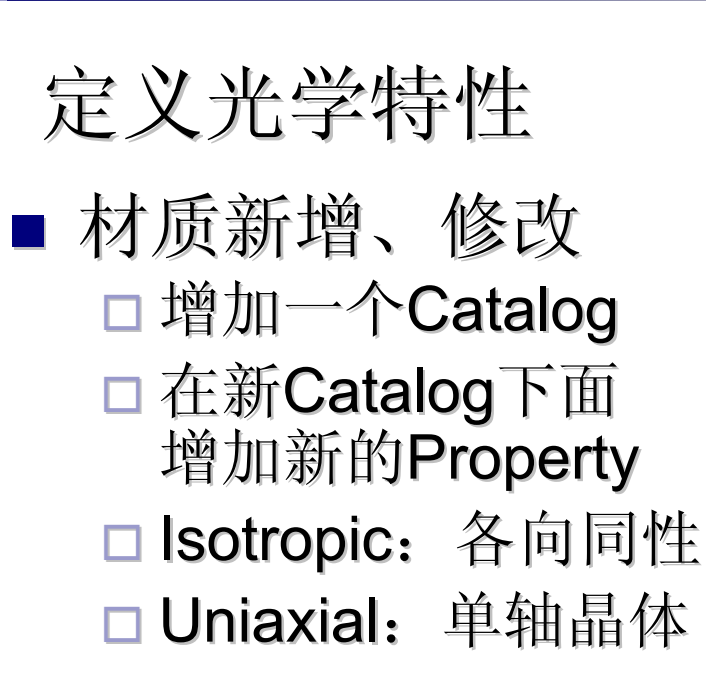

- Add可以增加波长、温度点
- 对于列表中没有的波长、温度点,TracePro采用 线性内插方式计算
- 对于列表范围以外的波长、温度点, TracePro 采用最近一点的值
- 点储存将新建立的材料储存

#### 定义光学特性

# ■ 材质新增、修改 □ 也可以通过材料拟合公式的方式输入折射率公式系数

| Material Property Ed | itor                                                                                                    |                               |  |
|----------------------|----------------------------------------------------------------------------------------------------|-------------------------------|--|
|                      | 🗏 🗄 🗄                                                                                                    | <b>1</b>                      |  |
| Catalog-             | Catalog:                                                                                                    | UserDefine Name: Material1    |  |
| Add Catalog          | Description:                                                                                                    |                               |  |
| Delete Catalog       |                                                                                                    |                               |  |
| Add Property         |                                                                                                    |                               |  |
| Delete Property      |                                                                                                    |                               |  |
| Copy Property        | $N^{2}(\lambda) = a_{1} + a_{2}\lambda^{2} + \frac{a_{3}}{\lambda^{2}} + \frac{a_{4}}{\lambda^{4}} + \frac{a_{5}}{\lambda^{6}} + \frac{a_{6}}{\lambda^{8}}$ |                               |  |
|                      | Today Cooff                                                                                                    | Teday                         |  |
| – Data Points –      |                                                                                                    |                               |  |
| Sort by              |                                                                                                    |                               |  |
|                      | a2                                                                                                    | 0                             |  |
| <u>Aaa</u>           | a3                                                                                                    | 0                             |  |
| Delete               | a4                                                                                                    | 0                             |  |
|                      | a5                                                                                                    | 0                             |  |
|                      | a6                                                                                                    | 0                             |  |
|                      |                                                                                                    |                               |  |
|                      | Index Dispers                                                                                                    | sion Formula Absorption Table |  |

- 在Object Tree选择需要 设定的Surface
- 在Properties里面选择
   Surface页面

| Apply Properties                                                                                         |                                                                                                    |
|----------------------------------------------------------------------------------------------------|----------------------------------------------------------------------------------------------------|
| Importance Sampling E<br>Mueller Matrix Gradi<br>Class and User<br>Temperature Distr<br>Material Surface | xit Surface   Diffraction   Raytrace Flag  <br>ient Index   Bulk Scatter   Temperature  <br>Data RepTile<br>ribution   Fluorescence<br>Surface Source   Prescription   Color                                                            |
| atalog:<br>Name:<br>≥scription:<br>Scatter: No Scatte<br>General Data<br>Type: Stack, no pola            | Default       Default       MgF2 Single Layer AR       GaAs       Ge       IR Gold       Lens       MgF2 Single Layer AR       Mg0       Mirror       Perfect Absorber       Perfect Mirror_180 deg PhaseRefl       Perfect Transmitter |
|                                                                                                    | Apply View Data                                                                                                    |

#### ■ 设定散射模型

BSDF (Bidirectional Scattering Distribution Function)

BRDF(BTDF) Bidirectional Reflectance (Transmittance) Distribution Function

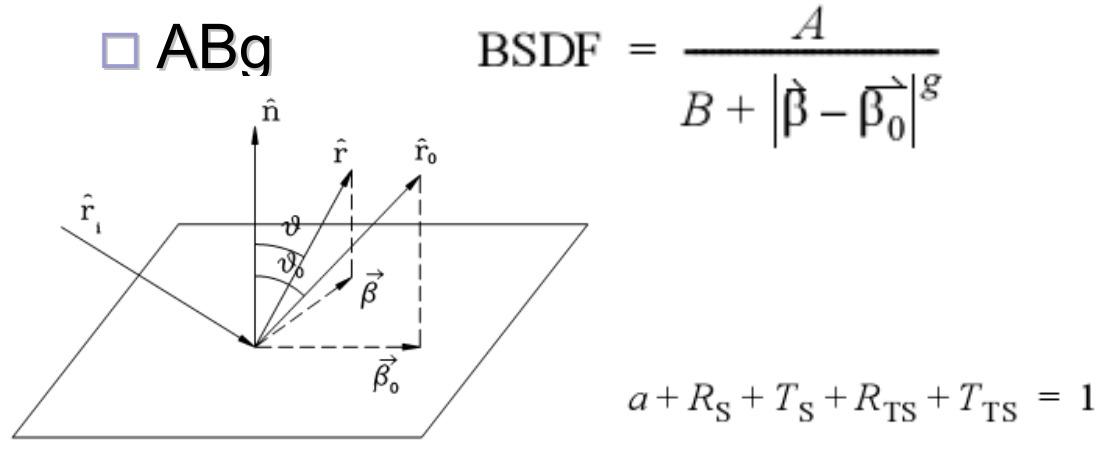

| nter New Surface Property 🛛 🔀                                                                                |
|----------------------------------------------------------------------------------------------------|
| Surface Property Name:                                                                                       |
|                                                                                                    |
| Adding to Catalog: Default                                                                                   |
| Scatter Model:<br>≺None><br>Temperatu<br>Elliptical ABg<br>Wavelength<br>Table BSDF<br>Asymmetric Table BSDF |
| OK Cancel                                                                                                    |

where a = absorptance

- R<sub>s</sub> = specular reflectance
- T<sub>s</sub> = specular transmittance
- R<sub>TS</sub> = TS for reflection

T<sub>TS</sub> = TS for transmission.

□ Retroreflector: 棱镜反射器

□ Polorization: 偏振

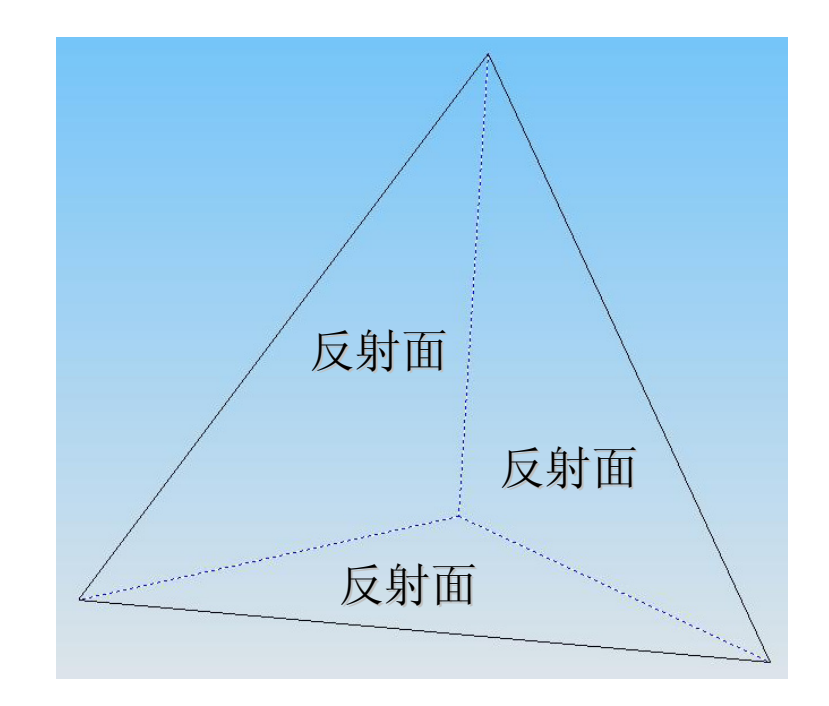

- Fluorescence: 荧光粉特性
- Prescription: 光线与Surface的作用顺序,用于Auto Importance Sample
- RepTile: 设定网点
- Mueller Matrix: 定义偏振器件, Polarizers, Wave Plates
- Bulk Scatter: 体散射特性(如大气散射,生物医学 检测等)
- Color: 设定模型颜色,透明度等
- Temperature: 设定温度特性
- Gradient Index: 渐变折射率材料

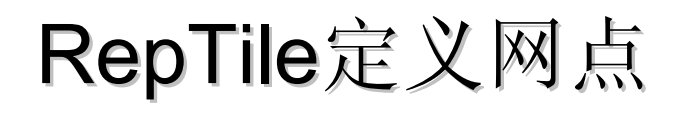

- 主要用于Back Light
- 首先建立导光板
- 编辑面属性中的RepTile
- 网点位置处表面属性
- Boundary Up:
   边界Y方向矢量方向

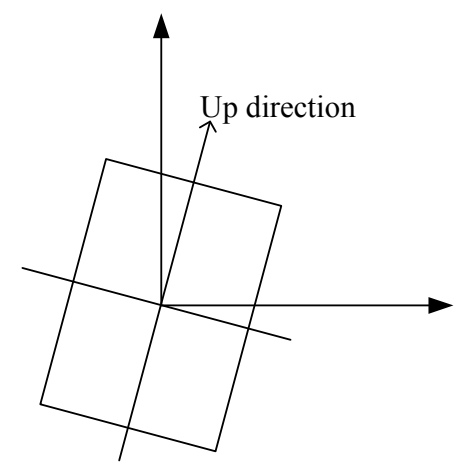

| Apply Properties                                                                                                    | ×          |
|----------------------------------------------------------------------------------------------------|------------|
| Importance Sampling   Exit Surface   Diffraction   Raytrace Fi<br>Material   Surface   Surface Source   Prescription   Colo | lag  <br>r |
| Temperature Distribution Fluorescence                                                                                       |            |
| Mueller Matrix   Gradient Index   Bulk Scatter   Temperatu                                                                  | re  <br>   |
| Class and oser bata Reprint                                                                                                 |            |
| iatalog: Default                                                                                                    |            |
| Name: Demo1                                                                                                    |            |
| Sphere                                                                                                    |            |
| Surface Default                                                                                                    |            |
| Surface Mirror                                                                                                    |            |
| -Boundary and Orientation                                                                                                   |            |
| Rectangula Vidth: 8 feight: 8                                                                                               |            |
| Boundary Centergin for tile (0,0) Tile Up Boundary Up                                                                       |            |
| X: 0 X: 0 X: 1 X: 1                                                                                                    |            |
| Y: -0.5 Y: -0.5 Y: 0 Y: 0                                                                                                   |            |
| Z: 0 Z: 0 Z: 0 Z: 0                                                                                                    |            |
|                                                                                                    |            |
| Export Apply View Data                                                                                                    |            |

# RepTile定义网点

- 在RepTile属性对话框中点击View Data进入网点属 性设置界面
- 新建Property
  - □ Bump(凸起),Hole(凹陷)
- 网点形状
  - □ Fernel、Cone、Sphere、Prism…
- 网点分布形状
  - □ Ring、Rectangle、Hexagonal...
- 网点分布参数
  - Constant, Variable Rows, Parameterized

| nter New RepTile Property  | × |
|----------------------------|---|
| RepTile Property Name:     |   |
| Demo1                      |   |
| Adding to Catalog: Default |   |
| Geometry Type: Sphere      | • |
| Tile Type: Rectangles      | - |
| Variation Type: Constant   | • |
| OK Cancel                  |   |

| RepTile定义网点                                                   | RepTile Property Editor                                                                                                    |
|---------------------------------------------------------------|----------------------------------------------------------------------------------------------------|
|                                                               | Catalog Catalog: Default Name: Demo2                                                                                        |
| ■ 网点距离参数                                                      | Delete Catalog     RepTile Type       Add Property     Geometry Type: Sphere       Delete Property     Width: 0.5+jCol*0.02 |
| □ iRow 行编号变量                                                  | Copy Property     Tile Type: Rectangles     Height: 0.5+iRow*0.02       Data Points     Variation Type: Parameterized       |
| □ jCol: 列编号变量                                                 | Insert     Radius (mm)     Depth/Height (mm)     Decenter x (mm)     Decenter y (mm)       Delete     0.1     0     0       |
| Parameter Expressions                                         |                                                                                                    |
| o Tile Property Editor                                        |                                                                                                    |
| log Catalog: Refault Vame: Sphere Reptile                     | Table                                                                                                    |
| Id Catalog Description:                                       |                                                                                                    |
| lete Catalog RepTile Type                                     |                                                                                                    |
| H Property Geometry Type: Sphere Ring Width: =.075"Ring+.1    |                                                                                                    |
| lete Property Tile Type: Rings Seg Width: 36                  |                                                                                                    |
| py Property Variation Type: Parameterized Start Angle: 0 # of | Segments: 12                                                                                                    |
| Points                                                        |                                                                                                    |
| Insert                                                        |                                                                                                    |
| Radus (mm) Depth/Height (mm) Decenter r (mm) Decenter phi (de | 9)                                                                                                    |
| Delete =.02*'iRing+.00001 .1 =.002*'iRing*iRing 0             |                                                                                                    |
|                                                               |                                                                                                    |
|                                                               |                                                                                                    |
|                                                               |                                                                                                    |
|                                                               |                                                                                                    |
|                                                               | -                                                                                                    |

# RepTile定义网点

#### ■ 网点距离参数

| Tile Type            | Input Field   | Associated<br>Variable Names |
|----------------------|---------------|------------------------------|
| Ring                 | Ring Width    | iRing                        |
|                      | Seg. Width    | IRing, jAzi                  |
|                      | Start Angle   | IRing                        |
|                      | # of Segments | iRing                        |
| Rectangles           | Width         | jCol                         |
|                      | Height        | iRow                         |
| Staggered Rectangles | Width         | jCol                         |
|                      | Height        | iRow                         |
|                      | Row Offset    | iRow                         |

#### 其它参数参考TracePro用户手册

## Surface Properties – Thin Stack 膜层

### ■ 1. 建立膜层

#### Define/Edit property data/Thin Stack

□ 输入膜层具体参数

|                                         | <                  |                      |                  |                  |
|-----------------------------------------|--------------------|----------------------|------------------|------------------|
| Thin Film Stack Edit                    | or                 |                      |                  |                  |
|                                         |                    | •                    |                  |                  |
| Catalog                                 | Catalog: Defau     | ult                  | •                | Name: 3 Layer AR |
| Add Catalog                             | Description: Three | Laver Anti-reflectio | n for 500nm on B | K7               |
| Delete Catalog                          |                    |                      |                  |                  |
| Add Property                            |                    |                      |                  |                  |
| Delete Property                         |                    |                      |                  |                  |
| - B B B B B B B B B B B B B B B B B B B | Thickness (um)     | Material Catalog     | Material Name    |                  |
| Copy Property                           | INCIDENT MEDIA     |                      |                  |                  |
| Data Dainta                             | 0.0912             | Coating              | MgF2             |                  |
|                                         | 0.125              | Coating              | ZrO2             |                  |
| Insert                                  | 0.0769             | Coating              | Al2O3            |                  |
| 1119905                                 | SUBSTRATE          |                      |                  |                  |
| Delete                                  |                    |                      |                  |                  |
|                                         |                    |                      |                  |                  |
|                                         | Table              |                      |                  |                  |

## Surface Properties – Thin Stack 膜层

- 2. 建立Surface Property 加入刚刚建立的膜层名称 在Type列表中选择Stack
- 3. 在设定面参数时可以使用刚刚加入的Surface Property

| Surface Property Edit | itor                                       | IX |
|-----------------------|--------------------------------------------|----|
|                       |                                            |    |
| Catalog 📥             | Catalog: Default 💌 Name: aaa               |    |
| Add Catalog           | Description                                |    |
| Delete Catalog        |                                            |    |
| Add Property          | Type: Stack Scatter: None L Retroreflector |    |
| Delete Property       | Catalog: Default  Stack: Cold Mirror       |    |
| Copy Property         |                                            |    |
| Data Points           |                                            |    |
| Sort by               |                                            |    |
| <u>Add</u>            |                                            |    |
| Delete                |                                            |    |
| Solve For:            |                                            |    |
| <none></none>         |                                            |    |
|                       | Grid Plot                                  |    |

## 偏振计算

#### ■ Demo/Polarization示例

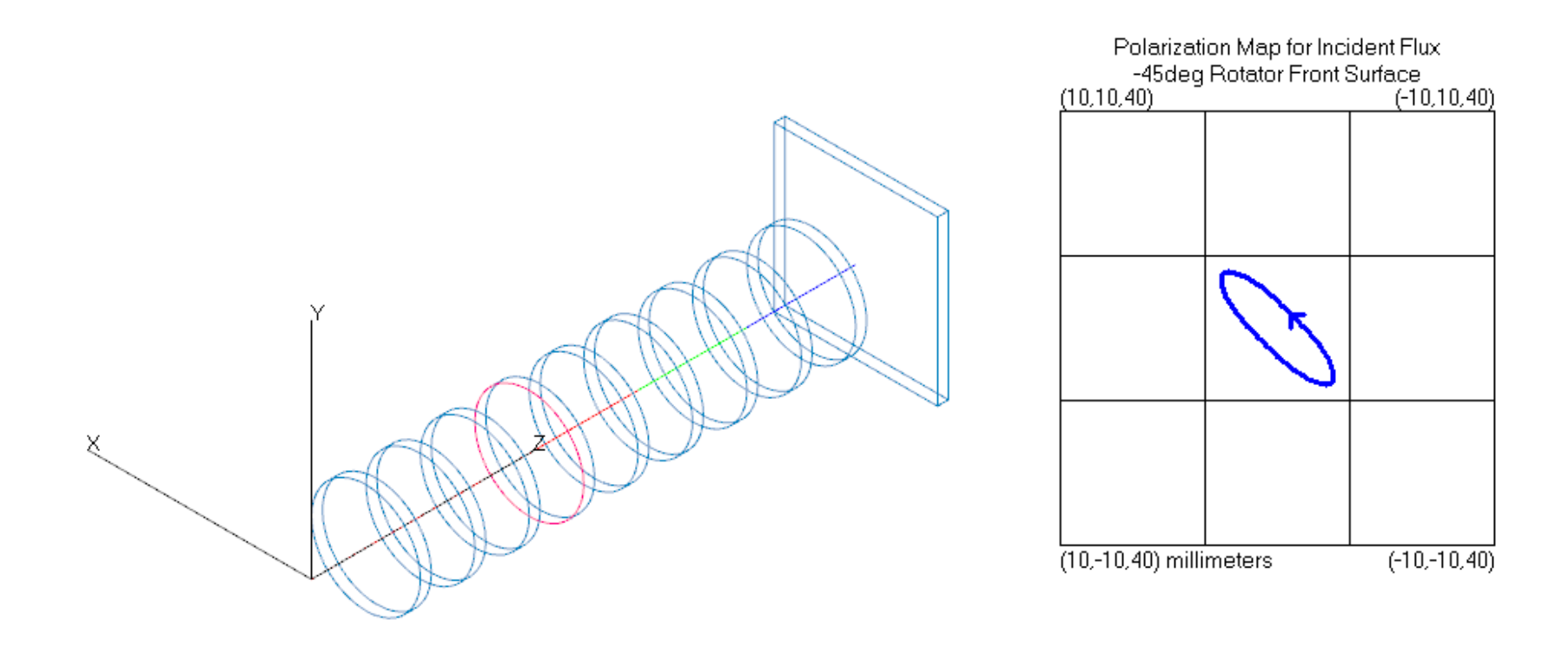

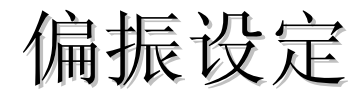

#### ■ Demo/Polarization示例

| Apply Properties                                                                                                    |                                                                                                    | _ 🗆 ×       |
|----------------------------------------------------------------------------------------------------|----------------------------------------------------------------------------------------------------|-------------|
| Importance Sampling   Exit Surface   Diffraction   Raytrace F<br>Temperature Distribution   Fluorescence                                                                                                    |                                                                                                    | race Flag   |
| Material Surface Surface Source                                                                                                    | Prescription                                                                                                    | Color       |
| Mueller Matrix Gradient Index Br                                                                                                    | lk Scatter   Tem                                                                                                    | nerature    |
| Component: Linear Quarte<br>Fast Axis to X Axis: Anone><br>Linear Polari<br>Circular Polari<br>Circular Polari<br>Circular Polari<br>Circular Polari<br>Circular Halfwa<br>I.0000000 0.000000 0.00000<br>0.000000 0.000000 0.00000<br>0.000000 0.000000 0.00000<br>0.000000 0.000000 0.00000<br>0.000000 0.000000 0.00000<br>0.000000 0.000000 0.00000<br>0.000000 0.000000 0.00000<br>0.000000 0.000000 0.00000<br>0.000000 0.000000 0.00000<br>0.000000 0.000000 0.00000<br>0.000000 0.000000 0.00000<br>0.000000 0.000000 0.00000<br>0.000000 0.000000<br>0.000000 0.000000<br>0.000000 0.000000<br>0.000000 0.000000<br>0.000000 0.000000<br>0.000000 0.00000<br>0.000000 0.00000<br>0.000000<br>0.000000 0.00000<br>0.000000<br>0.0000000<br>0.000000<br>0.000000<br>0.000000<br>0.000000<br>0.0000 | rwave Ref<br>zer rizer rwave Retard ve Retarder wave Retarde 00 0.0000000 00 1.0000000 00 0.0000000 00 0.00000000 | y Type<br>y |

# 光源设定

#### ■ Grid Source 格子光源

□平行光、高斯光束、偏振光

#### Surface Source

□各种灯泡、LED、荧光灯管

#### Source File

## 光源设定

# Grid Source 格子光源 4.0版本之前只能建立一个 4.0版本之后可以建立任意多个 Up Vector 设定 Y轴方位

| Grid Source                                    |
|------------------------------------------------|
| Grid Setup Beam Setup Polarization             |
| Name: Grid Source 1                            |
| Grid Boundary                                  |
| Outer 10 Inner 0                               |
| Grid Pattern<br>Circular Rings: 10             |
| Peak 1 Total 271                               |
| Grid Position and Orientation                  |
| Grid orientation Direction vectors             |
| -Origin Normal vector Up vector                |
|                                                |
| Y: 0 Y: 1                                      |
| Z: 0 Z: 1 Z: 0                                 |
| olor:                                          |
| Irace This <u>M</u> odify <u>S</u> et Defaults |

# 光源设定

#### Grid Source/Beam Setup

- □ Uniform flux/Weight position对 于高斯光束,设定光线flux相同, 光线密度按照高斯分布
- Uniform position/Weight flux
   设定密度为相同,光线能量按
   照高斯分布
- □ Converge to Point 聚焦到某点
- □ Diverge from point 从某点发散

| Grid Source               |                                                                              |
|---------------------------|------------------------------------------------------------------------------|
| Grid Setup Beam           | Setup Polarization                                                           |
|                           |                                                                              |
| Spatial                   | Gaussian 💌                                                                   |
| Spatial                   | uniform flux/weighted posi                                                   |
| Beam waist <mark>1</mark> | Beam waist 1                                                                 |
| (Beam v                   | waist is the 1/e <sup>2</sup> point)                                         |
|                           |                                                                              |
| Angular                   | Uniform (degrees 💌                                                           |
| Angular                   | uniform flux/weighted angle                                                  |
| Half angle 🛛              | N/A O                                                                        |
|                           |                                                                              |
| -Beam Orientatio          | on                                                                           |
| Beam orientati            | on Perpendicular to grid 💌                                                   |
| -Normal vecto             | r Perpendicular to grid                                                      |
| X: O                      | Euler angles (degrees)                                                       |
| Y: 0                      | <ul> <li>Euler angles (radians)</li> <li>Converge to point (Fans)</li> </ul> |
| Z: 1                      | Diverge from point (Fans                                                     |
|                           |                                                                              |
|                           |                                                                              |
|                           |                                                                              |
| <u>T</u> race This        | Modify Set Defaults                                                          |

#### **Surface Source**

- 定义发光面,选择Surface
   Properties里面的Surface
   Source页面
  - Angular
    - Lambertian 余弦分布
    - Normal to Surface 垂直于表面
    - Surface Absorptance
       自定义光强分布
    - Uniform 均匀分布

| Apply Properties                                                           |                                              |  |  |
|----------------------------------------------------------------------------|----------------------------------------------|--|--|
| Importance Sampling   Evit Surface   D                                     | iffraction [ Baytrace Flag]                  |  |  |
| Temperature Distribution                                                   | Fluorescence                                 |  |  |
| Class and User Data                                                        | RenTile                                      |  |  |
| Mueller Matrix   Gradient Index   Bu                                       | ilk Scatter   Temperature                    |  |  |
| Material Surface Surface Source                                            | Prescription Color                           |  |  |
| Source None><br>Source None><br>Source Irradiance<br>Blackbody<br>Graybody | Total <mark>O</mark><br>Total <mark>O</mark> |  |  |
|                                                                            |                                              |  |  |
| Angular  Lambertian                                                        | <u> </u>                                     |  |  |
| Col                                                                        | or:                                          |  |  |
| 🔲 Suppress random rays (Requires                                           | : Source Importance S                        |  |  |
| Apply                                                                      |                                              |  |  |
|                                                                            |                                              |  |  |

#### Surface Source

- Surface Absorptance 自定义光强分布
- 到Surface标签页,点击View Data 进入编辑窗口
- 新建Property
- 输入"角度-Absorptance"参数
- 在保存之前选择Solve For Trans保证能量守恒
- 对于非对称光源在Type中选择 Anisotropic

| Surface Property Editor |                   |                 |                                  |             | Ľ             |                |   |
|-------------------------|-------------------|-----------------|----------------------------------|-------------|---------------|----------------|---|
|                         | 🗖 🗖 🗄             | <b>Ŧ</b>        |                                  |             |               |                |   |
| Catalog                 | Catalog: Def      | ault            | ▼ N                              | ame: LED    |               | •              | - |
| Add Catalog             | ,<br>Descriptions |                 | _                                | ,           |               |                |   |
| Delete Catalog          | Description:      |                 |                                  |             |               |                |   |
| Add Property            | Type: Tab         | ble             | <ul> <li>Scatter: Nor</li> </ul> | ie          |               | Retroreflector |   |
| Delete Property         |                   |                 |                                  |             | L             | Polarization   |   |
| Copy Property           |                   |                 |                                  |             |               |                | • |
|                         | Temperature (K)   | Wavelength (um) | Incident Angle (deg)             | Absorptance | Specular Refl | Specular Trans |   |
| Data Points             | Θ 300             | 0.5             | 0                                | 1           | 0             | 0              |   |
| Sort by                 | 300               | 0.5             | 5                                | 0.9         | 0             | 0              |   |
| Add                     | 300               | 0.5             | 10                               | 0.8         | 0             | 0              |   |
| Delete                  | 300               | 0.5             | 15                               | 0.7         | 0             | 0              |   |
|                         | 300               | 0.5             | 20                               | 0.6         | 0             | 0              |   |
| Solve For:              | 300               | 0.5             | 25                               | 0.5         | 0             | 0              |   |
| <none> ▼</none>         | 300               | 0.5             | 30                               | 0.4         | 0             | 0              |   |
| Plot Options            |                   |                 |                                  |             |               |                |   |
|                         | Grid Pla          | it 🛛            |                                  |             |               |                |   |

# 其它光源档案

#### Radiant Image Source Model

Source File

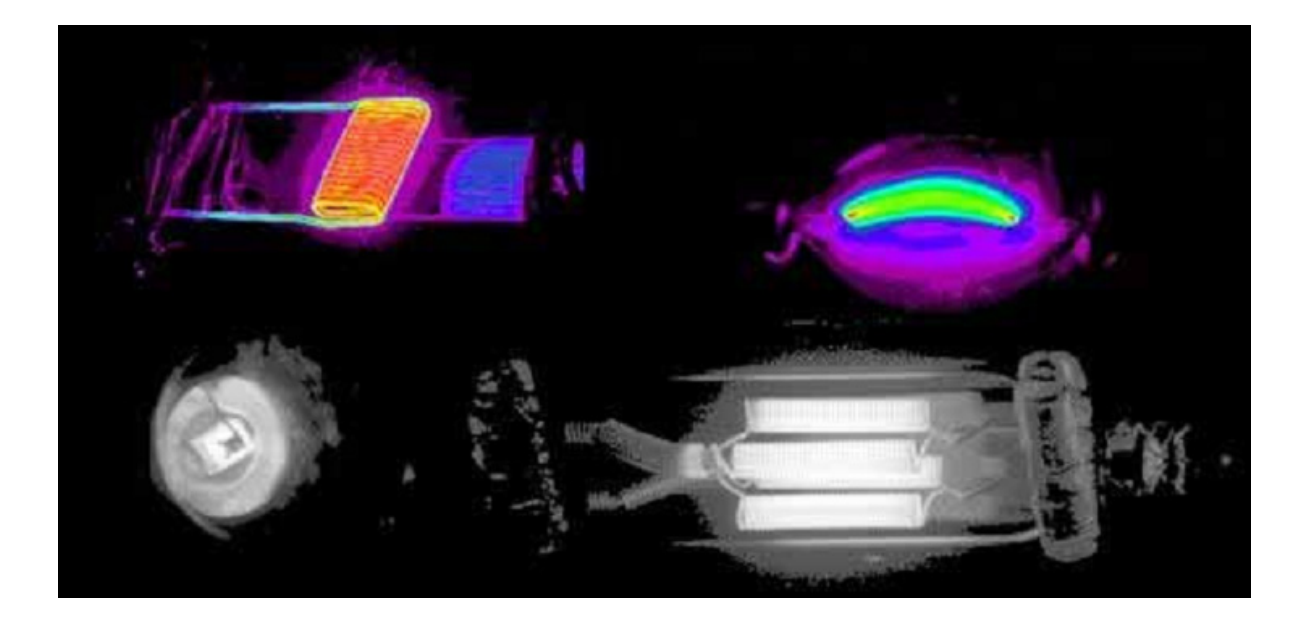

# 描光设定

#### Analysis Mode

- □计算光线在所有物体、表面上的位置、方向、Flux、偏振 等数据,并将数据存储在硬盘的数据库。
- □光线信息最全,但速度慢,对硬件需求大
- □ 随时可以分析各个面的光线数据
- □ "eliprefl.oml"示例

# 描光设定

#### Simulation Mode

- □ 选取一个Exit Surface, TracePro仍然计算所有光线、面的数据,但只存储Exit Surface的光线数据
- □速度块,对硬件需求小
- □ 选取一个面Properties的Exit Surface
- □ 在Analysis菜单选择"Simulation Mode"
- □ TracePro提示哪些数据被保存,哪些数据不保存
- □ Analysis/Raytrace Options,选择是否保存Candela 数据

# 描光设定

设定光通量计算的最低阈值
Thresholds:光线经过各面、实体后的Flux与最初的光线的比值
Thresholds的定义与具体的计算目的及探测器灵敏度有关
LensDemo示例,设定不同Threshold观察光线情况
提升计算速度

| 🔲 Raytrace Optic | ons                         | _ 🗆 X                |
|------------------|-----------------------------|----------------------|
| Simulation       | n & Output                  | Advanced             |
| Options          | Wavelengths                 | Thresholds           |
| Flux T           | nreshold: 0.05              |                      |
| (fraction        | hal value of starting flux) |                      |
| Interce          | pt Limits                   |                      |
|                  | Total Intercepts: 10        | 00                   |
|                  | Total Scatters: 10          | 00                   |
|                  | Random Scatters: 10         | 00                   |
|                  | Optical Scatters: 10        | 00                   |
|                  |                             |                      |
|                  |                             |                      |
|                  |                             |                      |
|                  |                             |                      |
|                  |                             |                      |
|                  | Apply                       | <u>S</u> et Defaults |

# Voxel

- TracePro 在计算时的两个步骤
  - Audit 及 Raytrace

#### Audit

- □ 检测模型的合理性、材料是否 存在等前处理
- Voxel概念
  - (volumetric + pixel  $\rightarrow$  Voxel )
    - □ 将模型分割成小块
    - □ 菜单View/Display Voxels
    - □模型被切割的合理可以有效 提升后续RayTrace的速度

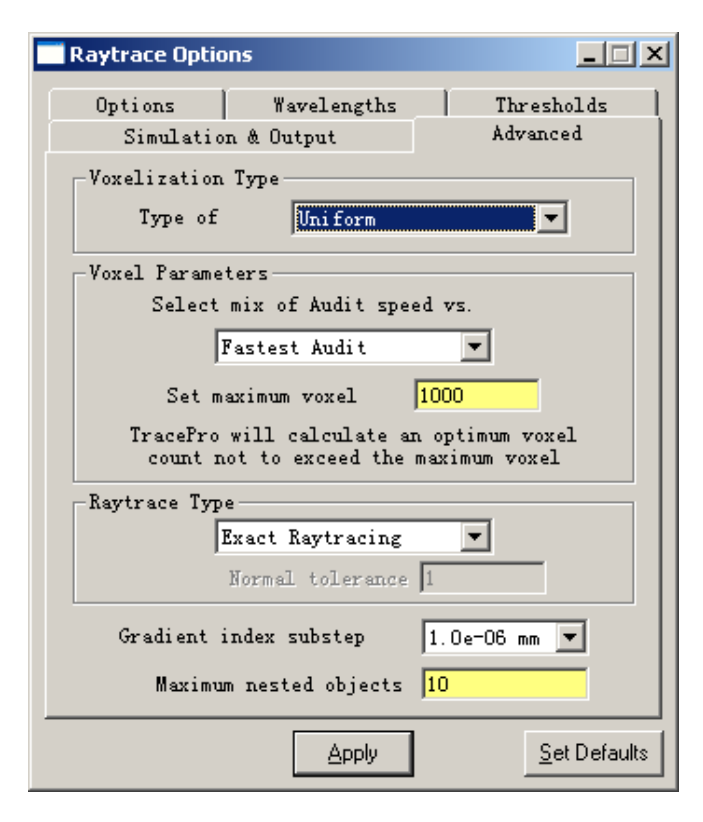

#### **Raytrace Options**

#### ■ 软件对光线在Surface的行为的计算

- □不分光,只按照反射率、折射率 将改变穿透、反射的光线数量
- □分光,将光线能量按照反射率、 折射率分配
- 两种方式在光线数量足够多的情况下都可以很好的反应真实状况
   分光方式最终会计算数倍于初始

| Raytrace Options                                           | <u>_                                    </u> |  |  |  |
|------------------------------------------------------------|----------------------------------------------|--|--|--|
| Simulation & Output Advance<br>Options Wavelengths Thresh  | ed  <br>.olds                                |  |  |  |
| Radiometric Photometric 💌                                  |                                              |  |  |  |
| ✓ Ray Splittin Specular Rays Onl ✓ Transition Simpling     |                                              |  |  |  |
| Aperture Diffrac 1 distanc                                 | e                                            |  |  |  |
| Fluorescence                                               |                                              |  |  |  |
| Insert file source<br>Immediately trace emission wavelengt |                                              |  |  |  |
| Polarizatio Detect Ray Starting in Bodies                  |                                              |  |  |  |
| Random Seed: 1                                             |                                              |  |  |  |
| <u>A</u> pply <u>S</u> e                                   | t Defaults                                   |  |  |  |

- 照度、灰度、CIE坐标、色度分析-Irradiance Map
- 光强度分析-Candela plot
- 光线数据(光线位置、方向、通量)-Ray Histories
- 偏振效应-Polarization Map
- 选择需要分析的光线-Ray Sorting

# ■ 光度分析的主要参数 □ 照度分析

- □ CIE, 色度分析
- □ 光强分析
- □ 光通量

# 辐射量

#### ■辐射能(单位: 焦耳J)

□以电磁辐射形式发射、传输或接收的能量Q<sub>e</sub>

■辐射通量(单位: 瓦)

□ 单位时间内发射、传输或接收的辐射能 $\Phi_e = \frac{dQ_e}{dt}$  N ■ 辐射度/辐照度(单位: W/m<sup>2</sup>) □ 单位面积上出射/接收的辐射通量 $M_e = \frac{d\Phi_e}{dA}; E_e = \frac{d\Phi_e}{dA}$ ■ 辐射强度(单位W/sr)

□ 单位立体角内的辐射通量  $I_e = \frac{d\Phi_e}{d\Omega}$ ■ 辐射亮度(单位W/sr·m<sup>2</sup>)

□ 发光面某角度方向上单位面积的辐射强度  $L_e = \frac{d\Phi_e}{\cos\theta dAd\Omega}$   $d\phi_{\rho}$ 

 $\cos\theta dA$ 

#### 光学量

#### ■ 光通量(流明lm)

□标度可见光对人眼视觉刺激程度的量称 Φ,

- 光出射度/光照度(勒克斯1lux=1lm/m<sup>2</sup>)
  - □ 单位面积上出射/接收的光通量  $M_V = \frac{d\Phi_V}{dA}; E_V = \frac{d\Phi_V}{dA};$
- 发光强度(坎德拉cd)(lm/sr)
  - □ 点光源在单位立体角内的光通量  $I_v = \frac{d\Phi_v}{d\Omega}$
  - □一个光源发出频率540×10<sup>12</sup>Hz的单色光,在一定方向的辐射强度为1/683(W/sr),则该方向的光强为1cd
- 发光亮度(cd/m<sup>2</sup>)(尼特nit) (10<sup>4</sup>cd/m<sup>2</sup>)(熙提sb)

□发光面元某角度方向上单位面积的发光强度

$$L_{V} = \frac{d\Phi_{V}}{\cos\theta dA d\Omega} = \frac{I_{V}}{\cos\theta dA}$$

#### 辐射量与光学量的关系

#### ■ 光谱光效率函数

- 光学量与辐射量之间的关系决定于人的视觉特性,人 对不同波长光响应的灵敏度是波长的函数,称为光谱 光效率函数(或视见函数)
- □观察场明暗不同时,视见函数 稍有不同
  - 明视见函数V(λ)峰值波长555nm
    暗视见函数V'(λ)峰值波长507nm
- □ 光学量与辐射量的关系为
  - 明视觉条件  $d\Phi_V(\lambda) = K_m V(\lambda) d\lambda$
  - 暗视觉条件  $d\Phi_V(\lambda) = K_m'V'(\lambda)d\lambda$
  - 由于 $V(\lambda)$ 为归一化函数,因此系数分别为  $K_m = 683 lm/W$

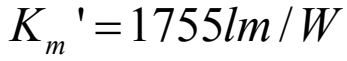

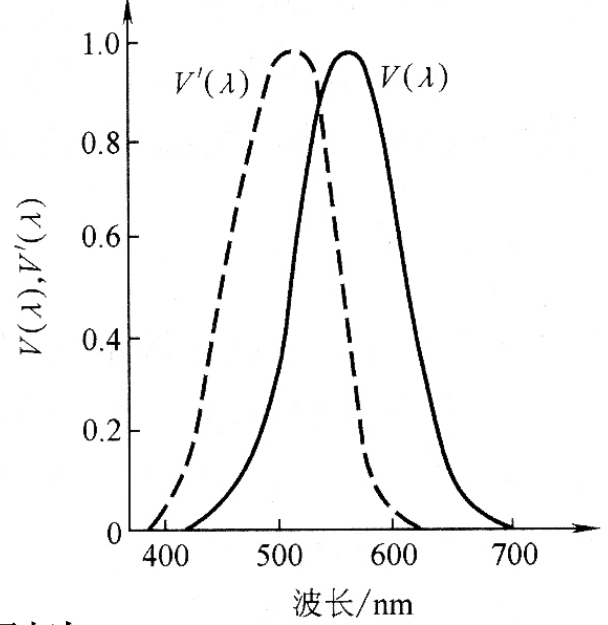

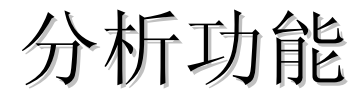

#### ■ 照度分析Irradiance Map

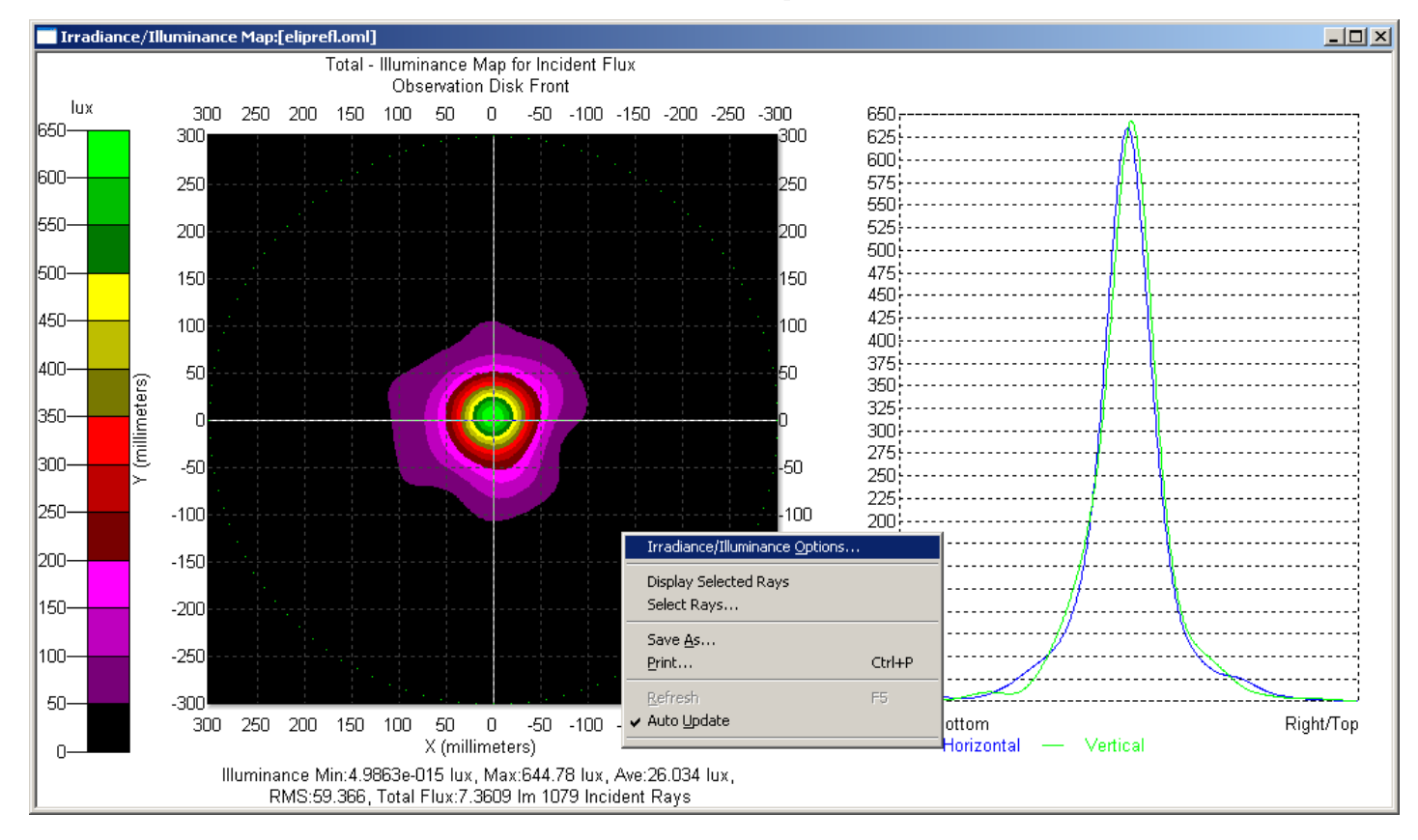

### ■ 照度分析

- Quantities to Plot
  - Irradiance 照度
  - CIE 色坐标
  - Bitmap RGB 伪彩色 (用RGB表示三种波长, 系统需要包括3种波长)
  - TrueColor 真实色彩
- Map Count
  - 报告图被分割的数量,格子 分割的越细,需要计算更多 的光线保证在每个格子中有 足够多的光线得到准确的计算结果

#### Orientation of Plot plane

■ 报告图的方向和角度, TracePro可以自动计算从垂直与观察面的 方向观察计算结果

| Quantities to plot                                                                                         | iance 💌       |                   |                                                     |
|----------------------------------------------------------------------------------------------------|---------------|-------------------|-----------------------------------------------------|
| Rays to plot Incid                                                                                         | dent 💌        | 🗖 No              | rmalize to emitted flux                             |
| 🗖 Set Maj                                                                                                  | <u>¢</u> 0    | 🔲 Set Mi <u>n</u> | 0                                                   |
| Display Options                                                                                            |               |                   |                                                     |
| ☑ Smoothing                                                                                                | 🗌 Log Scale   | Map Count:        | 20                                                  |
| Contour Plot                                                                                               | 🔲 Relief Plot | Resolution:       | 128x128                                             |
| 🔲 Local Coordinates                                                                                        | Profiles      | Symmetry:         | None                                                |
| 🔲 Gradient Display                                                                                         |               | Color Map:        | Color(rainbow) on Black                             |
| Convert to foot-cano                                                                                       | lles (fc)     |                   | Auto Update is ON                                   |
|                                                                                                    |               |                   |                                                     |
| Contour Levels:<br>V Auto, level                                                                           | S             | 🗖 Use             | percent of Max. (1.0 = 100                          |
| Lontour Levels:<br>Auto, level Selection                                                                   | s             | >                 | percent of Max. (1.0 = 100                          |
| Selection 15                                                                                               | s             | > Use             | : percent of Max. (1.0 = 100                        |
| Contour Levels:<br>Auto. level<br>Selection<br>Number: 15<br>Orientation of plot plane                     | s             | > Use             | : percent of Max. (1.0 = 100<br>mail and Up Vectors |
| Contour Levels:<br>Auto, level<br>Selection<br>Number: 15<br>Orientation of plot plane<br>Normal Vector: X | s             | V calculate No    | rmal and Up Vectors                                 |

#### ■ 光强分析Candela plot

#### Candela Distributions 光强分布图分析设定

- cd/klm 将纵坐标单位转换 为每1000流明的光强
- Number of horizontal angles 光强分布切面数
- Luminaire format 切换 半球光强/全景光强 显示模式

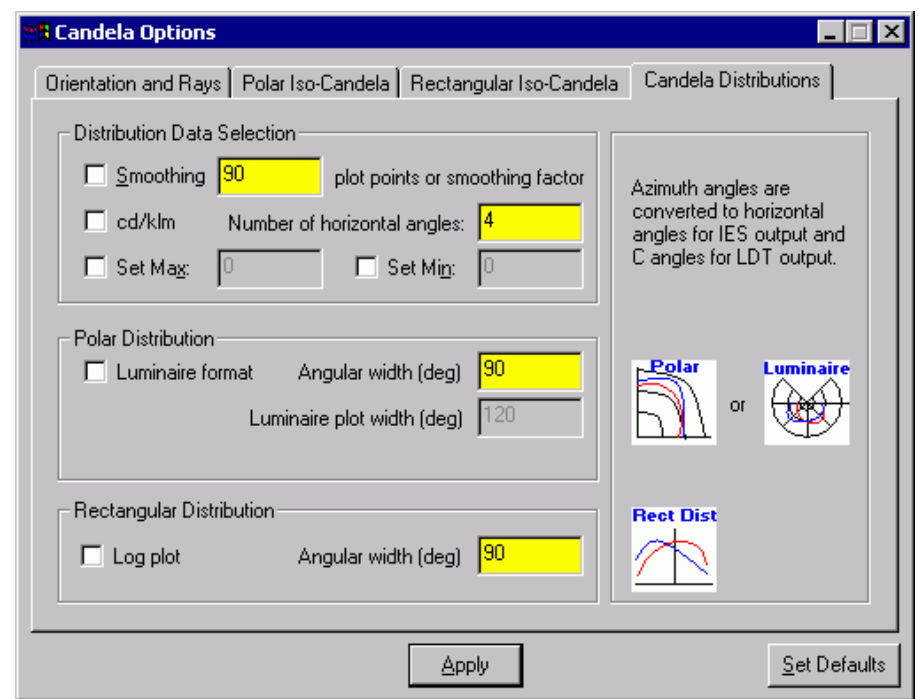

#### ■ 光强分析Candela plot

- Orientation and Rays 分析设定
  - Missed rays 没有照射到任何实体上的 光线
  - Exiting rays

离开选定表面的光线 (仅用于分析模式)

Incident rays

入射到选定表面的光线

| 🕅 Candela Options                                                                                                    | _ 🗆 ×                                                                                                    |
|----------------------------------------------------------------------------------------------------|----------------------------------------------------------------------------------------------------|
| Orientation and Rays Polar Iso-Candela Rectangular Iso-Cande                                                                                                    | la Candela Distributions                                                                                                    |
| X:     0       Y:     -1       Z:     0       Z:     2:                                                                                                    | Normal Up                                                                                                    |
| <ul> <li>Use missed rays for Candela Data</li> <li>Use exiting rays from selected surface (Analysis Only)</li> <li>Use incident rays from selected surface or Exit Surface</li> </ul> | The Normal vector<br>defines the global<br>direction of the Zero<br>axis for vertical angles.<br>The Up vector defines<br>the global direction of |
| Data Processing<br>Symmetry None                                                                                                    | the Zero axis for<br>horizontal angles.                                                                                                    |
|                                                                                                    | <u>S</u> et Defaults                                                                                                    |

- 光强分析Candela plot
  - □ Polar ISO- Candela 极坐标光强图设定
    - Smoothing 平滑
    - Contour Plot 绘制等高线

| 📽 Candela Options                                                                                                    | . 🗆 🗵   |
|----------------------------------------------------------------------------------------------------|---------|
| Orientation and Rays Polar Iso-Candela Rectangular Iso-Candela Candela Distributions                                                                                                 |         |
| General Candela Plot Options          Smoothing       90         Contour Plot       Angular width (deg)         Set Max:       Image: Set Min:         Log plot       Image: Set Max |         |
| Color Map: Grayscale on White  Auto. levels Levels: Selection Number: 10                                                                                                    |         |
| Apply Set D                                                                                                    | efaults |

#### ■ 光强分析Candela plot Rectangular ISO- Candela 直角坐标光强图

| 0.225                                                                                                    |                 |
|----------------------------------------------------------------------------------------------------|-----------------|
| 🖁 Candela Options 📃 🗆 🗙                                                                                                    |                 |
| Orientation and Rays Polar Iso-Candela Rectangular Iso-Candela Candela Distributions                                                                                                    |                 |
| Rectangular Iso-Candela Plot Options   Smoothing   90   Height (deg)   10   Contour Plot   Width (deg)   Set Mag:   Set Mag:   Set Mag:   Log   Angle convention:   Orthogonal angles   Profiles   Color Map:   Grayscale   On White     3D Plot   Auto. levels   Levels:   Selection     Number: | 7.5L<br>Min:0.0 |
|                                                                                                    |                 |
| <u>Apply</u>                                                                                                    |                 |

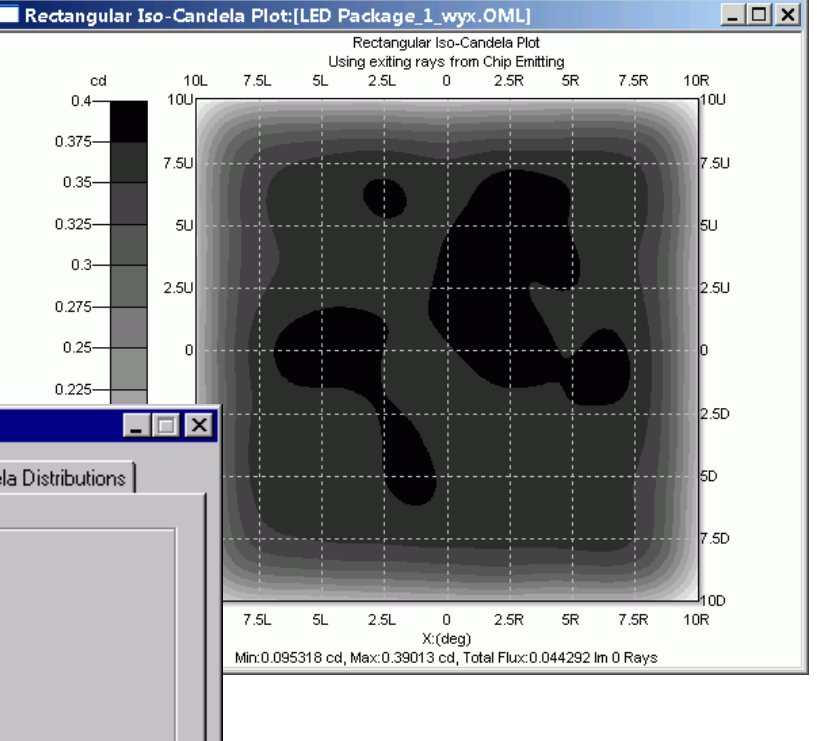

cd

0.4-

0.375-

0.35-0.325-

0.3-

0.275-0.25-
# 导光管、积分柱广泛应用在DLP投影设备中 首先将TracePro设定为Analysis模式 菜单Analysis/Analysis Mode

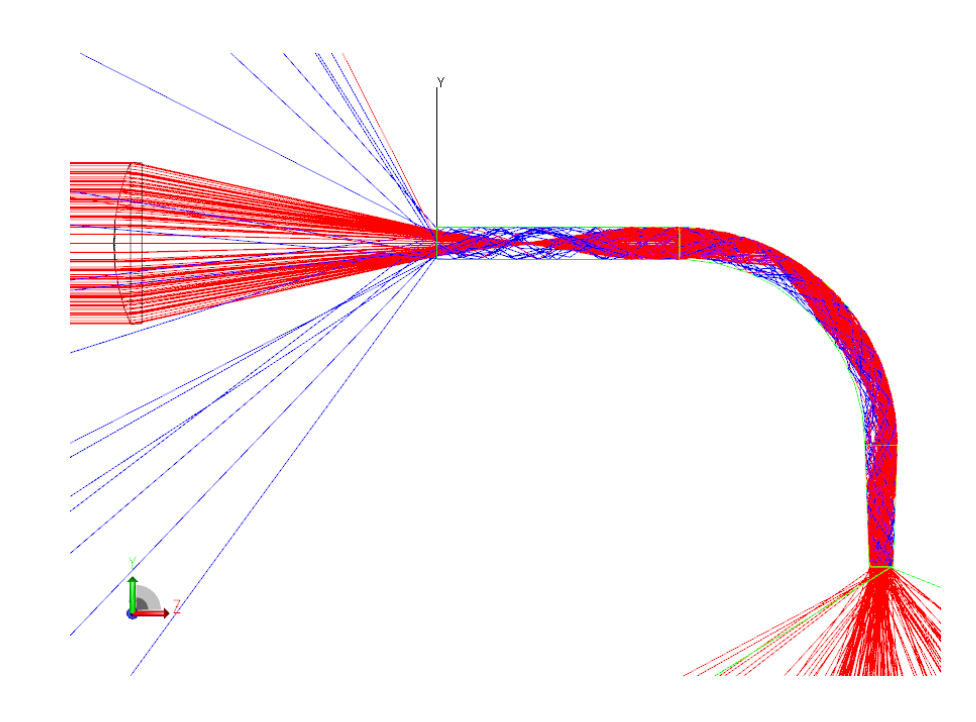

#### ■ 首先建立圆柱形状的Light pipe

□选择Insert → Primitive Solid...

- □选择Cylinder/Cone页面
- □ 在对话框中输入圆柱的参数:
  - 起点在原点(0, 0, 0)
  - 长度(Length) 30 mm
  - 半径(Major R) 2 mm

| Insert Primitive Solids                 |                                       |
|-----------------------------------------|---------------------------------------|
| Block Cylinder/Cone                     | Torus   Sphere   Thin Sheet           |
| 💽 Cylind 🔿 Cone                         | 🔲 Elliptical J                        |
| Base<br>Major <mark>2</mark><br>Minor 2 | Top<br>Major 2<br>Length 30           |
| Base Position<br>X: 0<br>Y: 0<br>Z: 0   | Base Rotation<br>X: 0<br>Y: 0<br>Z: 0 |
| Insert                                  | in Degrees<br>Modify                  |

- 将圆柱体的右端面弯曲、 拉伸成弧形导光管
  - □ 在左侧的列表中选择右端 面Surface2
  - □选择菜单
    - Edit/Surface/Revolve(旋转),

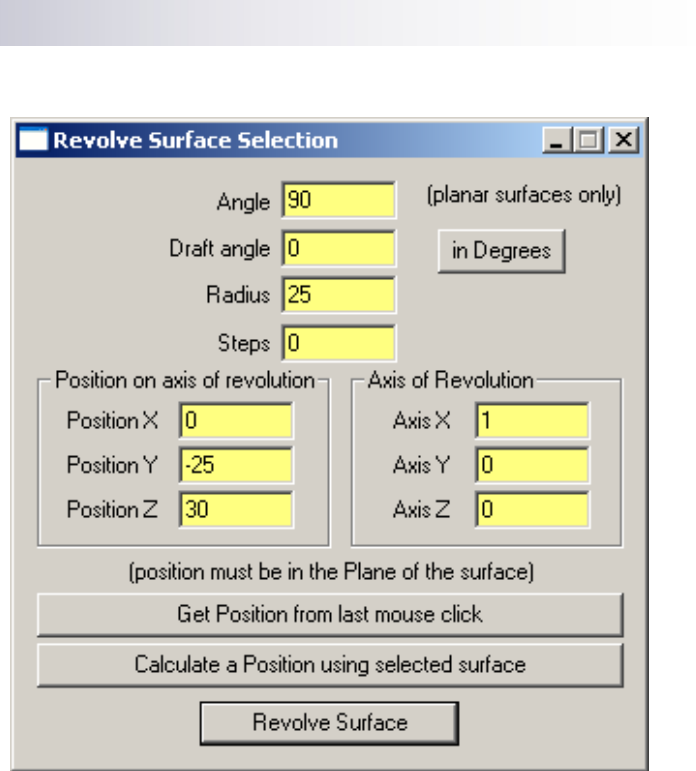

该指令使指定平面绕指定轴和方向旋转一定角度

将圆柱体的右端面弯曲、拉伸成弧形
 在左侧的列表中选择右端面Surface2
 选择菜单Edit/Surface/Revolve(旋转),该指令使指定平面绕指定轴和方向旋转一定角度

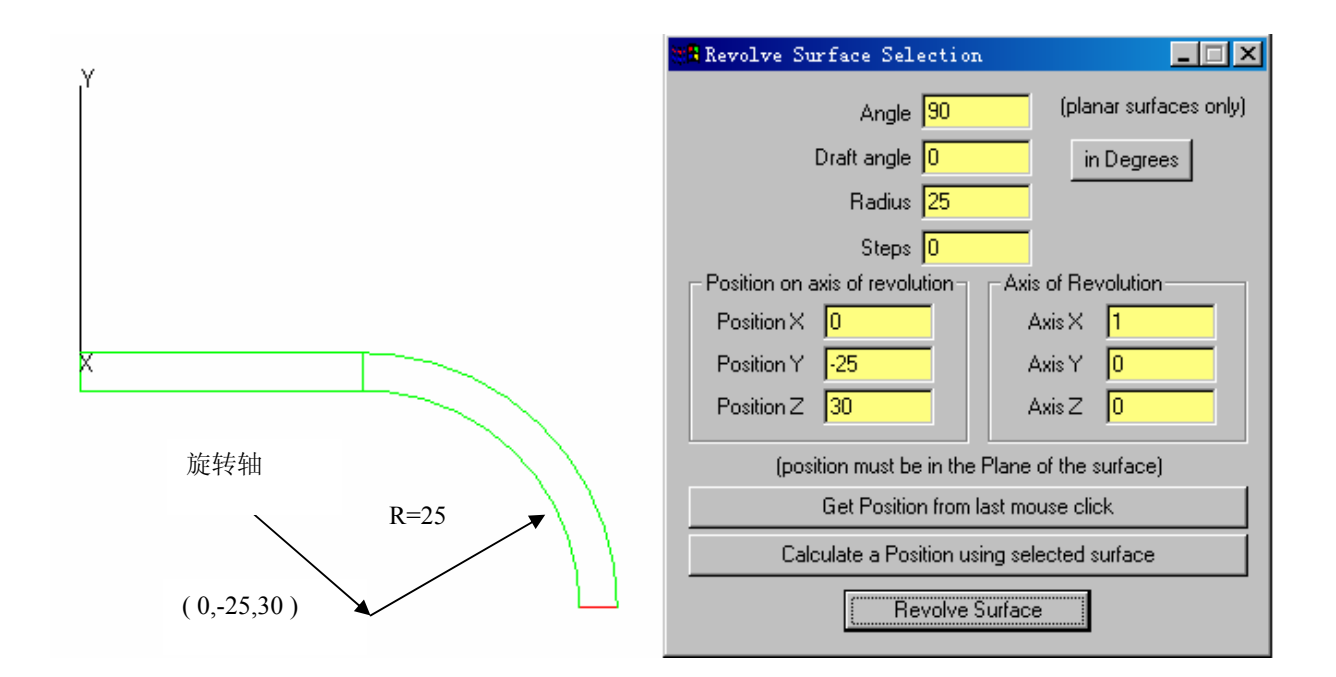

#### ■ 将弧形再进行变形拉伸Sweep

□ 在列表中选择旋转后的端面Surface4

- □选择菜单Edit/Surface/Sweep(拉伸),该指令使平面 沿预设的方向平行推进一定距离
  - Draft angle 平面平移后的锥角, 正数使平面面积变大,负数使 平面面积变小。
  - Sweep along surface normal 沿平面法线方向平移
  - User sweep direction 由用户自定义平移方向。

| Sweep Surface                                  | Selection | _ 🗆 🗙                             |  |
|------------------------------------------------|-----------|-----------------------------------|--|
| Distance 15                                    |           |                                   |  |
| Draft angle <mark>-2</mark>                    |           | in Degrees                        |  |
| <ul> <li>Sweep along surface normal</li> </ul> |           |                                   |  |
| C User sweep direction                         |           |                                   |  |
| × direction                                    | 0         | (Surface normal                   |  |
| Y direction                                    | -1        | and draft angle<br>are for planar |  |
| Z direction                                    | 0         | surfaces only)                    |  |
| ГГ                                             |           | 7                                 |  |
|                                                | Apply     | ]                                 |  |

- 模型建立完成,接着设定模型的材料
- TracePro 将各种属性赋予物体和表面以使其成为一个具有光学特征的模型
  - □ 选择物体Object 1, 在右键菜单中选择Properties
  - □ 选择Material材料选项页,在类别Catalog中选择Plastic塑料,在名称 Name中选择Acrylic
  - □ 在下方显示所选材料在指定波长下的吸收率和透过率
  - □ 应用之后在左侧列表中实体的属性同步更新

| Direct S     Surface 0     Surface 1     Surface 2     Surface 3     Surface 4     Surface 4     Entity 3     Cyl/Cone     Material from PLASTIC     Material name Acrylic | Z<br>Apply Properties<br>Insportance Sampling Exit Surface Diffraction Raytrace Flag<br>Mueller Matrix Gradient Index Bulk Scattering Temperature<br>Class and User Data RepTile Temperature Distribution<br>Material Surface Surface Source Prescription Color<br>Datalog: PLASTIC Name: Acrylic Name<br>Display of index and absorptance for given wavelength<br>Wavelength: 0.5461 un<br>Index: 1.49309 Absorption 0<br>"ansmission 1 throug 10 mm<br>The wavelengths used during the Raytrace<br>are set using the Raytrace Options dialog |
|----------------------------------------------------------------------------------------------------|----------------------------------------------------------------------------------------------------|
|                                                                                                    | Current Material on selected Object<br>Acrylic from: PLASTIC<br>If (None> is displayed: Check the TracePro<br>Database<br>Apply                                                                                                    |

#### ■ 为达到较好的光路耦合性能,在导光管前安置一汇聚透镜

□ 选择菜单Insert/Lens Element,透镜参数为

- Surface1 Radius : 25
- Thickness 3.5mm
- Material BK7
- Position (0, 0, -40)

| 🗖 Insert Lens Element                                                                                                    | Insert Lens Element                                                                                         |
|----------------------------------------------------------------------------------------------------|----------------------------------------------------------------------------------------------------|
| Lens Aperture Obstruction Position Aspheric<br>Units Radius  hickness: 3.5<br>Material<br>atalog: SCHOTT  Name: BK7<br>Surface 1<br>Cylindric<br>Radius: 25<br>Conic: 0<br>Conic: 0<br>Conic: 0 | Lens Aperture Obstruction Position Aspheric<br>First Surface Center<br>X: 0<br>Y: 0<br>Z: -40<br>In Degrees |
| Insert Lens Modify Lens                                                                                                    | Insert Lens Modify Lens                                                                                     |

- 设定光源
  - □菜单选择

#### Analysis/Grid Raytrace

- 网格光线沿圆周排列 Annular
- 半径 Outer Radius 10mm
- 网格光线圆周数量 Rings: 10
- 光线的起点位置 (0, 0, -48)

| Grid Raytrace                      |  |  |  |
|------------------------------------|--|--|--|
| Grid Setup Beam Setup Polarization |  |  |  |
| Grid Boundary                      |  |  |  |
| Annul ar                           |  |  |  |
| Outer 10 Inner 0                   |  |  |  |
| Grid Pattern                       |  |  |  |
| Circular 💌 Rings: 10               |  |  |  |
| Total 271<br>Peak 1                |  |  |  |
| Grid Position and Orientation      |  |  |  |
| Grid orientation Direction vectors |  |  |  |
| -Origin Normal vector Up vector    |  |  |  |
| x: 0 x: 0 x: 0                     |  |  |  |
| y. 0 y. 1                          |  |  |  |
|                                    |  |  |  |
|                                    |  |  |  |
|                                    |  |  |  |
| Apply & Irace Rays         Apply   |  |  |  |

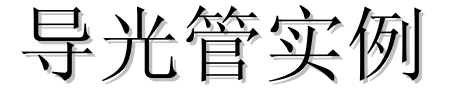

#### ■ 应用之后可以看到计算结果

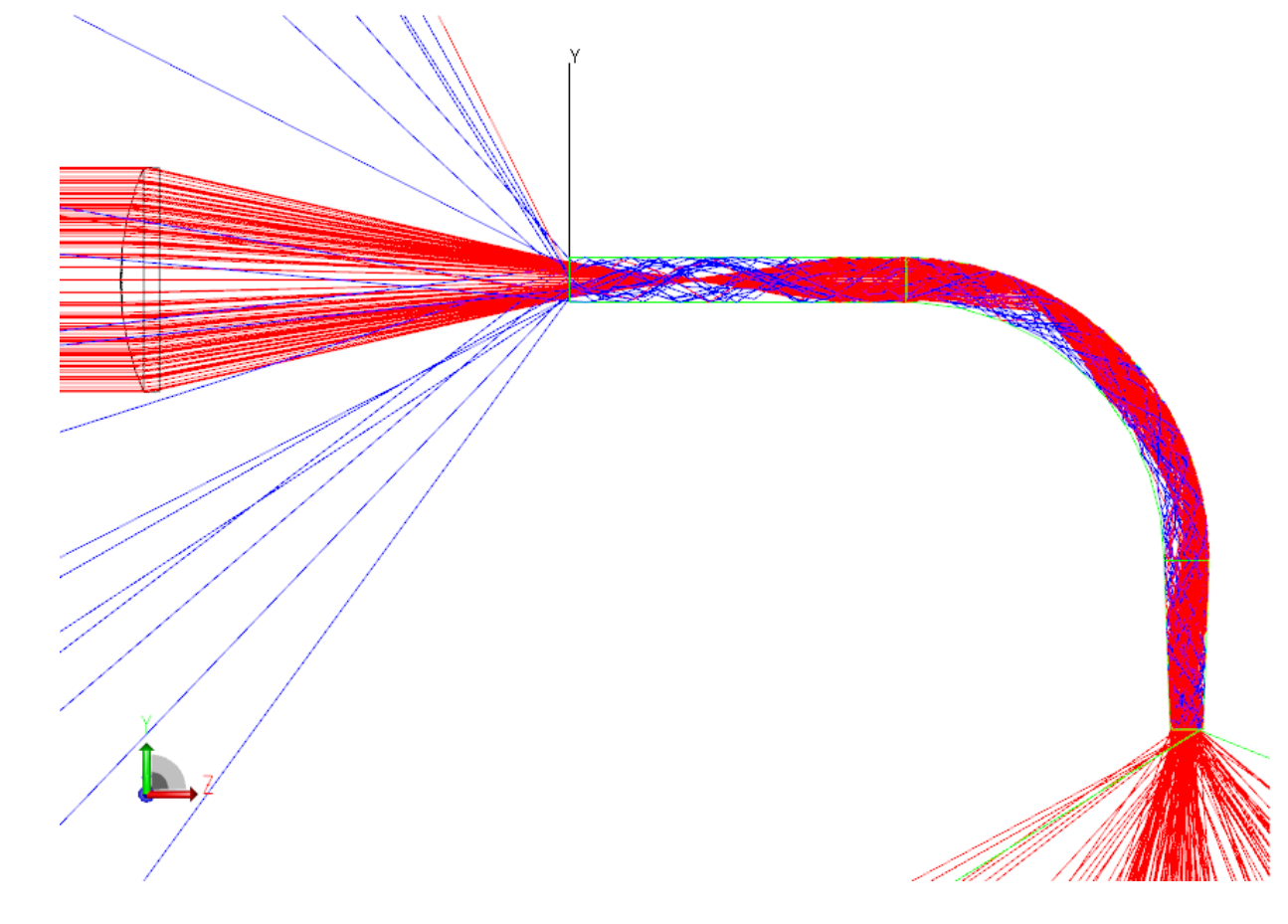

### 对计算结果进行分析 选择Surface 4 在菜单中选择 Analysis/ Irradiance/Illuminance Maps 出现Surface4的照度图

在右键菜单中选择
 Illuminance Options
 对照度图进行设定

| Irradiance/Illuminance Ma                     | ap Options                |                              |  |  |
|-----------------------------------------------|---------------------------|------------------------------|--|--|
| Map Data                                      |                           |                              |  |  |
| Quantities to plot Irradiance                 | · ·                       |                              |  |  |
| Rays to plot Incident                         | Nor                       | malize to emitted flux       |  |  |
| 🗔 Set Ma <u>x</u> : 🛛                         | □ Set Mi <u>n</u> :       | 0                            |  |  |
| Display Options                               |                           |                              |  |  |
| ☑ <u>S</u> moothing □ L                       | .og Scale Map Count:      | 25                           |  |  |
| Contour Plot 🗖 R                              | Relief Plot Resolution:   | 128x128                      |  |  |
| 🗖 Local Coordinates 🔽 P                       | Profiles Symmetry:        | None                         |  |  |
| 🔲 Gradient Display                            | Color Map:                | Grayscale on Black 💌         |  |  |
| Convert to foot-candles (fo                   | c)                        | Auto Update is ON            |  |  |
| Contour Levels:                               | _                         |                              |  |  |
| Auto, levels                                  | use                       | percent of Max. (1.0 = 100%) |  |  |
| Selection                                     | >                         |                              |  |  |
| ■ Number: 15 <                                |                           |                              |  |  |
| Orientation of plot plane                     | Orientation of plot plane |                              |  |  |
| Automatically calculate Normal and Up Vectors |                           |                              |  |  |
| Normal Vector: X: 0                           | Y: [-1                    | Z: 0                         |  |  |
| Up Vector: X: 0                               | Y: ]0                     | Z:  -1                       |  |  |
|                                               | Apply                     | Set Defaults                 |  |  |

#### ■ 对计算结果进行分析

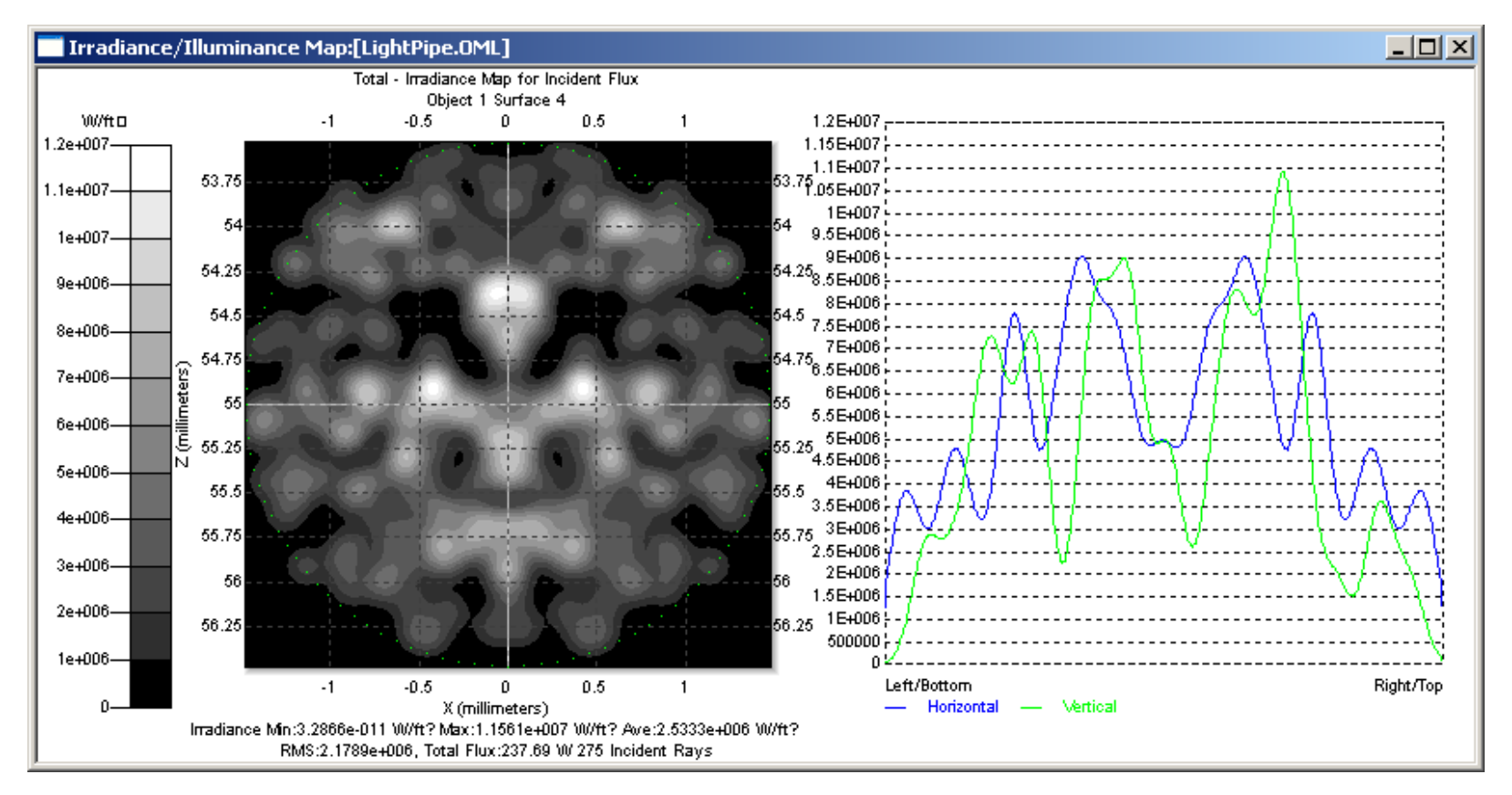

#### ■ 照度图界面设定介绍

- □ Normalize to emitted flux 将每条光线的能量除以从光源发出的 总的出射光线的能量,这样对计算效率非常方便
- □ Quantities to plot: 显示不同坐标尺度的数据(照度W/m<sup>2</sup>、亮度 W/m<sup>2</sup>/sr等)
- □ Rays to plot: 设定观察吸收/入射光线数据
- □ Smoothing 对观察面接收到的辐射值进行高斯平滑滤波
- □ Profiles 产生辐射分布图的横断面图点击辐射分布图上任何一 点都会同时产生水平与垂直的横断面图
- Normal Vector 和 Up Vector 代表光线收集平面的法线方向与 垂直方向,若不能确定其值,则可通过选择 Automatically calculate Normal and Up Vector 项,让 TracePro 自动计算。

- 对计算结果进行分析
  - □ 选择Surface 4
  - 在菜单中选择 Analysis/ Candela plot/Polar ISO-Candela 出现Surface4的光强度图
  - 在右键菜单中选择
     Candela Options
     对圆周光强图进行设定
  - □ Angular width 显示的角宽度
  - □ Auto Level 自动设定图比例的级别

| Candela Options                           |                       |
|-------------------------------------------|-----------------------|
| Rectangular Iso-Candela                   | Candela Distributions |
| Orientation and Rays                      | Polar Iso-Candela     |
| General Candela Plot Options              |                       |
| Smoothing 20                              |                       |
| 🔲 Contour Plo 🛛 Angular width             | 90                    |
| 🔲 Set Ma <u>x</u> : 🚺 🔲 Set Mi <u>n</u> : | 0                     |
| Log plo-                                  |                       |
| Color Grayscale                           | on 💌                  |
| 🔽 Auto. leve                              |                       |
| -Levels:                                  |                       |
| Selecti ( 0 > 0                           |                       |
| □ Number: 10 <                            |                       |
| L                                         |                       |
|                                           | ly Set Defaults       |

#### ■ 对计算结果进行分析

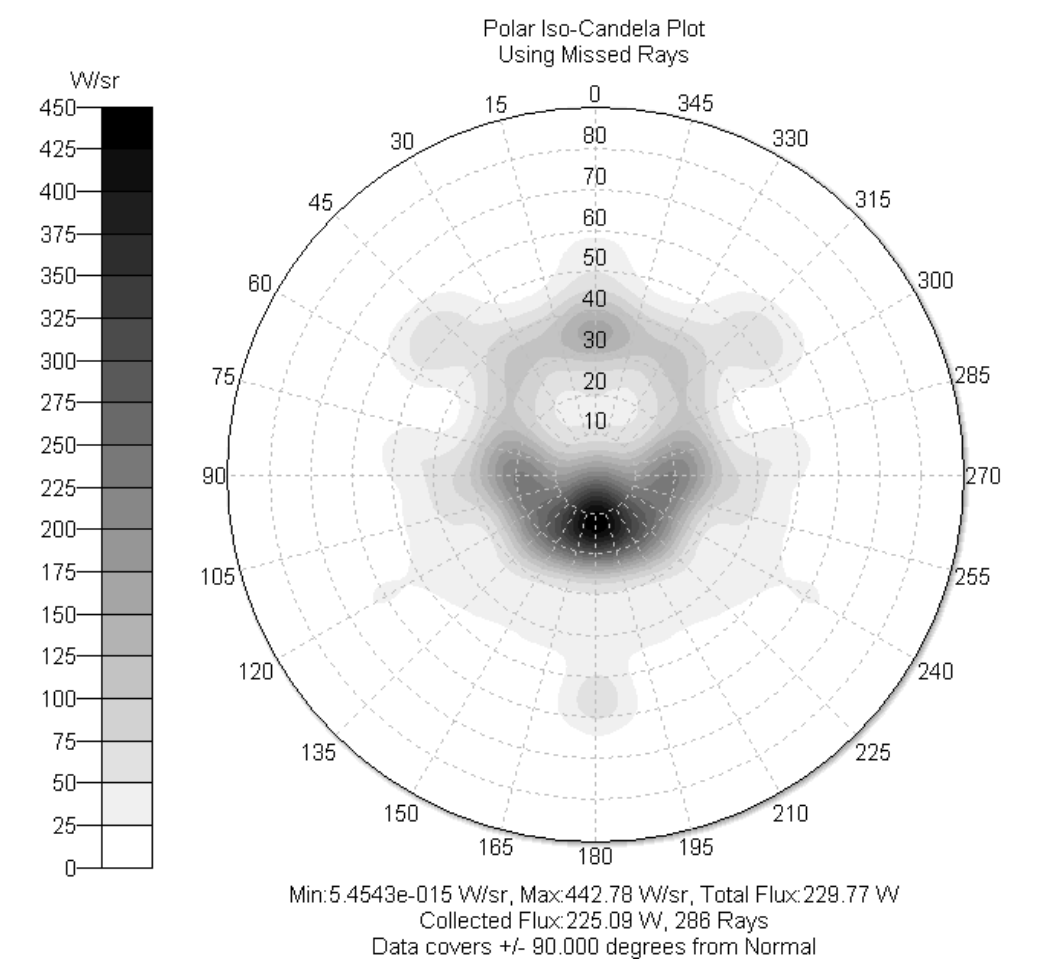

#### 杂散光分析

- 杂散光是不需要的或者对成像造成负面效应的光线
- TracePro 可以处理的杂散光
  - □ Ghost: 在透镜表面产生偶数次反射的光线
  - □一次散射光:光源直接照射到系统的部件上产生
  - □ Straight Shot: 光源直接照射到观察面
  - □多次散射光线:光源先照射到遮光板再照射到光学组件
  - □边缘绕射(Edge Diffraction)孔径大小相对波长比值较小时,视场外的光线也会通过孔径光阑AS到达成像面
  - □红外系统中的自体辐射: 由仪器本身的热辐射产生

#### 杂散光分析

#### Display Selected Rays

□菜单Analysis,在照度图中按住Shift,用鼠标左键选择区域,在模型中显示区域中的光线

#### Ray Sorting

- Sort ray path
- Ray History & Flux Report

#### Radiance 模拟人眼观察

- 人眼观察物体的辉度
   防止观察位置、观察面 宽度、高度
- Model View: 当前视窗 位置观察
- 需要设置较高分辨率, 计算量很大

| Radiance             |                                          |
|----------------------|------------------------------------------|
| Name: Radiance 1     | New                                      |
| Width: 20            | Height: 20                               |
| Width pixels: 100    | Height pixels: 100                       |
| Pixel width: 0.2     | Model View                               |
| Quality r            | Min rays/pixel: 10<br>lax rays/pixel: 10 |
| Eye position Targ    | et position Up vector                    |
| X: 0 X:              | o X: O                                   |
| Y: 0 Y:              | 0 Y: 1                                   |
| Z: 100 Z:            | 0 Z: 0                                   |
| Trace this Trace all | Modify Display map Display all           |

#### **Raytrace Options**

#### Sort Ray Path

对追击光线的路径进行汇总分类
主要用于分析杂散光
需要在Simulation 模式
在文件目录下生成文件
LensDemo 示例

| 🗌 Raytrace Options 📃 🔲 🕽                                                                                  |  |  |  |
|----------------------------------------------------------------------------------------------------|--|--|--|
| Options   Wavelengths   Thresholds<br>Simulation & Output   Advanced                                      |  |  |  |
| Simulation Data Collection<br>Collect Exit Surface<br>Collect Candela Da<br>Index file lensdemo.ndx       |  |  |  |
| Simulation File Output<br>Save data to disk during ra<br>Save Ray History to .<br>Sort Ray Path 1000 # of |  |  |  |
| Simulation and Analysis File Output                                                                       |  |  |  |
| Apply Set Defaults                                                                                        |  |  |  |

#### LED 反光杯-练习

- TracePro 建模时应避免实体间的相互干扰
- 当大实体中包含小实体时,可以同时建立两个相同的小实体
- 在布尔运算中用大实体减去一个小实体,则另一个小实体与大实体严密配合。
- LED 反光杯建模

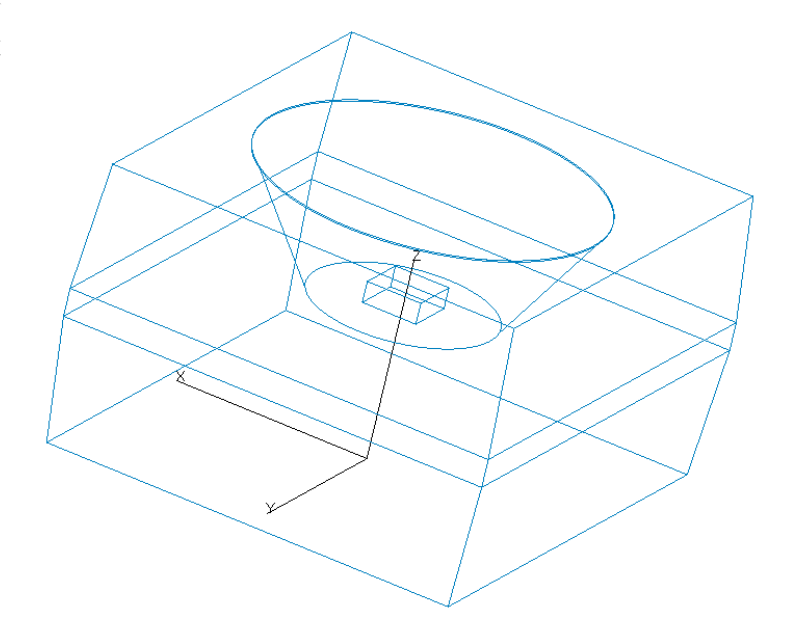

#### LED 反光杯-建模

#### ■ 1. 建立底面大小为3.0mm×3.4mm, 在菜单选择 Insert/Primitive Solids

2. 采用沿Z轴正方向,
 Sweep方式,3次完成外形

| 顺序 | Distance | Drift angle |
|----|----------|-------------|
| 1  | 0.9      | 4           |
| 2  | 0.2      | 0           |
| 3  | 0.9      | -4          |

|                                             | Insert Primitive Solids |         |         |  |
|---------------------------------------------|-------------------------|---------|---------|--|
| Block Cylinder/Cone Torus Sphere Thin Sheet |                         |         |         |  |
|                                             | Name: Thin Sheet 2      |         |         |  |
|                                             | X Point                 | Y Point | Z Point |  |
|                                             | 1.5                     | 1.7     | 0.0     |  |
|                                             | -1.5                    | 1.7     | 0       |  |
|                                             | -1.5                    | -1.7    | 0       |  |
|                                             | 1.5                     | -1.7    | 0       |  |
|                                             |                         |         |         |  |
|                                             |                         |         |         |  |
|                                             | _                       |         | -       |  |
|                                             | •                       |         |         |  |
|                                             |                         |         |         |  |
| Insert Clear Grid                           |                         |         |         |  |
|                                             |                         |         |         |  |
| _                                           |                         |         |         |  |

#### LED 反光杯-建模

#### ■ 3. 建立Cone, Insert/Primitive Solids/Cone

■ 4. 将两实体做布尔运算

| Insert Primitive Solids                     |                 | ĸ |  |
|---------------------------------------------|-----------------|---|--|
| Block Cylinder/Cone Torus Sphere Thin Sheet |                 |   |  |
| Name: Cone 1                                |                 |   |  |
| O Cylinder 🖲 Cone                           | Elliptical Base |   |  |
| Base                                        | Тор             |   |  |
| Major R: 0.65                               | Major R: 1.2    |   |  |
| Minor R: 0.65                               | Length: 0.9     |   |  |
| Base Position                               | Base Rotation   |   |  |
| X: 0                                        | X: 0            | I |  |
| Y: 0                                        | Y: 0            |   |  |
| Z: 1.1                                      | Z: 0            |   |  |
|                                             | in Degrees      |   |  |
| Insert                                      | Modify          |   |  |

#### LED 反光杯-建模

### ■ 5. 建立散光板Diffuser, Insert/Primitive Solids/Cylinder

■ 6. 建立发光体,

Insert/Primitive Solid/Block

| Insert Primitive Solids                                                                                                    | Insert Primitive Solids                                                                                                    |
|----------------------------------------------------------------------------------------------------|----------------------------------------------------------------------------------------------------|
| Block Cylinder/Cone Torus Sphere Thin Sheet                                                                                                    | Block Cylinder/Cone Torus Sphere Thin Sheet                                                                                                    |
| Block       Cylinder/Cone       Torus       Sphere       Thin Sheet         Name:       Diffuser         © Cylinder © Cone       Elliptical Base         Base       Top         Major R:       1.2         Minor R:       1.2         Base Position       X:         Y:       0         Y:       0         Y:       0         Z:       1.99         In Degrees | Block Cylinder/Cone Torus Sphere Thin Sheet<br>Vame: Die<br>Width<br>X: 0.2 Y: 0.2 Z: 0.1<br>Center Position<br>X: 0<br>Y: 0<br>Z: 1.15<br>Insert Modify |
| Insert <u>M</u> odify                                                                                                    |                                                                                                    |
|                                                                                                    |                                                                                                    |

#### LED 反光杯-建模 ■ 7. 建立观察表面

| Insert Primitive Solids                 |                                                     |  |
|-----------------------------------------|-----------------------------------------------------|--|
| Block Cylinder/Cone To                  | rus Sphere Thin Sheet                               |  |
| Name: Observer                          | Elliptical Base                                     |  |
| Base<br>Major R: 1.2<br>Minor R: 1.2    | Top<br>Major R: 1.2<br>Length: 0.01                 |  |
| Base Position<br>X: 0<br>Y: 0<br>Z: 2.1 | Base Rotation<br>X: 0<br>Y: 0<br>Z: 0<br>in Degrees |  |
| Insert                                  | Modify                                              |  |

#### LED 反光杯-设定材质

#### ■ 1.选择杯体内壁和底面,设置为Perfect Mirror

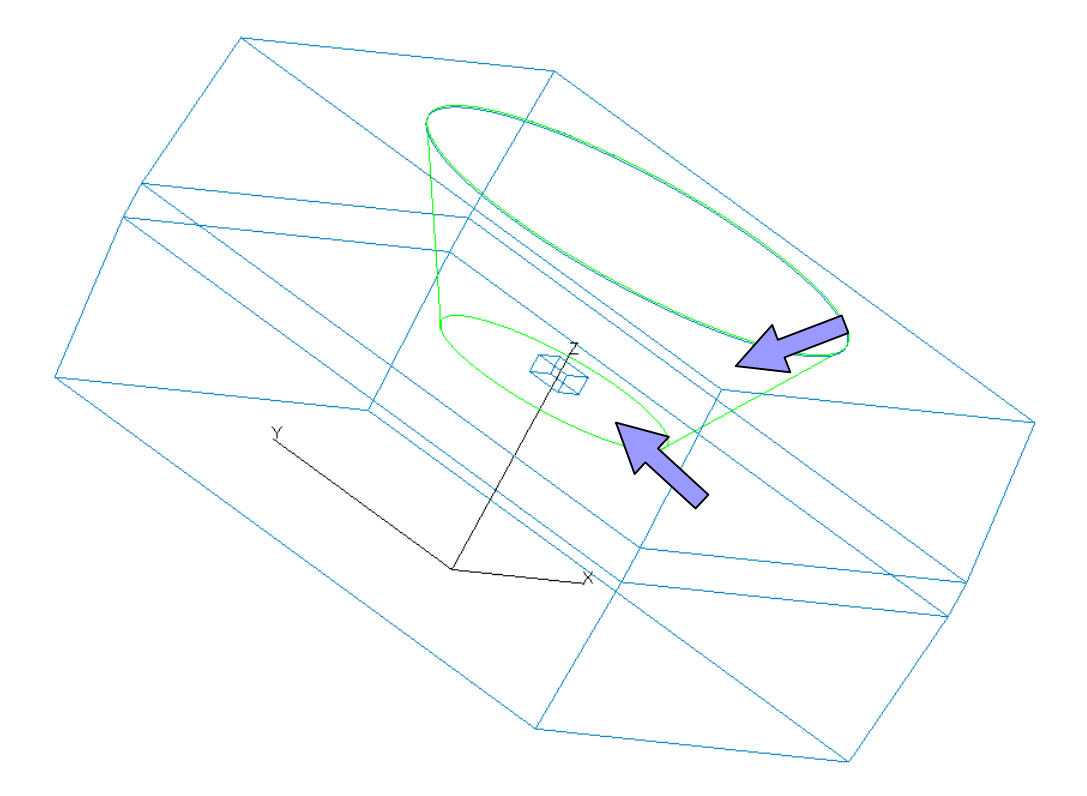

#### LED 反光杯-设定材质

2.设定散光板材质,Define/Edit Property Data/Surface Properties/Add Property

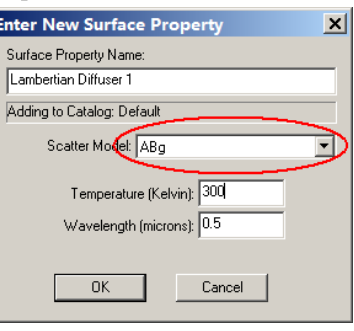

■ 3. 将Absorptance 设为0→Solve for BTDF→保存

| Surface Prope   | erty Editor      |                 |                      |              |               |                | _ 0             | × |
|-----------------|------------------|-----------------|----------------------|--------------|---------------|----------------|-----------------|---|
|                 |                  | ]               |                      |              |               |                |                 |   |
| Catalog         | Catalog: Default |                 | Name: Lambertia      | n Diffuser 1 | •             |                |                 | - |
| Add Catalog     | Description      |                 |                      |              |               |                |                 |   |
| Delete Catalog  |                  |                 |                      |              | trareflactor  |                |                 |   |
| Add Property    | Type:   Table    |                 | ocatter: JABg        | □ ne         | larization    |                |                 |   |
| Delete Property |                  |                 |                      | $\sim$       |               |                |                 |   |
| Copy Property   | Temperature (K)  | Wavelength (um) | Incident Angle (deg) | Absorptance  | Specular Refl | Specular Trans | Integrated BRDF | В |
| - Data Points   | 300              | 0.5             | 0                    | 0            | 0             | 0              | 0               | 0 |
| Sort by         |                  |                 |                      | $\sim$       |               |                |                 |   |
| <u>Add</u>      |                  |                 |                      |              |               |                |                 |   |
| Delete          |                  |                 |                      |              |               |                |                 |   |
| Solve For:      |                  |                 |                      |              |               |                |                 |   |
|                 |                  |                 |                      |              |               |                |                 |   |
| Plot Options    |                  |                 |                      |              |               |                |                 |   |
|                 |                  |                 |                      |              |               |                |                 | Þ |
|                 | Grid Plot        |                 |                      |              |               |                |                 | - |

#### LED 反光杯-设定材质、光源

### ■ 4. 选择散光板,设置面属性为Lambertian Diffuser

■ 5. 选定光源发光表面,选择发光模式与光线数

| 🗖 Ар                    | ply Properties                                                                                                   |                                                                                    |                                                                                                    | <u> </u>                                                      |
|-------------------------|----------------------------------------------------------------------------------------------------|------------------------------------------------------------------------------------|----------------------------------------------------------------------------------------------------|---------------------------------------------------------------|
| Imi<br>Mu<br>Clas<br>Ma | oortance Sampling<br>eeller Matrix  <br>s and User Data  <br>iterial   Surface<br>Source Type: Flu<br>Flux: 0.0  | g Exit Surface<br>Gradient Index<br>RepTile Tempe<br>e Surface Sou<br>x<br>1 Watts | Diffraction<br>Bulk Scatter<br>erature Distributic<br>urce Prescrip<br>Total Rays:<br>Total Power: | Raytrace Flag<br>Temperature<br>In Fluorescence<br>tion Color |
|                         | Wave. (um)                                                                                                    | Weight                                                                             | Power (W)                                                                                          |                                                               |
|                         | 0.5461                                                                                                    | 1                                                                                  | 0                                                                                                  |                                                               |
|                         | Angula Lambertian<br>Color:<br>Suppress random rays (Requires Source Importance Samplir<br>Apply Calculate Power |                                                                                    |                                                                                                    |                                                               |

#### LED 反光杯-模拟,观察

- 1. 按Ray Tracing开始模拟
- 2. 选择观察面靠近LED方向的表面,点选
   Irradiance and Illuminance Options打开照度设定 对话框

| Irradiance/Illuminance M                                                                                                    | lap Options                   |                          | ×       |  |
|----------------------------------------------------------------------------------------------------|-------------------------------|--------------------------|---------|--|
| Map Data<br>Quantities to plot Irradiance<br>Rays to plot Incident<br>Set Mag: U                                                                                          | No                            | rmalize to emitted flux  |         |  |
| Display Options                                                                                                    |                               |                          |         |  |
| 🔽 Smoothing 🖉 🗖 Log :                                                                                                    | Scale Map Count:              | 40                       |         |  |
| 🗖 Contour Plot 🔲 Relie                                                                                                    | ef Plot Resolution:           | 128x128                  | •       |  |
| 🔲 Local Coordinates 🔽 Profil                                                                                                    | les Symmetry:                 | None                     | •       |  |
| 🔽 Gradient Display                                                                                                    | Color Map:                    | Grayscale on Black       | •       |  |
| Convert to foot-candles (fc)                                                                                                    |                               | Auto Update is ON        |         |  |
| Contour Levels:         Image: Contour Levels           Image: Auto. levels         Image: Use percent of Max. (1.0 = 100%)           Selection         Image: Number: 15 |                               |                          |         |  |
| Orientation of plot plane                                                                                                    |                               |                          |         |  |
| Normal Vector: X: 0<br>Up Vector: X: 0                                                                                                    | Y: 0<br>Y: 1<br>Y: 1<br>Apply | Z: [-1<br>Z: 0<br>Set De | efaults |  |

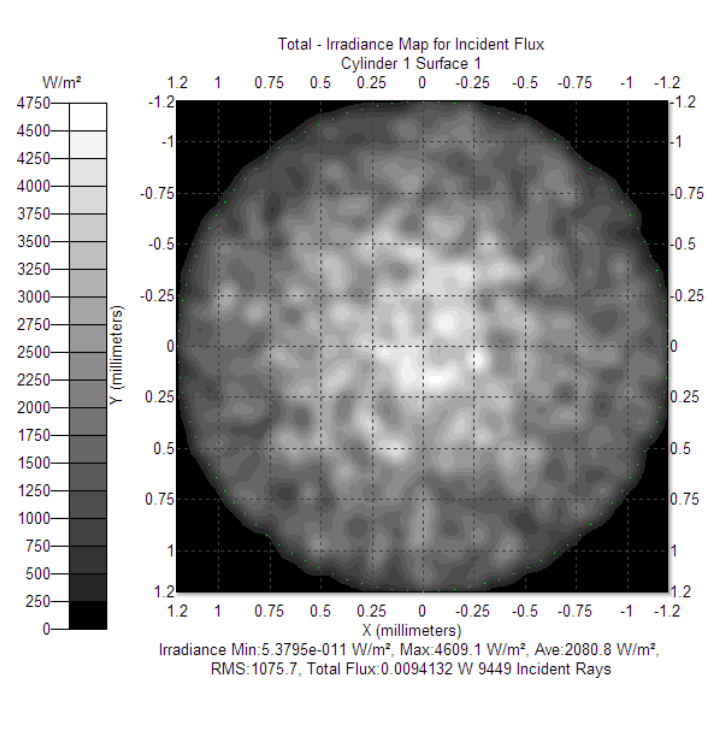

#### LED 反光杯-模拟,观察

### 3. 设定 Candela Option, Analysis /Candela Options

| Candela Options                                                                                                    | <u>_                                    </u>                                                                                                    | Candela Options                                                                                                    |
|----------------------------------------------------------------------------------------------------|----------------------------------------------------------------------------------------------------|----------------------------------------------------------------------------------------------------|
| Orientation and Rays Polar Iso-Candela Rectangular Iso-Cande                                                                                                    | ela Candela Distributions                                                                                                    | Orientation and Rays Polar Iso-Candela Rectangular Iso-Candela Candela Distributions                                                                                                    |
| Normal Vector       Up Vector         X:       0         Y:       0         Z:       1         Z:       1         Z:       0         Ray Selection       Image: Comparison of the selected surface (Analysis Only Comparison)         Image: Use exiting rays from selected surface or Exit Surface         Data Processing         Symmetry         None | Drientation<br>Normal<br>Up<br>With a state of the state<br>defines the global<br>direction of the Zero<br>axis for vertical<br>angles.<br>The Up vector defines<br>the global direction of<br>the Zero axis for<br>horizontal angles. | Distribution Data Selection         Set Mag:       Image: Set Mig:         Set Mag:       Image: Set Mig:         Image:       Image: Set Mig:         Image:       Image: Set Mig:         Image:       Image: Set Mig:         Image:       Image: Set Mig:         Image:       Image: Set Mig:         Image:       Image: Set Mig:         Image:       Image: Set Mig:         Image:       Image: Set Mig:         Image:       Image: Set Mig:         Image:       Image: Set Mig:         Image:       Image: Set Mig: </td |
|                                                                                                    | <u>S</u> et Defaults                                                                                                    | <u>Apply</u> <u>S</u> et Defaults                                                                                                    |

### LED 反光杯-模拟,观察

#### 4. 烛光分布图 Rectangular Candela, Polar Candela

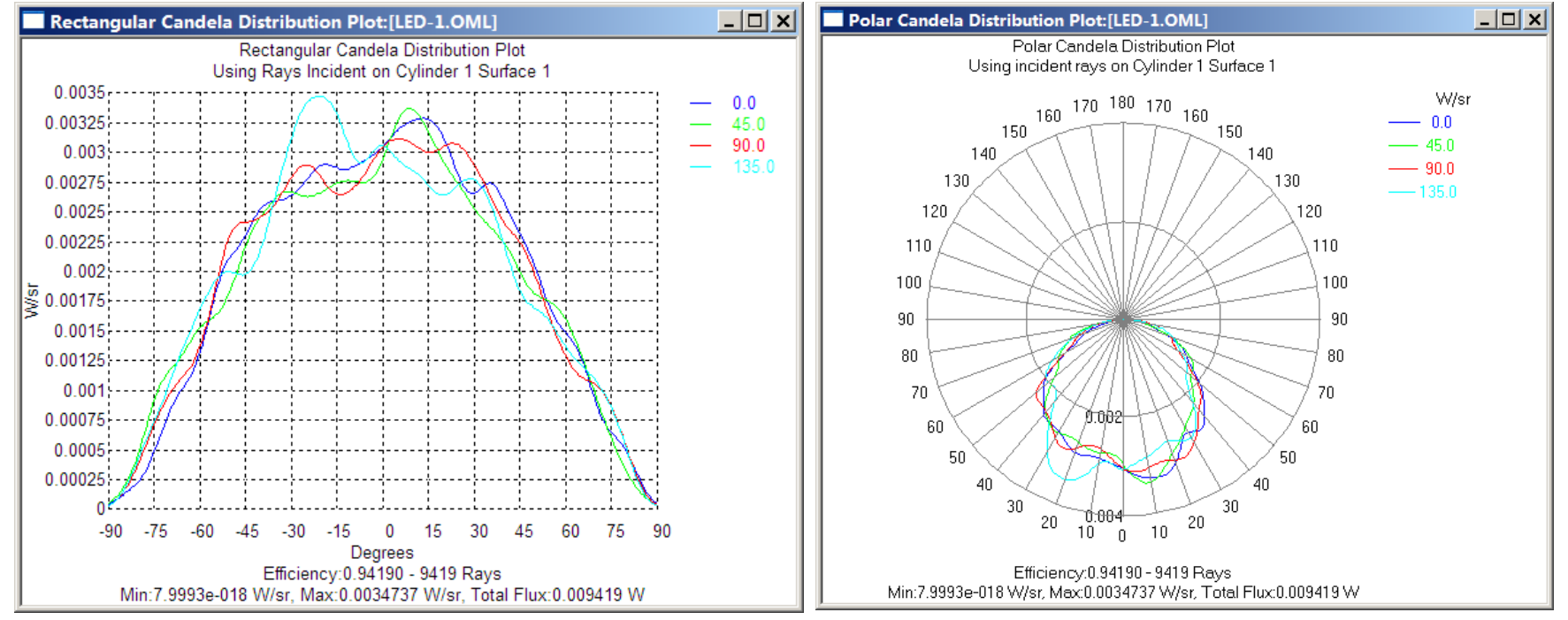

#### LED 三色混光

- 几个光源发不同波长色光时如何处理?
- TracePro默认所有光源都发所有波长的光
- 为设定不同光源设定不同波长,要使用Surface Absorbtance
- LED 示例

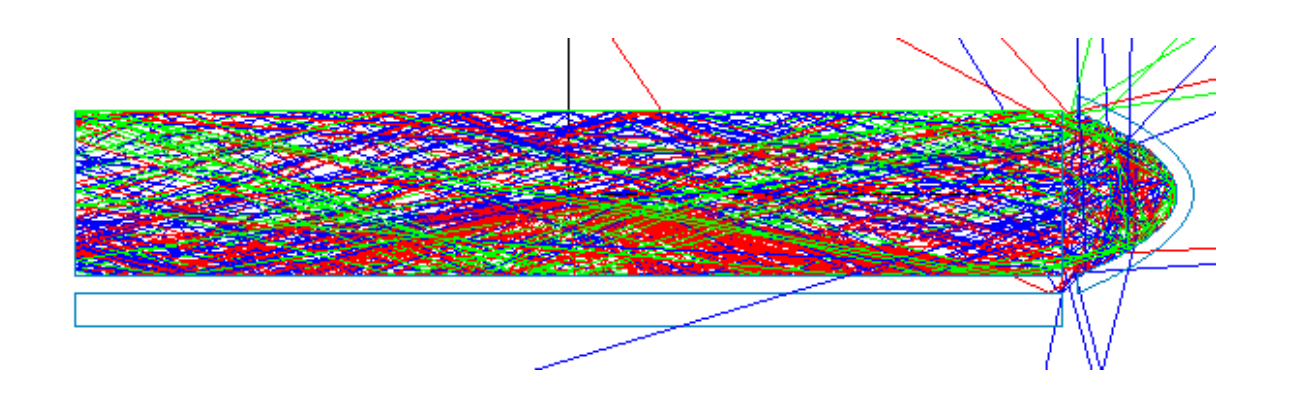

- 定义矩形背光板 长40mm, 宽30mm, 高5mm
- 设定材质为Plastic/PC
- 建立网点
  - □ 新建立球状网点
  - □ 宽度 0.5+jCol\*0.005
  - □ 高度 0.7+iRow\*0.005
  - □曲率半径0.2
  - □ 深度0.1
- 在模型窗口中显示网点情况
- 网点超过面边界的部分不会被计算

| Enter New RepTile Property    | × |
|-------------------------------|---|
| RepTile Property Name:        |   |
| S1                            |   |
| Adding to Catalog: Default    |   |
| Geometry Type: Sphere         | • |
| Tile Type: Rectangles         | • |
| Variation Type: Parameterized | - |
|                               |   |
| OK Cancel                     |   |

#### ■ 建立光源 □ 插入圆柱发光体 □ 设定发光属性

| Insert Primitive Sol                        | ids 📃 🗆 🗙                      |
|---------------------------------------------|--------------------------------|
| Block Cylinder/Cone                         | Torus   Sphere   Thin Sheet    |
| Name: Cylinder 2                            |                                |
| Cvlind C Cone                               | Elliptical 1                   |
| Base<br>Major <mark>0.5</mark><br>Minor 0.5 | Top<br>Major 0.5<br>Length 38  |
| Base Position<br>X: -19<br>Y: 0             | Base Rotation<br>X: 0<br>Y: 90 |
| 2: 17.5                                     | 2: JU<br>in Degrees            |

| Apply Properties                                     |                                                 | ×                       |  |
|------------------------------------------------------|-------------------------------------------------|-------------------------|--|
| Mueller Matrix   Gra                                 | dient Index   Bul                               | k Scatter 📔 Temperature |  |
| Class and Use                                        | r Data                                          | RepTile                 |  |
| Temperature Dis                                      | tribution                                       | Fluorescence            |  |
| Importance Sampling                                  | Exit Surface   Dif                              | fraction Raytrace Flag  |  |
| Material Surface                                     | Surface Source                                  | Prescription Color      |  |
| Source Flux<br>Flux: 30                              | Source Flux  Flux: 30 Watts Total 10000 Total 0 |                         |  |
| Wave. (um)                                           | Weight                                          | Power (W)               |  |
| 0.5461 1 0                                           |                                                 | 0                       |  |
|                                                      |                                                 |                         |  |
| Angular Lambertian                                   |                                                 |                         |  |
| Color:                                               |                                                 |                         |  |
| 🔲 Suppress random rays (Requires Source Importance S |                                                 |                         |  |
|                                                      | Apply                                           | Calculate Power         |  |

#### ■ 建立反光碗

| Insert Reflector        |                     |  |
|-------------------------|---------------------|--|
| Compour                 | nd Trough           |  |
| Rectangular Concentrato | r Facetted Rim Ray  |  |
| Conic   3D Compoun      | d Trough (Cylinder) |  |
| Name: Trough H          | Reflector 1         |  |
| Shape: Parabol:         | ic 💌                |  |
| Length: 40              | Slit <mark>O</mark> |  |
| Thickness: 0.5          | Slit <mark>O</mark> |  |
| Depth: <mark>3</mark>   |                     |  |
| -Foci                   |                     |  |
| Focal 0.5               | N/A                 |  |
| Origin                  | Rotation            |  |
| X: O                    | X: 180              |  |
| Y: 0                    | Y: 0                |  |
| 7: 20                   | 7: 0                |  |
| 2. jeo                  |                     |  |
|                         | in Degrees          |  |
| Insert                  | Modify              |  |

- 建立反光板
  - □反光板与RepTile之间最好有小距离
  - □材质设置为Diffuse White(最好有实际数据)
- 导光板光源以外的3个面设定为反光面 Perfect Mirror

## 进行光线追迹观察表面光强分布

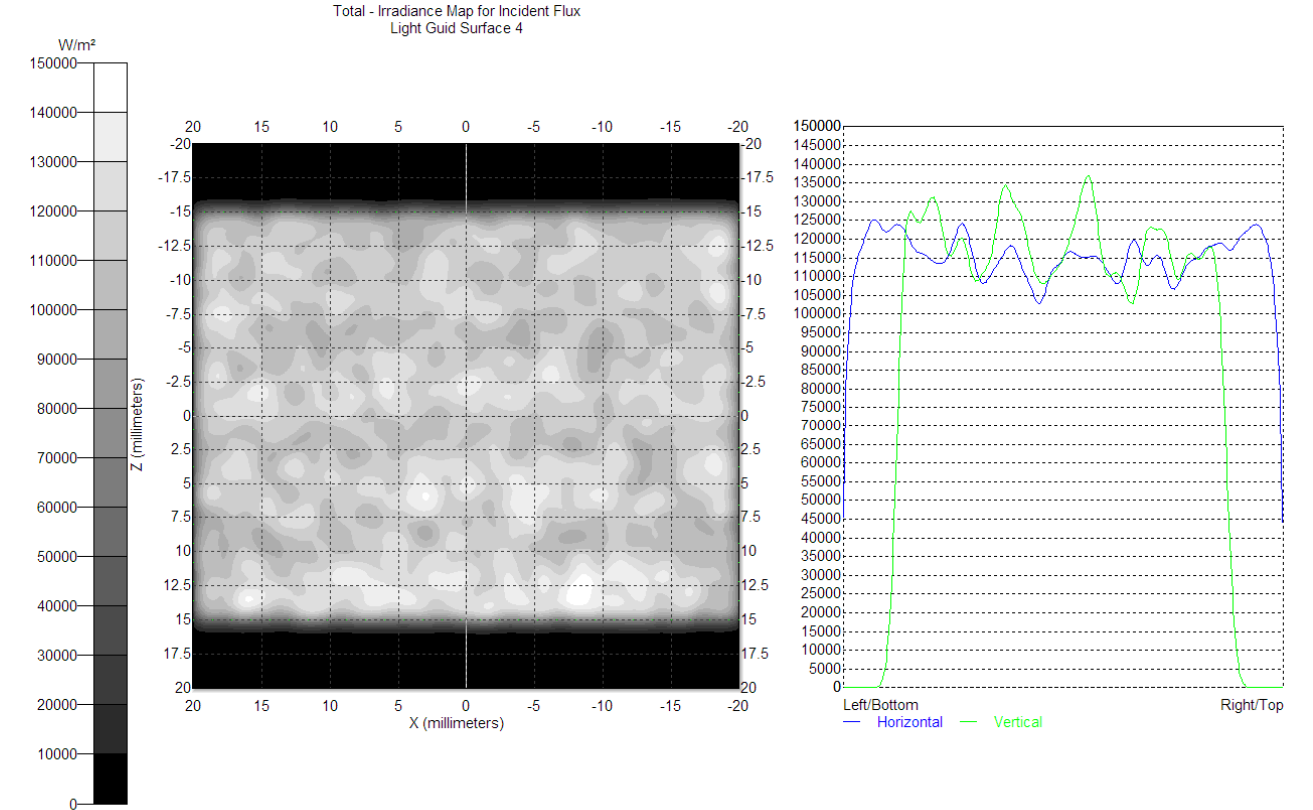

Irradiance Min:1.0402e-010 W/m², Max:1.4724e+005 W/m², Ave:1.1469e+005 W/m², RMS:47850, Total Flux:137.63 W 136594 Incident Rays
# Back Light背光板实例

### ■ 将光源用LED代替

□ 建立椭圆发光区域的LED

□ 将表面光源设定为Lambertian

| Insert Primitive Sol                     | ids 📃 🗶                                             |
|------------------------------------------|-----------------------------------------------------|
| Block Cylinder/Cone                      | Torus   Sphere   Thin Sheet                         |
| Name: Cylinder 1                         |                                                     |
| 🖲 Cylind C Cone                          | 🔽 Elliptical 1                                      |
| Base<br>Major <mark>3</mark><br>Minor 2  | Top<br>Major 3<br>Length 1                          |
| Base Position<br>X: 0<br>Y: 0<br>Z: 15.5 | Base Rotation<br>X: 0<br>Y: 0<br>Z: 0<br>in Degrees |
| Insert                                   | Modify                                              |

# 重点采样Importance Sampling

- 改进 Monde Carlo Raytrace的一种技术
- 只能用于具有散射特性的反射、透射表面
- 首先选择散射表面
- 在面特性表中选择Importance Sampling
- 设定重点采样的目标Target位置

- 建立球壳内径48mm,厚度2mm
- 在球壳下面挖半径8mm圆孔
- 建立探测器在圆孔下方Y=-54mm 处,半径为 8mm
- 编辑特性
  - □ 在Surface Property里面增加特性
  - □ 设定Absorptance 为0.01
  - □ Solve 中选择BRDF
  - □将新的表面特性应用于球壳内壁

### ■ 定义光源及计算门坎(Threshold)

#### □ 定义Threshold为 0.0005

| Raytrace Options                               |                        |
|------------------------------------------------|------------------------|
| Simulation & Output<br>Options   Wavelengt     | Advanced               |
| Flux <mark>0.000</mark><br>(fractional value o | 15<br>f                |
| Intercept Limits-                              |                        |
| Tot                                            | al 1000                |
| Tot                                            | al  1000               |
| Optic                                          | al 1000                |
| -                                              |                        |
|                                                |                        |
|                                                |                        |
|                                                |                        |
| Appl                                           | y <u>S</u> et Defaults |

# ■ 加入Grid光源 ■ 位置为0,0,44

| Grid Source              |                   | <u>_   X</u>         |
|--------------------------|-------------------|----------------------|
| Grid Setup Beam Set      | up Polarization   | n]                   |
| Name: Grid Sour          | ce 1              | ▼ New                |
| Grid Boundary            | Annul ar          | <b>_</b>             |
| Outer  5                 | Inner             |                      |
| Grid Pattern<br>Circular | ▼ Ring            | 15: <mark>3</mark>   |
|                          |                   |                      |
| Peak 1                   | Total             | 19                   |
| -Grid Position and       | Orientation —     |                      |
| Grid orientation         | Direction v       | rectors 💌            |
| -Origin-N                | formal vector     | Up vector            |
| X: 0                     | K: 0              | X: O                 |
| Y: 0                     | r: <mark>0</mark> | Y: 1                 |
| Z: 44                    | Z: 1              | Z: 0                 |
|                          | olor              |                      |
| Irace This               | <u>M</u> odify    | <u>S</u> et Defaults |

- 进行光线追迹
- 观察探测器表面的光强分布
- 只有数条光线入射,如何改善?
   追迹更多的光线-更多时间、更大的内存
   Importance Sampling

### Importance Sampling

- □ 选择球壳内壁
- □ 在面特性表中,选择 Importance Sampling 标签
- □ 设定Target

| Apply Properties                                                                              |                                                                 |  |
|-----------------------------------------------------------------------------------------------|-----------------------------------------------------------------|--|
| Mueller Matrix   Gradient Index   Bu                                                          | ulk Scatter   Temperature                                       |  |
| Class and User Data                                                                           | RepTile                                                         |  |
| Temperature Distribution                                                                      | Fluorescence                                                    |  |
| Material   Surface   Surface Source                                                           | Prescription Color                                              |  |
| Importance Sampling Exit Surface D                                                            | iffraction   Raytrace Flag                                      |  |
| Target: 1 v of 1 Rays<br>Directio Toward v Sh<br>Target Center<br>X: 0<br>Y: -47<br>X: 1<br>0 | Vcel: 1<br>nape: Annular 💌<br>Up Vector<br>X: 0<br>Y: 0         |  |
| Z: 0<br>Target Size<br>Outer 8<br>Inner 0<br>Single Surface is se                             | 2: 1<br>ls in each dimension<br>Rings: 1<br>lices: 1<br>lected. |  |
| Add Apply                                                                                     | Delete                                                          |  |

### ■ 重新计算分析

■ 观察探测器表面的光强报告变化

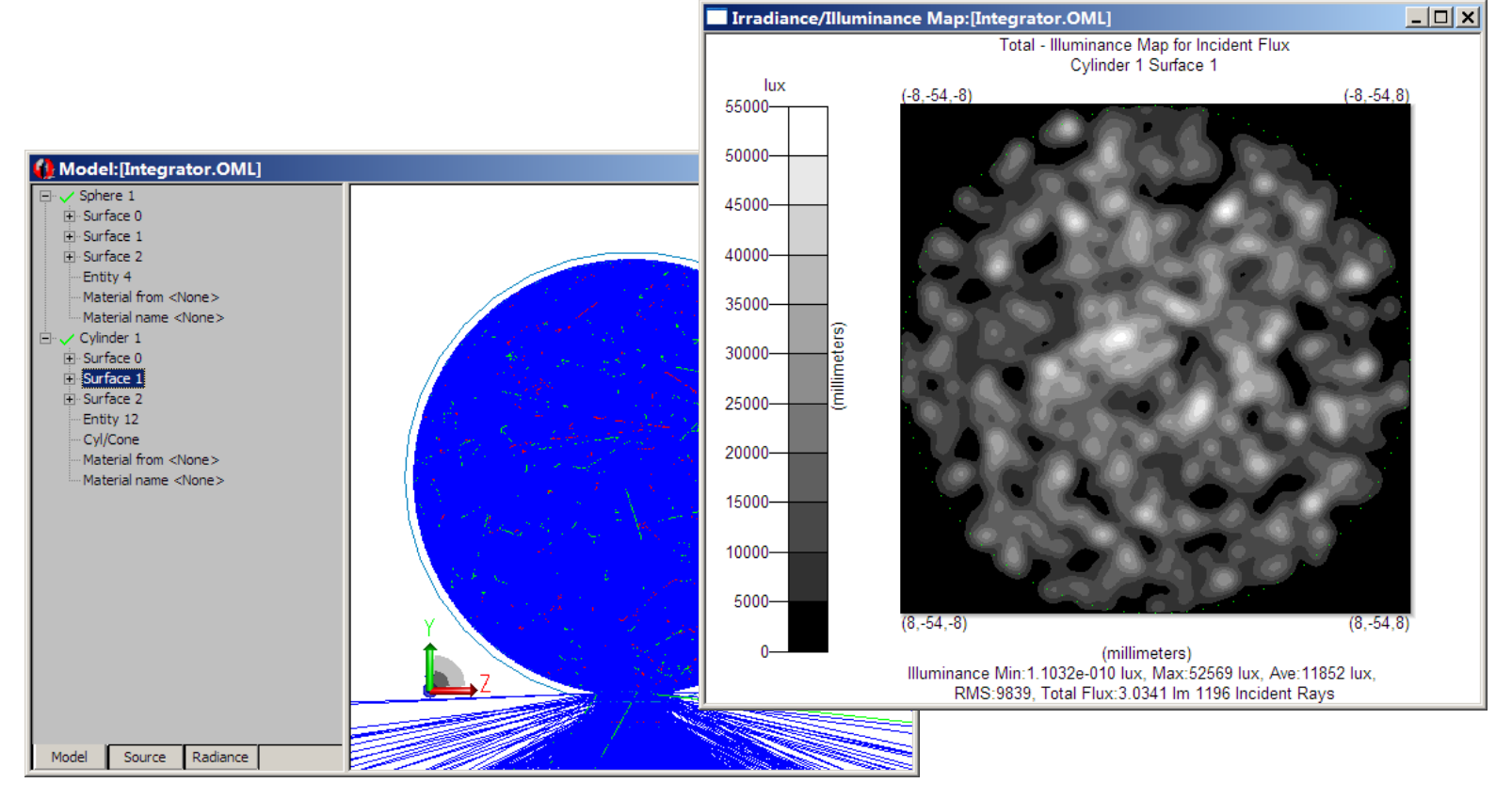

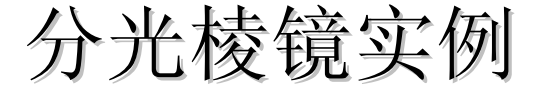

### ■ 分光棱镜广泛用于光谱分析等光学系统

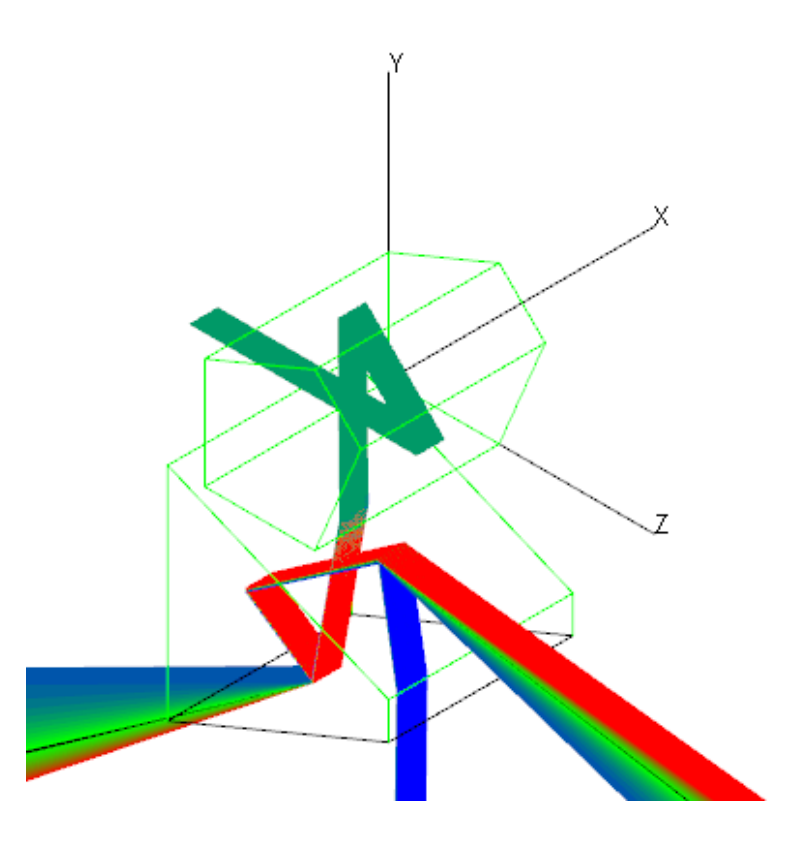

### ■ 首先建立实体模型

- 分光棱镜的截面为多边形,采用Thin Sheet 配
  - 合 Sweep 指令生成
    - □选择菜单 Insert / Primitive Solid
       □ 在对话框中选择 Thin Sheet
    - □ 按图输入5个多边形顶点坐标

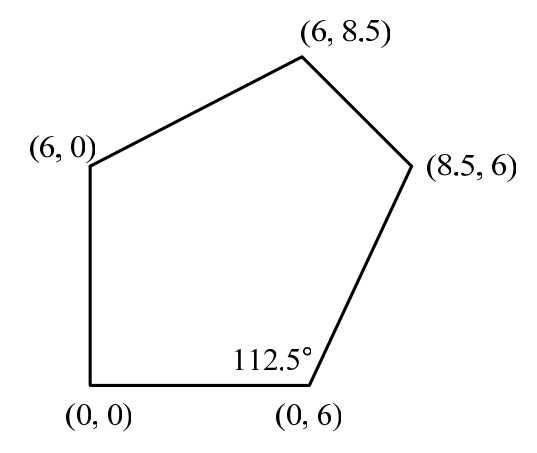

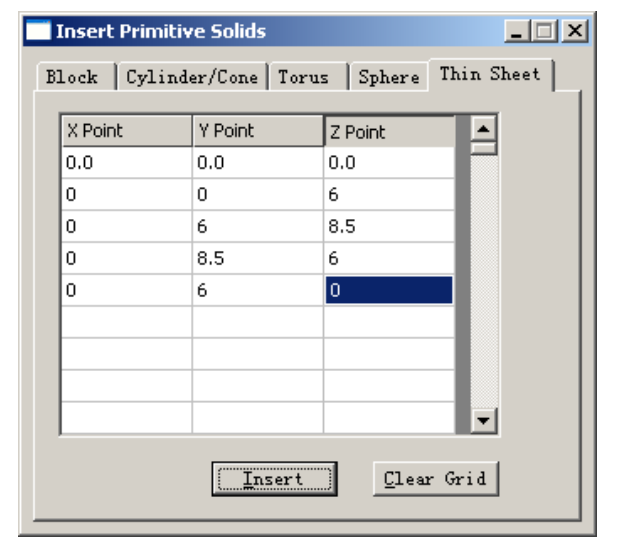

- 选择菜单Edit/Surface/Sweep将多边形沿x轴进 行拉伸形成五棱镜
- 注意: Thin Sheet建立时需要按照顺时针或逆 时针输入每个节点

| Sweep Surface Selection |                                   |
|-------------------------|-----------------------------------|
| Distance 10             |                                   |
| Draft angle 0           | in Degrees                        |
| Sweep along surface     | e normal                          |
| C User sweep direction  | 1                                 |
| X direction 0           | (Surface normal                   |
| Y direction             | and draft angle<br>are for planar |
| Z direction 0           | surfaces only)                    |
|                         | 7                                 |
| Apply                   | ]                                 |

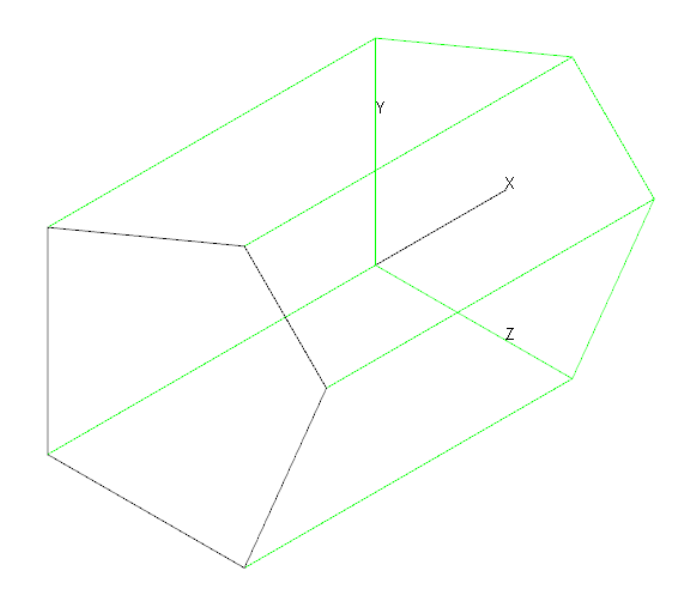

- 设定模型的材料
- TracePro 将各种属性赋 予物体和表面以使其成 为一个具有光学特征的 模型
  - □ 选择物体Object 1, 在右键菜 单中选择Properties
  - □ 选择Material材料选项页, 类别Catalog中选择SCHOTT 名称Name中选择BK7
  - 在下方显示所选材料在指定 波长下的吸收率和透过率
  - 应用之后在左侧列表中实体的属性同步更新

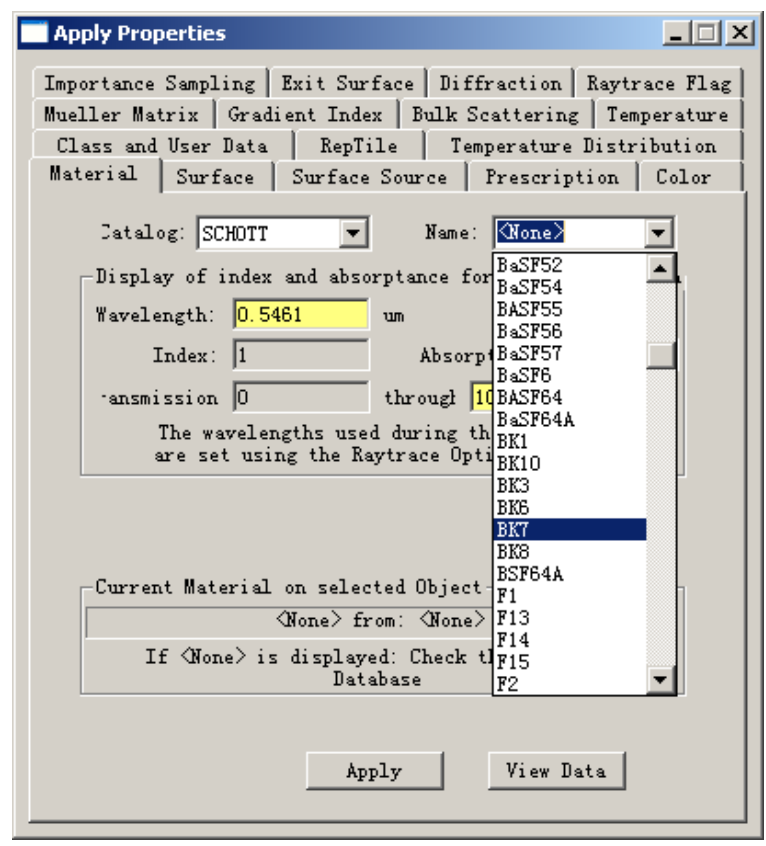

### ■ 单击目录树中的 Surface 1

- 按下 Ctrl 键,同时按下 Surface 3。
- 这两个面将被赋予镜面属性,点击 Surface 项, 在第二个下拉菜单中选择 Perfect Mirror。
- 点击 Apply 使设置生效。可在目录树中查看设置 是否正确。

| Apply Properties                                                                                                    |
|----------------------------------------------------------------------------------------------------|
| Importance Sampling Exit Surface Diffraction Raytrace Flag<br>Mueller Matrix Gradient Index Bulk Scattering Temperature<br>Class and User Data RepTile Temperature Distribution<br>Material Surface Surface Source Prescription Color<br>atalog: Default<br>Name: Perfect Mirror |
| <pre>&gt;scription: Mirror with 100% reflectance, no scatter Scatter: No Scatter Reference Data Type: Table, no polarization, no retroreflector</pre>                                                                                                    |
| Reference Material<br>Angles measured in Air - Refractive Index = 1.1<br>Angles are corrected by Snell's law and the<br>refractive index on either side of the<br>Surface Property. Select measured index                                                                        |
| Apply View Data                                                                                                    |

#### ⊡- Object 1

- . ⊕- Surface 0
- 🖃 Surface 1

  - Surface Property: Perfect Mirror
  - i.... Plane
- . ⊕ Surface 2
- 🚊 Surface 3

  - Surface Property: Perfect Mirror
  - ..... Plane
- 🕂 Surface 4
- 🗄 Surface 5
- 🕂 Surface 6
- --- Entity 1
- --- Material from SCHOTT
- 🦾 Material name BK7

- 按照同样的方式再建立另外一个棱镜
  分光棱镜的截面为多边形,采用Thin Sheet 配合 Sweep 指令生成
  选择菜单 Insert / Primitive Solid
  在对话框中选择 Thin Sheet
  按图输入4个多边形顶点坐标
  赋予分光棱镜 Catalog : SCHOTT |
- Name: SF6 的材料属性

### ■ 模型参数及之后的图形

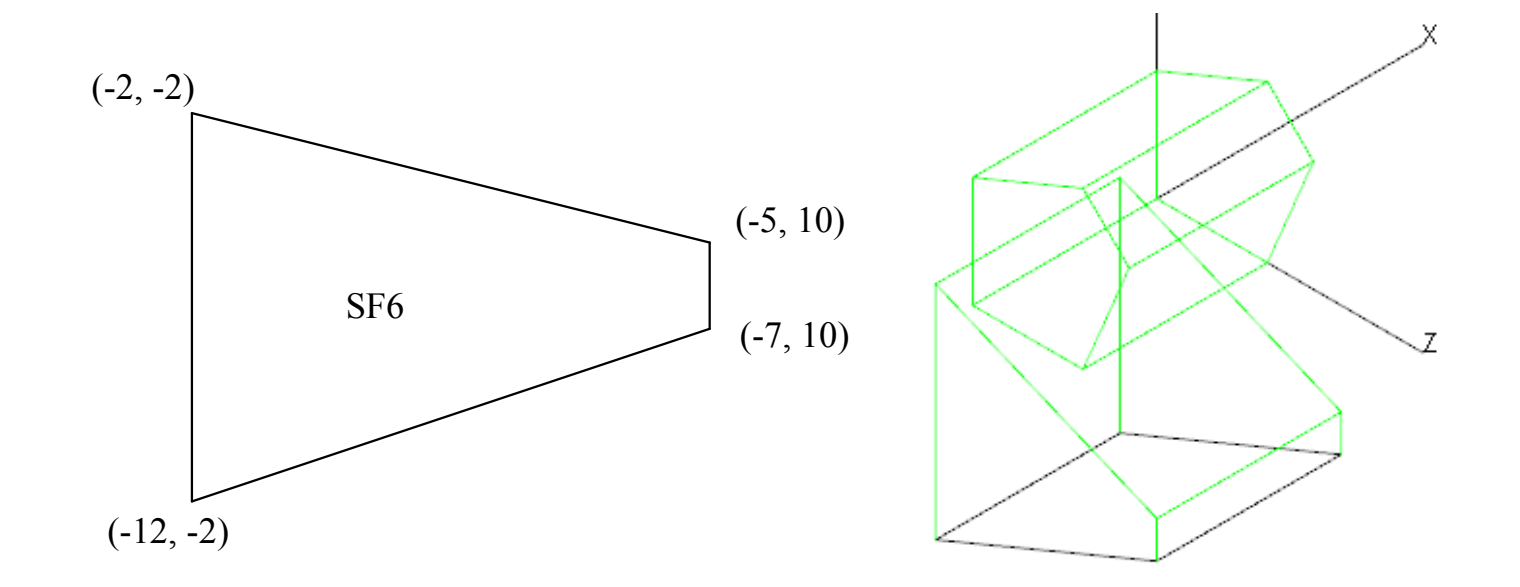

- 为观察棱镜组的分光效果,添加一观察面
   □ 采用Thin Sheet 在如下坐标建立
  - □将观察面的Surface properties设为Perfect Absorber

| X Point<br>-4<br>-6<br>-4 | Y Point<br>-3<br>-7<br>-7<br>-7 | Z Point<br>15<br>15<br>15<br>15<br>4<br>15<br>15<br>2<br>2<br>2<br>2<br>2<br>2<br>2<br>2<br>2<br>2<br>2<br>2<br>2 | Grid | <ul> <li>Object 1</li> <li>Object 2</li> <li>Object 3</li> <li>Surface 0</li> <li>Surface Property: Perfect Absort</li> <li>Plane</li> <li>Entity 9</li> <li>Material from <none></none></li> <li>Material name <none></none></li> </ul> |
|---------------------------|---------------------------------|----------------------------------------------------------------------------------------------------|------|----------------------------------------------------------------------------------------------------|
|---------------------------|---------------------------------|----------------------------------------------------------------------------------------------------|------|----------------------------------------------------------------------------------------------------|

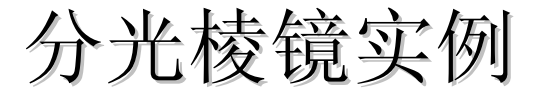

#### ■ 模型建立后的图形

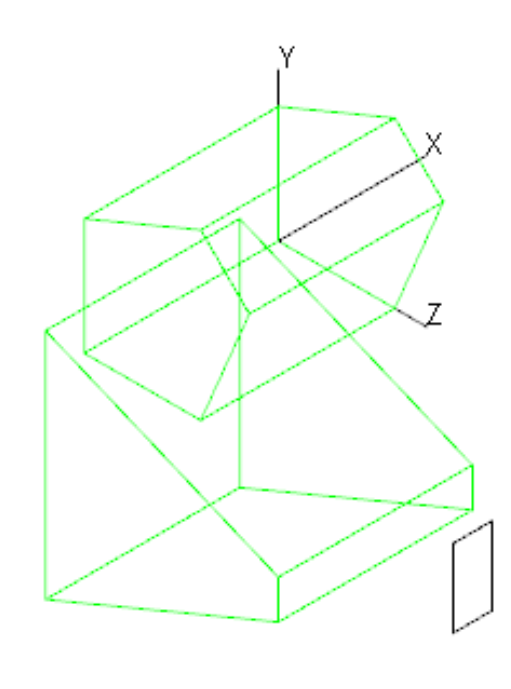

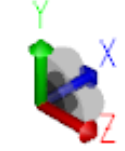

- 使用者可以从新定义光强阀值。默认值是0.05,这意味着每根光线向 各个方向反射,分解成更多的光线,如果新分解出的光线的强度高 于初始强度的0.05%,则会被继续追迹,若低于0.05%,则不会被追 迹。
- 为了能在仿真中更加准确地再现真实情况,应根据实际情况调节这一阀值。
- 点击菜单栏 Analysis / Raytrace Options,选择 Thresholds 项,填入0.15。
- 此外,注意波长的选取,对于验证分光作用,追迹光线应根据所设 计的光谱仪的光谱范围来选取。
- 同样是在 Analysis / Raytrace Options 中,选择 Wavelengths 项, 在 Type 栏选择 Discrete Wavebands。本例程选取0.40um到 0.70um,步长0.01um的波段

| Raytrace Options                                            | Raytrace Options                                               |
|-------------------------------------------------------------|----------------------------------------------------------------|
| Simulation & Output Advanced Options Wavelengths Thresholds | Simulation & Output Advanced<br>Options Wavelengths Thresholds |
| Flux <b>D. 15</b>                                           | Type Discrete Wavelengths                                      |
| (fractional value of                                        | election 0.70 💌 Add Delete                                     |
| Intercept Limits                                            | Wavelengths                                                    |
| Total 1000                                                  | Value (um) Weight                                              |
| Total 1000                                                  |                                                                |
| Pro des 1000                                                |                                                                |
| Kandom 1000                                                 |                                                                |
| Optical  1000                                               | 0.44 1                                                         |
|                                                             | 0.45 1                                                         |
|                                                             | 0.46 1                                                         |
|                                                             | 0.47 1                                                         |
|                                                             |                                                                |
|                                                             |                                                                |
|                                                             |                                                                |
| <u>Apply</u> <u>Set Defaults</u>                            | Apply Set Defaults                                             |

- 用于光谱仪的分光棱镜,
   其入射光通常是光束通
   过一个入射狭缝后形成
   的窄带
- 所以本例中用于光线追迹 的光线在
   Analysis/Grid RayTrace
   中设定

| 🗖 Grid Raytrace                    | _ 🗆 X      |
|------------------------------------|------------|
| Grid Setup Beam Setup Polarization |            |
| -Grid Boundary                     | ا n        |
| Y 0.75 X 0.75                      | -          |
| Grid Pattern                       |            |
| Rectangular 💌 Y points: 1          |            |
| X points: 100                      |            |
|                                    |            |
| Grid Position and Orientation      |            |
| Grid orientation Direction vectors |            |
| -Origin                            |            |
| X: -5 X: 0 X: 0                    |            |
| Y: 3 Y: 0 Y: 1                     |            |
| Z: -5 Z: 1 Z: 0                    |            |
| Apply & Irace Rays                 | t Defaults |

- Grid Boundary 光束的边界形状,Y、X 中填入的是中心 到边的距离,
- Grid Pattern 指光线的分布形式,
- Y points、X points 边界中竖直方向和水平方向所包含的 光线数。
- Origin指边界的中心坐标,
- Normal Vector 代表物体(光线)前进方向,
- Up Vector 决定垂直于Normal Vector方向的物体的方位

- 点击Apply & Trace Rays开始进行计算
- 查看观察面的情况
  - □ 在左侧实体列表中选择观察面Object3的Surface0
  - □ 在菜单中选择Analysis/Irradiance/Illuminace Maps弹 出照度图
  - □ 在右键菜单中选择照度图设定Irradiance/Illuminance Options

- 结果分析
  - □ 在Quantities to plot中选 择CIE(xy)标准色度图
  - □ 在Rays to plot选择被吸 收的光线(Absorbed)
  - □ 点击Apply观察结果

| Irradiance/Illuminance Map Option | s <mark>_                                   </mark> |
|-----------------------------------|-----------------------------------------------------|
| Map Data                          |                                                     |
| Quantities to plot CIE (xy)       |                                                     |
| Rays to plot Absorbed 💌           | Normalize to emitted flux                           |
| 🔲 Set Ma <u>x</u> : 🛛             | Set Min: 0                                          |
| Display Options                   |                                                     |
| 🗌 💁 Smoothing 🔲 Log Scale         | Map Count: 50                                       |
| Contour Plot E Relief Plot        | Resolution: 128x128                                 |
| Local Coordinates  Profiles       | Symmetry: None                                      |
| Gradient Display                  | Color Map: Color(rainbow) on White                  |
| Convert to foot-candles (fc)      | Auto Update is ON                                   |
| Contour Levels:                   | □ Use percent of Max (1.0 = 100%)                   |
| Selection                         | >                                                   |
|                                   |                                                     |
|                                   |                                                     |
| Orientation of plot plane         |                                                     |
|                                   | v Calculate Normal and Up Vectors                   |
| Normal Vector: X: U               | Y: [U Z: ]]                                         |
| Up vector: X: Ju                  |                                                     |
| 4                                 | Apply Set Defaults                                  |

### ■ 棱镜分光后在观察面得到的结果

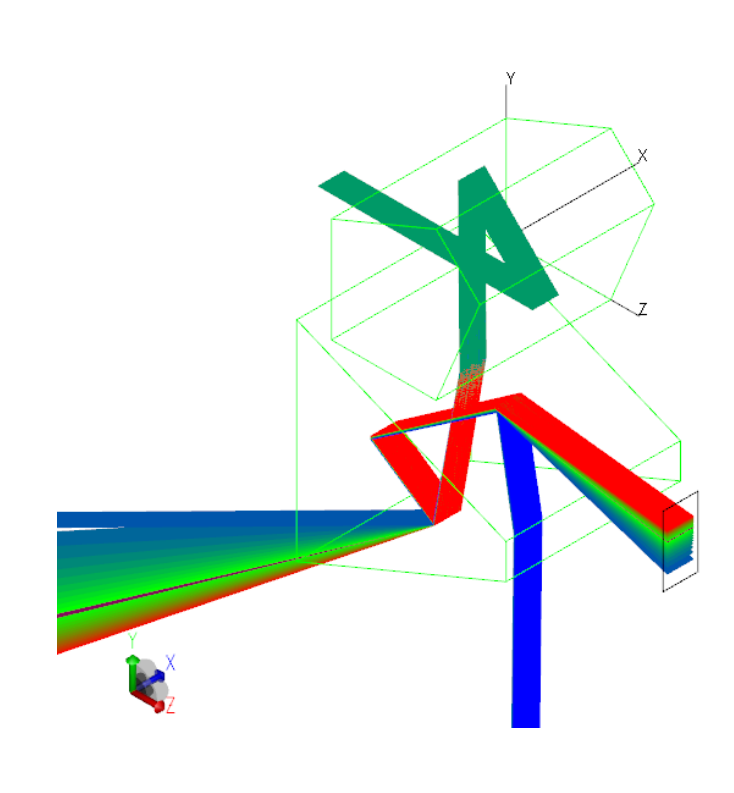

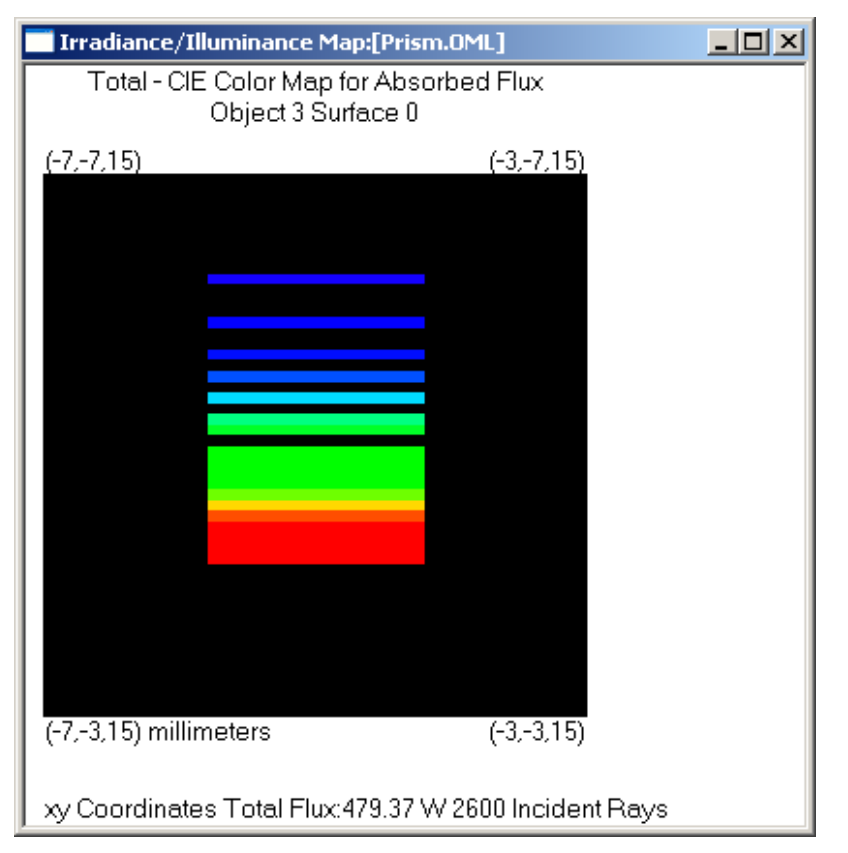

### ■ 显示光学系统中的PS Converter 模拟设计

- □显示设备中显示器的发光效率,提高光源的利用率 一直是需要重视的问题
- □液晶显示仅仅利用某一特定方向的偏振光
- PS Converter将光源中一个方向的偏振光转换到相 垂直的可以被液晶片利用的另一个方向,从而提高 光能的利用率

■ 电磁波的偏振状态可以分为 □ P偏振,对应TE振动方向 □S偏振,对应TM振动方向 □ 两种偏振方向互相垂直 ■ 光波可以表示成Ep, Es的不同组合 □线偏振光: Ep, Es的相对相位不变 □圆偏振: Ep, Es振幅相同,相位相差90度 □椭圆偏振: Ep, Es振幅不同,相位不等于90度。

- 三种基本的光的偏振状态可以通过某些特殊设计的器件相互转换或分离筛选
  - Retarder Plate: 相位延迟片 通过双折射改变Ep, Es的相对相位,从而改变光波的 偏振形式
  - □ Polarization Beam Splitter (PBS) 偏振分光器 将入社光波中的Ep和Es分量分离
  - □ Polarizer: 偏振片
    - 只允许某特定方向的偏振通过

- 偏振分光器PBS原理
  - 光束以布鲁斯特角(Brewster angle)入射到多层膜时, P偏振状态的光束会全部透过而S偏振则被部分反射
     经过多层膜后S偏振(几乎)全部被反射,P偏振则全部透过

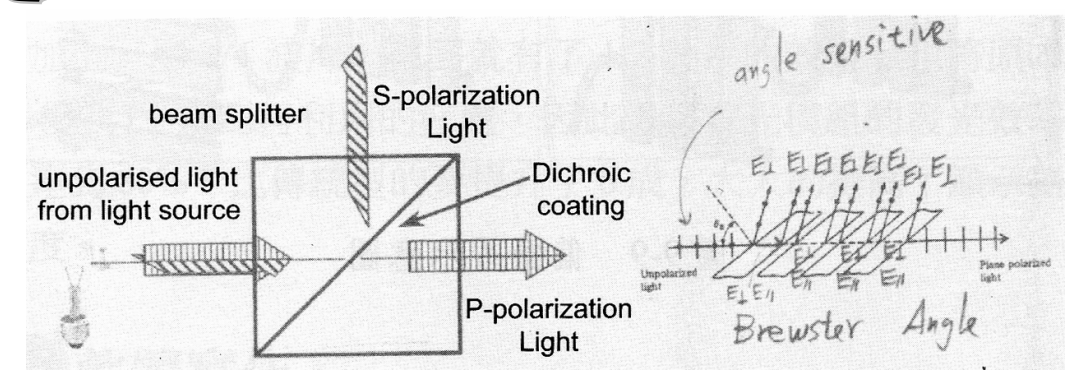

- 偏振分光器设计思路
  - □自然光(包括同样幅度的P偏振和S偏振)入射
  - □首先将P偏振和S偏振分开
  - □ 再将一个偏振方向的光束转换为另外一个偏振方向, 使最后的出射光束具有单一的偏振状态

■ 偏振分光PBS元件建模
 □ 厚度50mm
 □ 材质为SF7

| Insert Prim  | itive Solids  |                   | >         |
|--------------|---------------|-------------------|-----------|
| Block   Cyli | nder/Cone   T | orus   Sphere T   | hin Sheet |
| X Point      | Y Point       | Z Point           | <b>_</b>  |
| 25           | 0.0           | 0.0               |           |
| -25          | 0             | 0                 |           |
| -25          | 10            | 10                |           |
| 25           | 10            | 10                |           |
|              |               |                   |           |
|              |               |                   |           |
|              |               |                   |           |
|              |               |                   |           |
|              |               |                   | <b>_</b>  |
| ,            |               |                   |           |
|              | Inser         | t <u>C</u> lear ( | Grid      |
|              |               |                   |           |

- ■步骤
  - □菜单指令

Insert/Primitive Solid/Thin Sheet

□将该面向Y正方向Sweep 10mm,注意Sweep沿Y方

向,因此需要在拉伸方向填入(0,1,0)

将生成的实体沿Y正方向复制一个
 选中生成的Object1,在右键菜单中选择Move
 填入Y方向的相对移动距离10mm
 单击Copy,则在10mm位置复制一个新的实体

| Mous Falaction                                                               | Copied<br>Suffee 0<br>Suffee 0<br>Suffee 1<br>Suffee 5<br>Suffee 5<br>Suffee 5<br>Suffee 5<br>Suffee 5<br>Suffee 5<br>Suffee 5<br>Suffee 5<br>Suffee 5<br>Suffee 5<br>Suffee 5<br>Suffee 6<br>Suffee 6 |        |                                     |    |      |
|------------------------------------------------------------------------------|----------------------------------------------------------------------------------------------------|--------|-------------------------------------|----|------|
| Relative O Absolute O Distance     X Center 0     Y Center 10     Z Center 0 | uply                                                                                                    |        |                                     |    |      |
|                                                                              | K Fre Help, ress F1                                                                                                    | Y La z | x0.00001/24.4292.7-14.1571 minuters | _Z | ki M |

### ■ 设定材质

- □选择两个新建立的实体,在右键菜单中选择 Properties/Material,设定为SCHOTT的BK7
- □选择两个实体的接触表面作为镀膜面
- □ 选择软件菜单的Define/Edit Property Data/Thin film stacks指令
- □ 在对话框中选择Add property建立一个新的膜系
- □选择Insert按钮在新膜系中输入7个点(7层膜)

### ■ 设定材质

| Catalog             | Catalog: Default   Name: User    |                  |   |                    |   |  |  |  |  |
|---------------------|----------------------------------|------------------|---|--------------------|---|--|--|--|--|
| Add Catalog         | Description                      |                  |   |                    |   |  |  |  |  |
| Delete Catalog      |                                  |                  |   |                    |   |  |  |  |  |
| Add Property.1      |                                  |                  |   |                    |   |  |  |  |  |
| Delete Property     |                                  | Mahavial Catalaa |   | Markey fall Mary a |   |  |  |  |  |
| Copy Property       | Thickness (um)<br>INCIDENT MEDIA | Material Catalog | ) | Material Name      |   |  |  |  |  |
| – Data Points ––––– | 0.063                            | Coating          | • | ZnS                | - |  |  |  |  |
|                     | 0.117                            | Coating          | • | MgF2               | - |  |  |  |  |
| Insert 2            | 0.063                            | Coating          | • | ZnS                | - |  |  |  |  |
|                     | 0.117                            | Coating          | • | MgF2               | - |  |  |  |  |
| Delete              | 0.063                            | Coating          | • | ZnS                | - |  |  |  |  |
|                     | 0.117                            | Coating          | • | MgF2               | - |  |  |  |  |
|                     | 0.063                            | Coating          | • | ZnS                | - |  |  |  |  |
|                     | SUBSTRATE                        |                  |   |                    |   |  |  |  |  |

- 设定材质
  - □将建立好的膜系数据加入表面特征
    - 选择工具菜单
       Define/Edit Property Data/Surface Properties
    - 选择Add Property新增一个表面特征,取名PS
    - 在表面特征类型Type中选择Stack膜层
    - 在Stack列表中选择刚刚建好的膜系,保存

### ■ 设定材质

| 🖉 🖓 🖳 🛛 🔓       |                   |               |          |
|-----------------|-------------------|---------------|----------|
| Catalog         | Catalog: Default  | Name: PS      | <b>T</b> |
| Add Catalog     | Description       |               |          |
| Delete Catalog  |                   |               | E Datum  |
| Add Property    | Type: Stack       | Scatter: None |          |
| Delete Property | Catalog: Delaut 3 | ✓ Stack:      |          |
| Copy Property   |                   |               |          |
| Data Points     |                   |               |          |
| Sort by         |                   |               |          |
| <u>A</u> dd     |                   |               |          |
| Delete          |                   |               |          |
| Solve For:      |                   |               |          |
|                 |                   |               |          |
| Plot Options    |                   |               |          |
# ■ 设定材质 □ 选择需要镀膜的两个实体的交界表面 □ 左右键호单中选择

- □ 在右键菜单中选择 Properties
- □选择Surface,将建立的 表面特性应用在该界面

| Apply Properties                                                                                                    |
|----------------------------------------------------------------------------------------------------|
| Importance Sampling Exit Surface Diffraction Raytrace Flag<br>Mueller Matrix   Gradient Index   Bulk Scattering   Temperature<br>Class and User Data   RepTile   Temperature Distribution<br>Material Surface   Surface Source   Prescription   Color<br>atalog:   Default |
| escription:<br>Scatter: No Scatter<br>General Data                                                                                                    |
| Type: Stack, no polarization, no retroreflector                                                                                                    |
| Apply View Data                                                                                                    |

#### ■ 建立光源

#### □ Insert/Primitive Solids得到如图参数Block □ 选取Block靠近PBS的表面作为发光面

|                                             | Importance Sampling   Exit Surface   Diffraction   Raytrace Flag |
|---------------------------------------------|------------------------------------------------------------------|
| 🔤 Insert Primitive Solids                   | Mueller Matrix   Gradient Index   Bulk Scattering   Temperature  |
|                                             | Class and User Data RepTile Temperature Distribution             |
| Block Cylinder/Cone Torus Sphere Thin Sheet | Material Surface Surface Source Prescription Color               |
| -Width                                      |                                                                  |
| V. 40 V. 9 7. 1                             | Source Flux 💌                                                    |
| A. 140 I. 10 L. 11                          |                                                                  |
| Conton Position Pototion                    | Flux: 10 Watts Total 100                                         |
| Center Tosicion Rocacion                    |                                                                  |
| X: O X: O                                   | Total  U                                                         |
| Y 15 Y 0                                    |                                                                  |
|                                             | Wave. (um) Weight Power (W)                                      |
| Z:  -5 Z:  0                                | 0.5461 1 0                                                       |
| in Degrees                                  |                                                                  |
|                                             |                                                                  |
|                                             |                                                                  |
|                                             |                                                                  |
|                                             |                                                                  |
|                                             |                                                                  |
| Insert Modify                               | Angular Normal to Surface 🔻                                      |
|                                             |                                                                  |
|                                             | Suppress random rays (Requires Source Importance S               |
|                                             |                                                                  |
|                                             | Apply Calculate Power                                            |
|                                             |                                                                  |

Annly Properties

#### ■ 建立检测表面

#### □ Insert/Primitive Solids得到如图参数Block

| Insert Primitive Solids                                                                 |
|-----------------------------------------------------------------------------------------|
| Block Cylinder/Cone Torus Sphere Thin Sheet<br>Width<br>X: 50 Y: 20 Z: 1                |
| Center Position<br>X: 0<br>Y: 20<br>Z: 15<br>X: 0<br>X: 0<br>Y: 0<br>Z: 0<br>in Degrees |
| Insert Modify                                                                           |

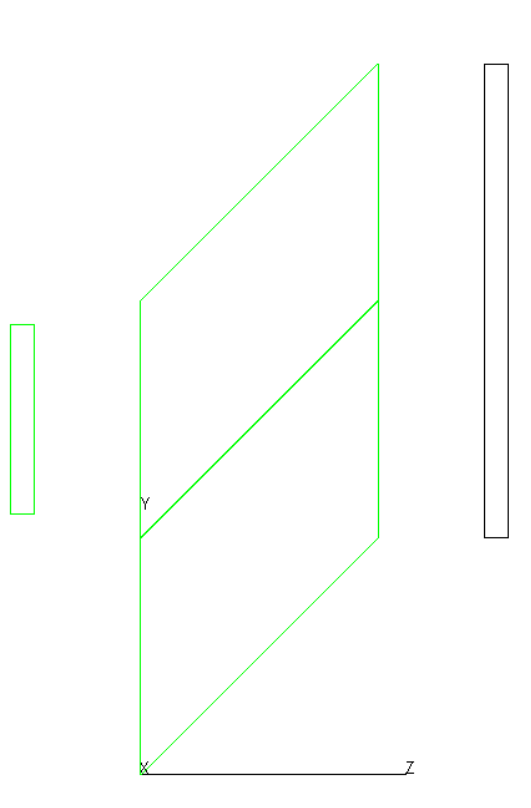

设定光线追迹参数
 Analysis/Raytrace Options
 注意勾选Polarization参数

| Raytrace Options                                                                 |                          |
|----------------------------------------------------------------------------------|--------------------------|
| Simulation & Output  <br>Options   Wavelengths  <br>                             | Advanced  <br>Thresholds |
| Radiometric Radiometric 💌                                                        |                          |
| ♥ Importance Samplin∉<br>Aperture Diffrac <sup>.</sup> 1000000<br>Random Rays: 1 | distance<br>(per         |
| Polarizatio<br>Random Seed: 1                                                    |                          |
|                                                                                  |                          |
|                                                                                  | <u>S</u> et Defaults     |

#### ■ 开始进行追迹计算

- 之后选择探测器元件靠近PBS的表面
- 选择菜单Analysis/Polarization Map显示探测器表 面的偏振状态

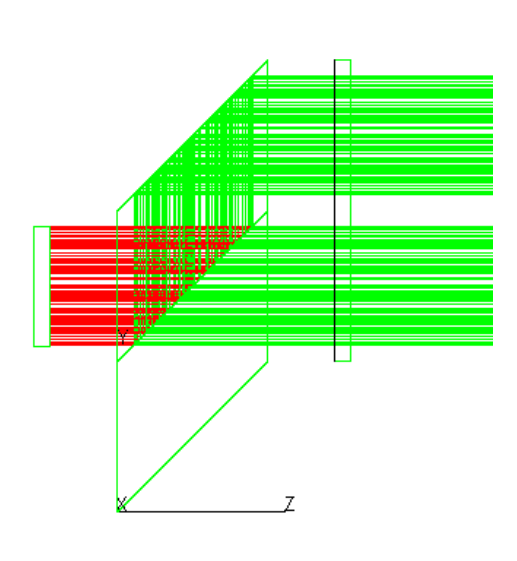

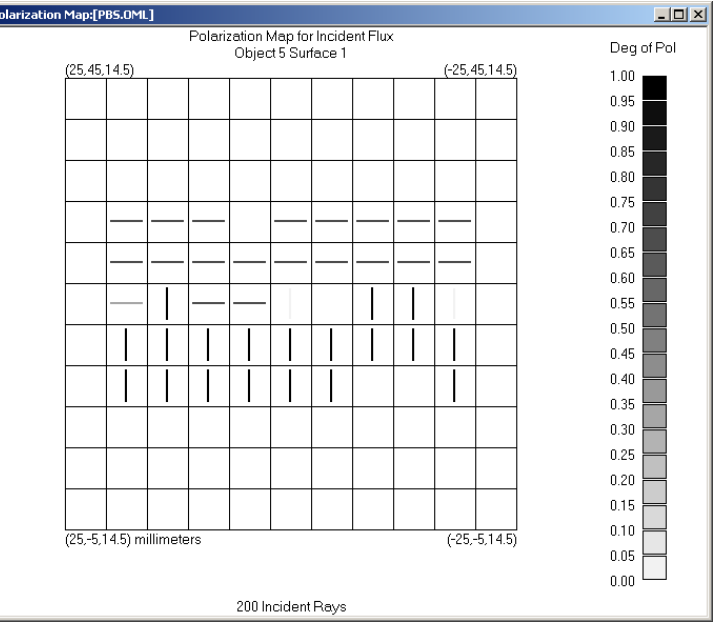

- 上面的各个步骤建立的PBS元件可以将不同偏振 状态的光波分离
- 为更有效的利用光能,需要接着将被分开的两个相互垂直的偏振光转换为同一偏振方向

- 在透射的P偏振位置加入1/2波长片
  - □选取PBS元件下半部分的表面
  - □ 在该表面的右键菜单中选择 Properties/Mueller Matrix
  - □ 注意Propagation Direction 与Up Direction的填写

| Apply Properties                                                                                                    |
|----------------------------------------------------------------------------------------------------|
| Importance Sampling Exit Surface Diffraction Raytrace Flag<br>Class and User Data RepTile Temperature Distribution<br>Material Surface Surface Source Prescription Color<br>Mueller Matrix Gradient Taday Publ Societation                              |
| Component: Linear Halfwave Retard V 1<br>Fast Axis to X Axis: 0 or 90 deg V 2                                                                                                    |
| Mueller Matrix        1.0000000      0.0000000      0.0000000        0.0000000      1.0000000      0.0000000      0.0000000        0.0000000      0.0000000      -1.000000      0.0000000        0.0000000      0.0000000      -1.000000      -1.000000 |
| Propagation Directic:Up Direction    Faraday Type      X:    0.0000000    X:    0.0000000      Y:    1.0000000    Y:    0.0000000      Z:    0.0000000    Z:    1.0000000      Delete    Delete                                                         |

- 再次进行光线追迹计算
- 查看探测器表面的偏振状态,可以看到下半部分的偏振状态已经与上半部分相同

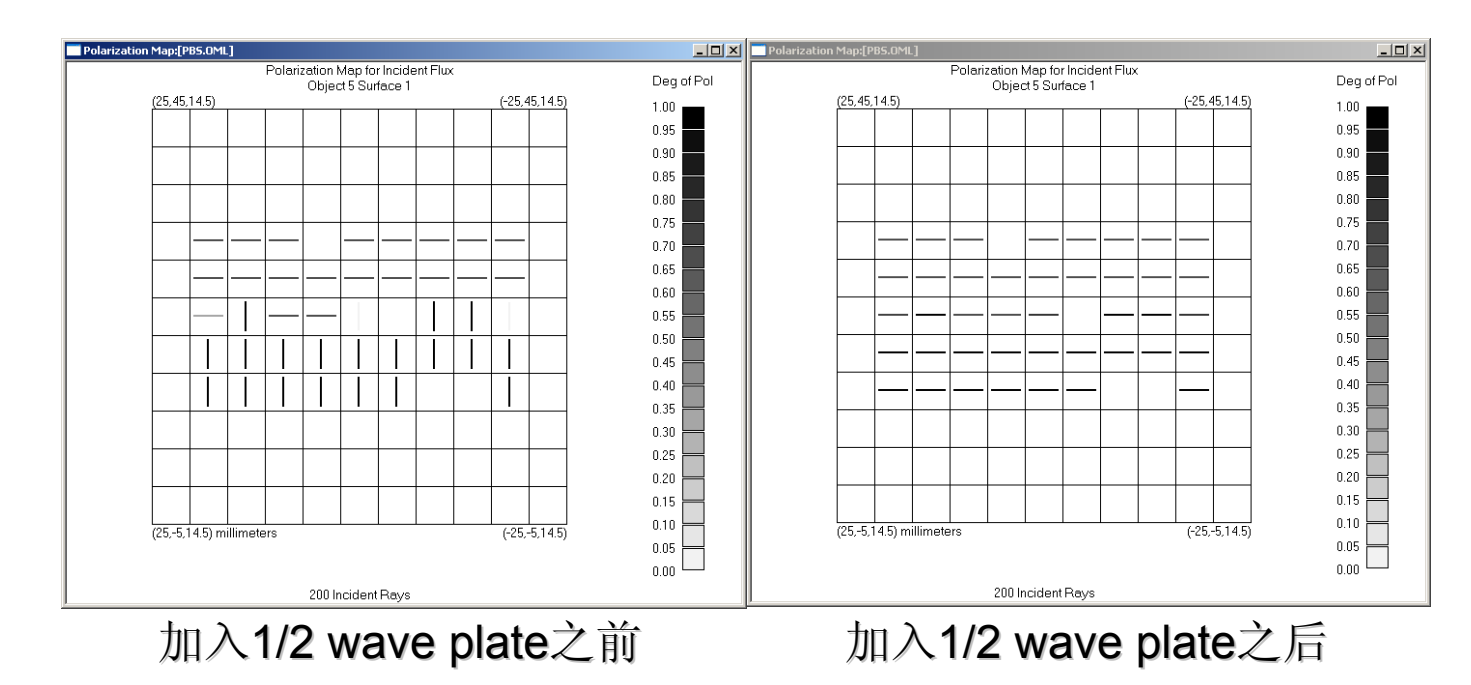

- 用荧光粉使LED获得白光
- 四种白光 LED 技术
  - □ 蓝光 LED + 黄色荧光粉;
  - □ 蓝光 LED + 红绿双色荧光粉;
  - □ 紫外 LED + 红绿蓝三色荧光粉;
  - □ 蓝光 LED + 绿光 LED + 红蓝光 LED

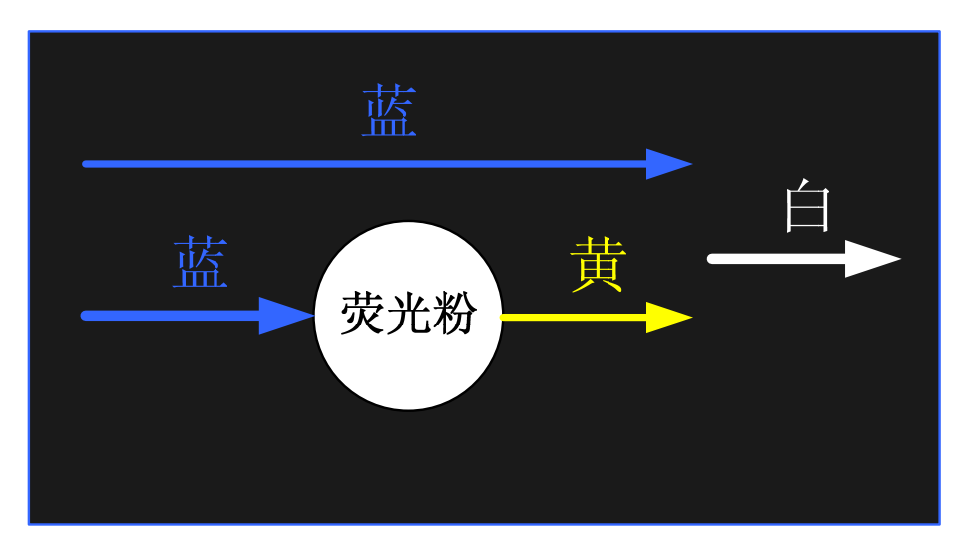

#### 原子光谱一荧光光谱

- 原子吸收能量发生跃迁后,原子以光辐射形式释放能量跃迁到较低能级,可形成荧光发射
- 非共振荧光: 荧光波长与激发光波长不同
  - □ 荧光波长比激发光波长长称为斯托克司线(Stokes)
  - □ 荧光波长比激发光波长短称为反斯托克司线(Anti-Stokes)

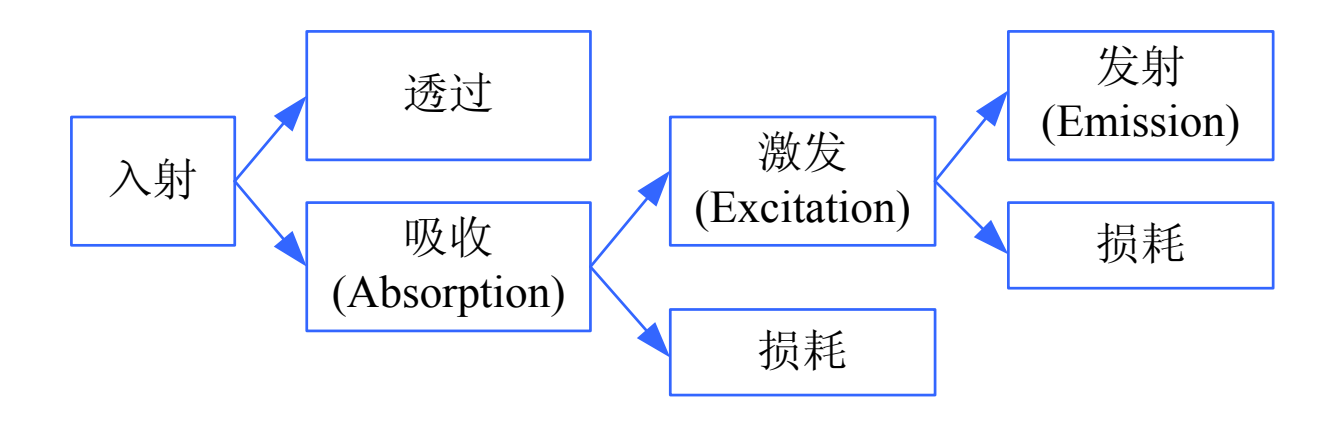

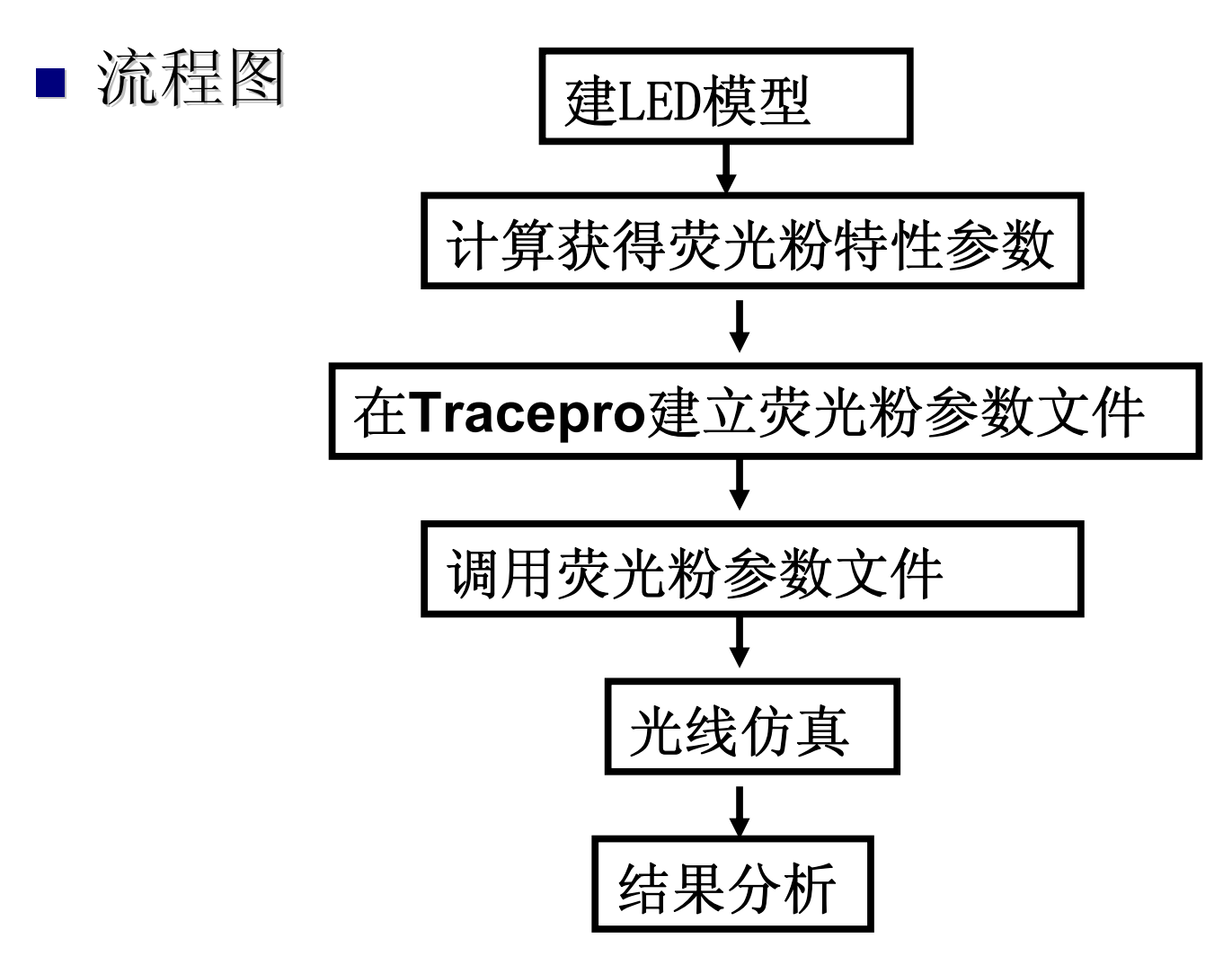

#### ■ 设定波长及光源

 在设定荧光材料前追迹 并观察探测器表面光照度情况

| 🔲 Raytrace Op        | otions                |          |                            | × [        | Apply               |
|----------------------|-----------------------|----------|----------------------------|------------|---------------------|
| Simulatic<br>Options | on & Output<br>Wavele | ngths    | Advanced<br>Thresholds     | ]          | Importan<br>Mueller |
| Type Di              | screte wav            | elengths | •                          |            | Te<br>Materia       |
| ection 0.            | 44                    | -        | <u>A</u> dd <u>D</u> elete |            |                     |
| - Wavelengths        |                       |          |                            |            |                     |
| Value (um)           | Weight                |          |                            |            |                     |
| 0.44                 | 1                     |          |                            |            | Wav                 |
| 0.48                 | 1                     |          |                            |            | 0.4                 |
|                      |                       |          |                            |            | 0.4                 |
|                      |                       |          |                            |            | 0.4                 |
|                      |                       |          |                            |            | 10.4                |
|                      |                       |          |                            |            | ∏ s                 |
|                      |                       | nolu I   | Set Defeut                 |            |                     |
|                      |                       | ibbià    |                            | ≝ <b>_</b> |                     |

| 🗖 Ар                                                                                                    | ply P              | roper | ties   |       |     |   |
|----------------------------------------------------------------------------------------------------|--------------------|-------|--------|-------|-----|---|
| Importance Sampling    Exit Surface    Diffraction    Raytrace Flag      Mueller Matrix    Gradient Index    Bulk Scatter    Temperature      Class and User Data    RepTile      Temperature Distribution    Fluorescence      Material    Surface    Surface Source      Source    Flux    Total      3000    Total    0 |                    |       |        |       |     |   |
|                                                                                                    | Wave.              | (um)  | Weight | Power | (₩) | ~ |
|                                                                                                    | 0.44               |       | 0.2    | 0     |     |   |
|                                                                                                    | 0.45 0.5           |       | 0      |       |     |   |
|                                                                                                    | 0.46 0.75          |       | 0      |       |     |   |
|                                                                                                    | 0.47               |       | 0.5    | 0     |     |   |
|                                                                                                    | 0.48               |       | 0.2    | 0     |     | × |
|                                                                                                    | Angular Lambertian |       |        |       |     |   |
| Color:<br>Suppress random rays (Requires Source Importance S<br>Apply Salculate Power                                                                                                    |                    |       |        |       |     |   |

#### ■ 建立荧光粉特性文档

| IracePro E          | xpert - [Fluoresco                            | ence Property Editor]                                                                                                    |                              |                     |          |
|---------------------|-----------------------------------------------|----------------------------------------------------------------------------------------------------|------------------------------|---------------------|----------|
| <u> </u>            | ew <u>D</u> efine <u>W</u> indow <u>H</u> elp |                                                                                                    |                              |                     | _ = ×    |
|                     | Edit Property Data                            | Surface Properties<br>Material Properties<br>Z Bulk Scatter Properties<br>Gradient Index Properties<br>RepTile Properties |                              |                     |          |
| a a 🖬 🔒 🧧           |                                               | <u>F</u> luorescence Properties                                                                                           |                              |                     |          |
| Catalog             | Catalog: Fluorescence                         | Thin Film Stacks                                                                                                    | •                            |                     |          |
| Add Catalog         | Description: Spectra represer                 | nts conjugate prepared by coupling product to prote                                                                       | ein ol                       |                     |          |
| Delete Catalog      | Quantum efficiency: 0.75                      | Peak molar extinction: 92000 [lite                                                                                        | er/(mole*cm)]                |                     |          |
| Add Property        |                                               |                                                                                                    |                              |                     |          |
| Copy Property       | Temperature (K)                               | Excitation Wavelength (um)                                                                                                | Relative Absorption          | Relative Excitation |          |
| Data Points         | 300                                           | 0.4                                                                                                    | 0.4617754                    | 0.4617754           |          |
| Sort by             | 300                                           | 0.401                                                                                                    | 0.44563                      | 0.44563             |          |
| Add                 | 300                                           | 0.402                                                                                                    | 0.4399702                    | 0.4399702           |          |
|                     | 300                                           | 0. 403                                                                                                    | 0. 4354483                   | 0. 4354483          |          |
|                     | 300                                           | 0.404                                                                                                    | 0.4369318                    | 0.4369318           |          |
|                     | 300                                           | 0.405                                                                                                    | 0.4431338                    | 0.4431338           |          |
|                     | 300                                           | 0.406                                                                                                    | 0.4564135                    | 0.4564135           |          |
|                     | 300                                           | 0.407                                                                                                    | 0.4703605                    | 0.4703605           |          |
|                     | 300                                           | 0.408                                                                                                    | 0.4913852                    | 0.4913852           |          |
|                     | 300                                           | 0.409                                                                                                    | 0.5166458                    | 0.5166458           |          |
|                     | 300                                           | 0.41                                                                                                    | 0.5394042                    | 0.5394042           |          |
|                     | 300                                           | 0. 411                                                                                                    | 0.5661007                    | 0.5661007           |          |
|                     | 300                                           | 0. 412                                                                                                    | 0.5942151                    | 0.5942151           |          |
| <                   | Excitation Emission T                         | able                                                                                                    | 1                            |                     | Сн 🖮 🛛 📜 |
| View and modify flu | iorescence properties                         | X:-0.0445 Y:0.0570 Z:0.2596 millime                                                                                       | eters X:0.0000 Y:26.9149 Z:- | 25.0737 millimeters | NUM      |

157

#### ■ 蓝光波长激发黄光

■ 吸收量 = 激发量

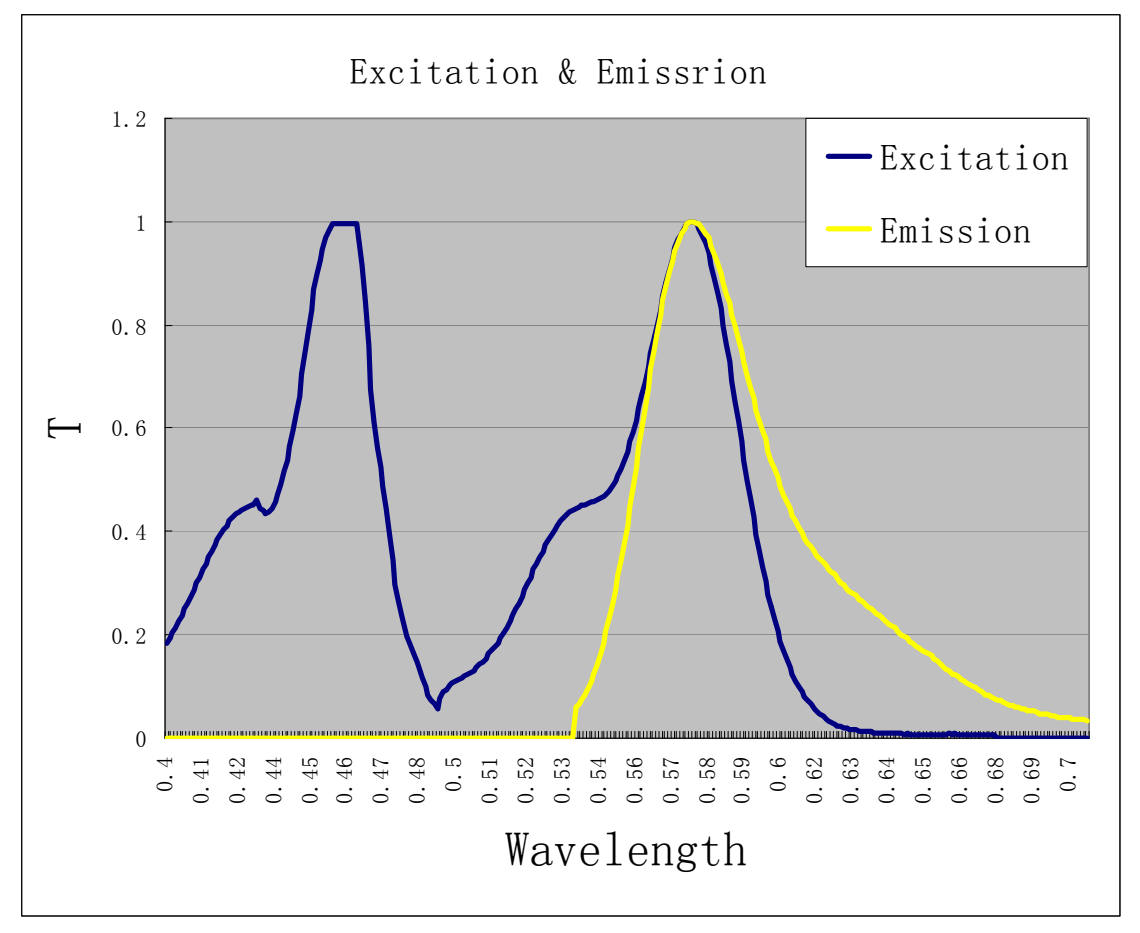

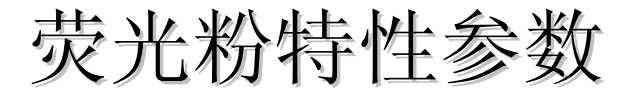

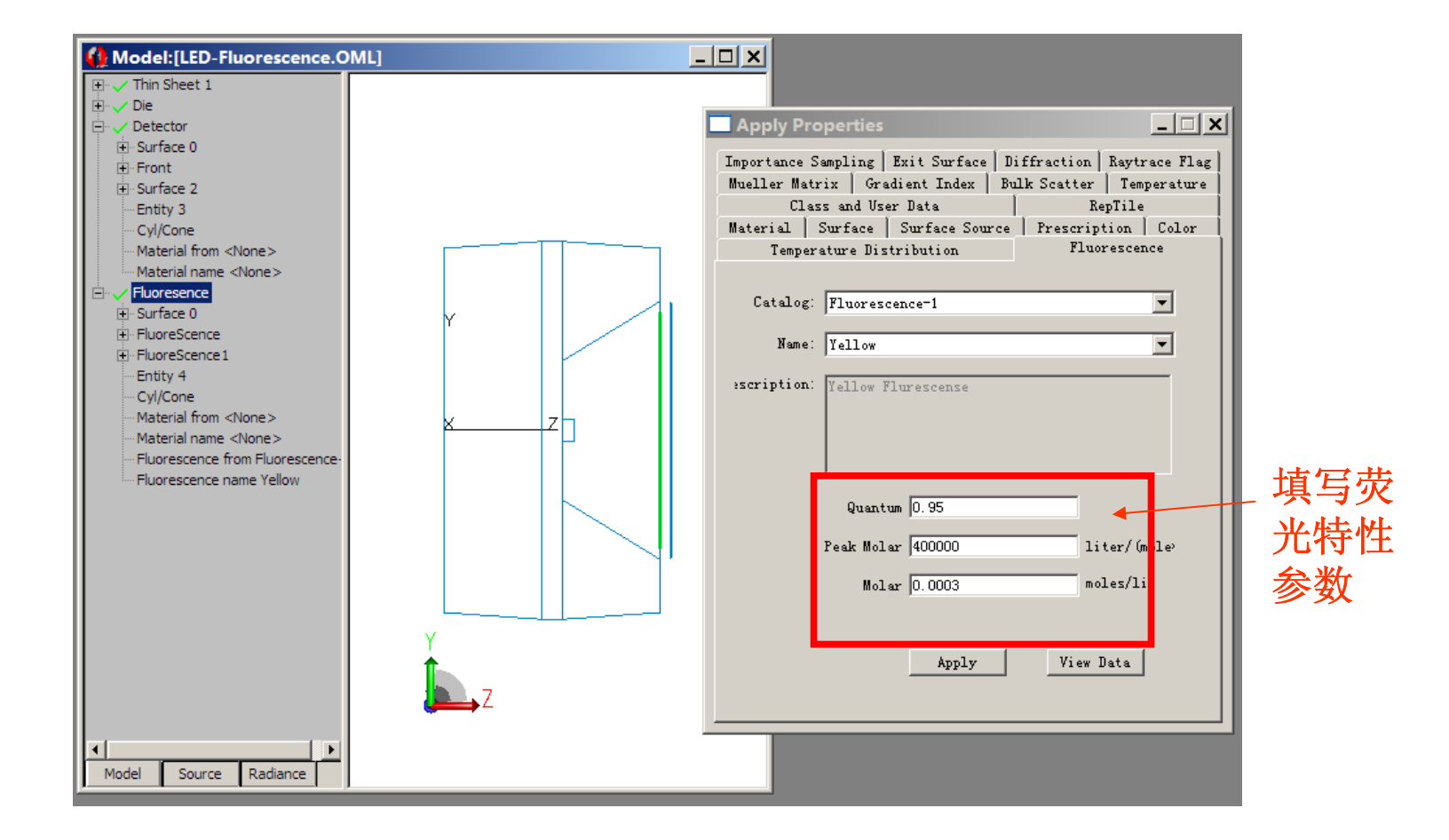

# 荧光粉特性参数

- 1) Quantum Efficiency -----量子效率
  - $\square B=N_{Emission} / N_{Absorb}$ 
    - N<sub>Emission</sub> 是荧光材料辐射出的量子数
    - N<sub>Absorb</sub>是荧光材料吸收被刺激的量子数
- 2) Peak molar extinction -----峰值摩尔消光量
  单位: liter/(mole·cm)
  □吸收量为最大值"1"的摩尔系数
- 3) Molar Concentration-----摩尔浓度(mole/liter) 与峰值消光系数共同决定吸收曲线的实际峰值
- 4) Relative Absorption 相对吸收(normalized)
- 5) Relative Excitation 相对激发(normalized)
- 6) Fluorescence Emission 相对发射(normalized)

#### 选择荧光模式

- 0~0.56um没有波长被激发
- 0.56~0.60um将平均激发2个波长
- 0.60-Infinite没有波长被激发

| Raytrace Options                        | _ 🗆 🗙                |  |  |  |  |
|-----------------------------------------|----------------------|--|--|--|--|
| Simulation & Output                     | Advanced             |  |  |  |  |
| Options Wavelengths                     | Thresholds           |  |  |  |  |
| Radiometric Units: Radiometric 💌        |                      |  |  |  |  |
| Ray Splitting                           |                      |  |  |  |  |
| 🔲 Specular Rays Only                    |                      |  |  |  |  |
| Importance Sampling                     |                      |  |  |  |  |
| Aperture Diffraction 1000000            | distance             |  |  |  |  |
| Random Rays: 1 (per                     |                      |  |  |  |  |
| -▼ Fluorescence<br>□ Insert file source |                      |  |  |  |  |
| Immediately trace emission wavelengths  |                      |  |  |  |  |
| ☐ Polarization                          |                      |  |  |  |  |
| Detect Ray Starting in Bodies           |                      |  |  |  |  |
| Random Seed: 1                          |                      |  |  |  |  |
|                                         | <u>S</u> et Defaults |  |  |  |  |

| Simulatio   | on & Output |            | Advanced                |      |
|-------------|-------------|------------|-------------------------|------|
| Options     | Wavele      | ngths      | Threshol                | .ds  |
| Type FI     | luorescence | emission w | avebands                | •    |
| election 0. | 56          | <b>•</b>   | <u>A</u> dd <u>D</u> ei | lete |
| Wavelengths | ,           |            |                         | _    |
| From (um)   | To (um)     | Inc (um)   | # Bands                 |      |
| 0           | 0.56        |            | 0                       |      |
| 0.56        | 0.6         |            | 2                       |      |
| 0.6         | INF         |            | 0                       |      |
|             |             |            | -                       |      |
|             |             |            |                         |      |
|             |             |            |                         |      |
|             |             | R          | efresh Disp             | lay  |
|             |             |            |                         |      |

# **Trace Ray**

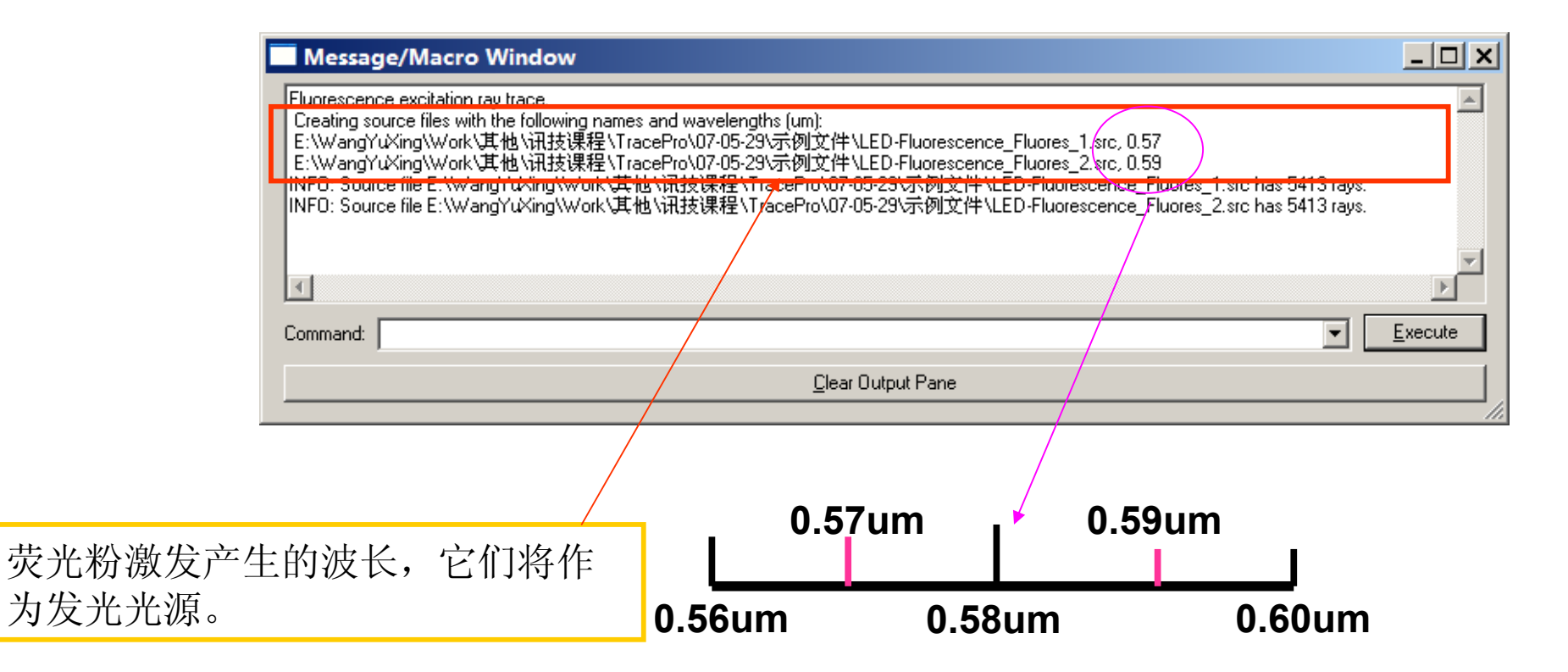

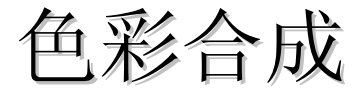

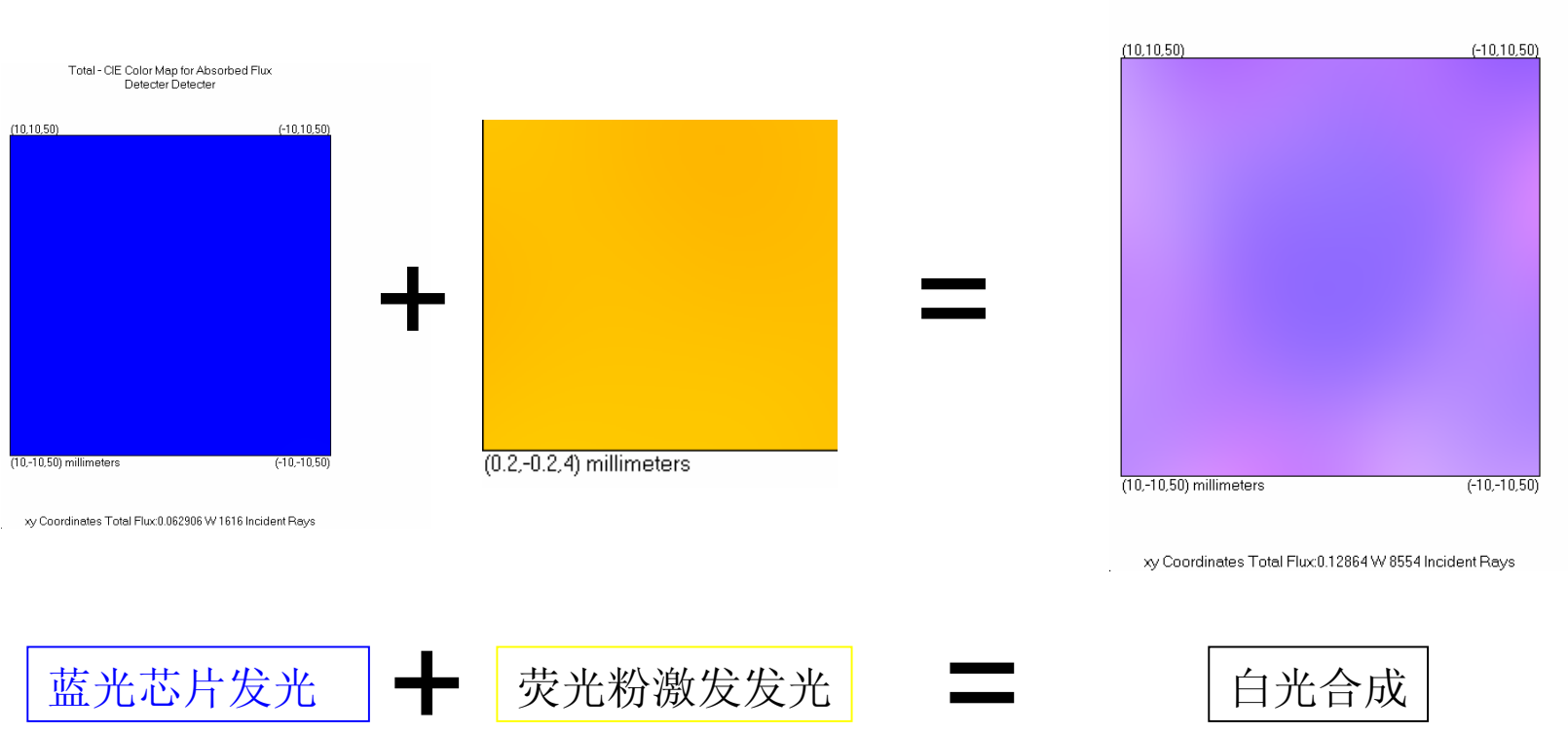

#### Total - CIE Color Map for Absorbed Flux Detecter Detecter

\_

| 总 | 结       |
|---|---------|
|   | - P - P |

- 荧光激发的设定要素
  - □ 设定荧光材料的特性

Define>>Edit property data>>Fluorescence Properties

□ 设定荧光实体的激发参数 Define>>Apply properties>>Fluorescence

□ 描光设置中设置荧光激发

Analysis>>Raytrace Options >>Options>>Fluorescence

□ 设定激发波长

Analysis>>Raytrace Options>>Type>>wavelengths

□ 设定激发波段

Analysis>>Raytrace Options>>Type>>Fluorescence emission wavebands

#### 总结

#### ■ 荧光激发影响因素

- □ LED模型的准确性
- □荧光粉本身特性(吸收系数、消光系数等)
- □涂层厚度、掺杂浓度(摩尔浓度)
- □封装工艺,封装材料

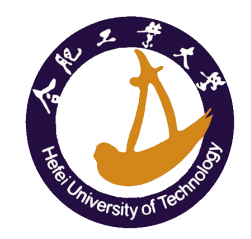